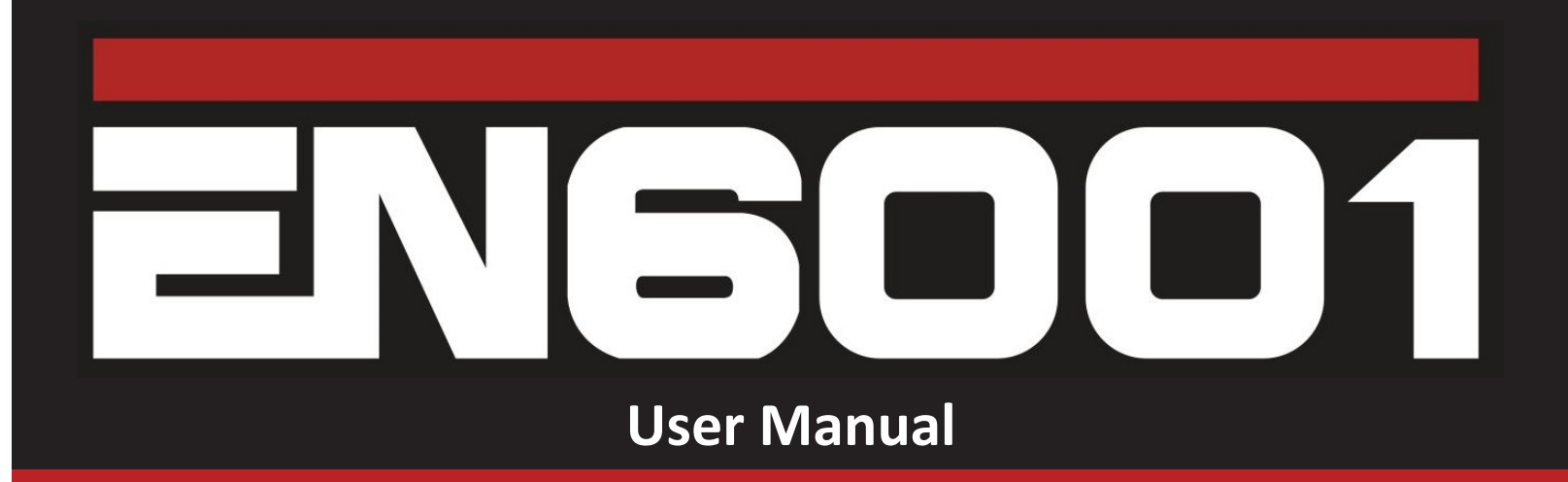

700230H: Intended for use with rmware version 8.04 and higher

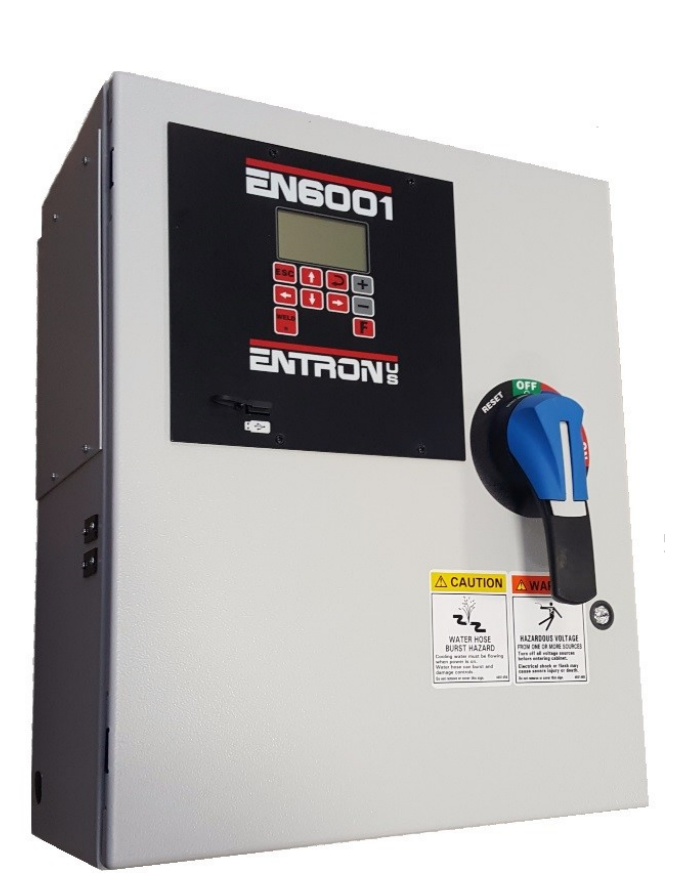

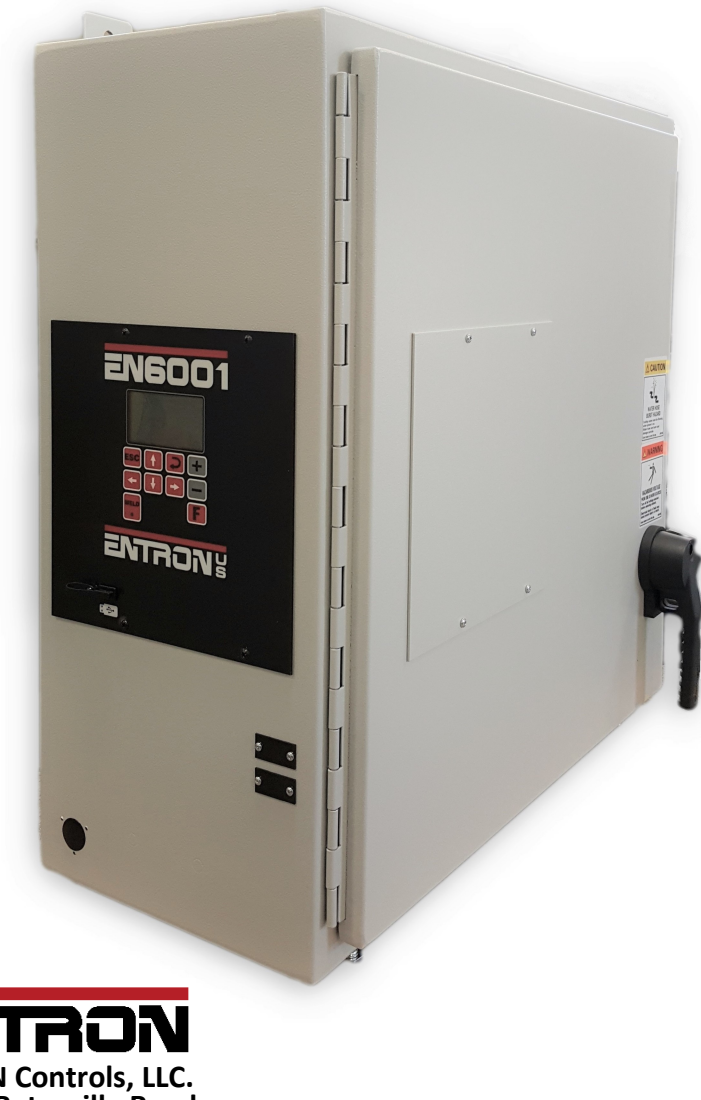

Distributed by: **Production Engineering** 888-654-WELD (9353) sales@productionengineering.com www.resistanceweldsupplies.com

#### ENTRON Controls, LLC. 1402 S. Batesville Road Greer, SC 29650 Phone: 864.416.0190 fax: 864.416.0195 www.entroncontrols.com

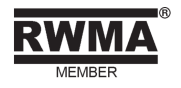

# **Table of Contents**

| 1.0 | Introd | uction                      |    |
|-----|--------|-----------------------------|----|
|     | 1.1    | Features                    | 3  |
|     | 1.2    | Reference Documents         | 4  |
|     | 1.3    | Specifications              | 5  |
| 2.0 | Safety |                             |    |
|     | 2.1    | Cooling Water               | 6  |
|     | 2.2    | Warnings and Labels         | 7  |
| 3.0 | Quick  | Start                       |    |
|     | 3.1    | Install and Setup           | 9  |
| 4.0 | Wiring |                             |    |
|     | 4.1    | Wiring Diagram              | 11 |
|     | 4.2    | Discrete I/O                | 13 |
|     | 4.3    | Wiring for AC Option        | 17 |
| 5.0 | Progra | amming                      |    |
|     | 5.1    | Keypad Functions            | 21 |
|     | 5.2    | Menu Navigation             | 22 |
|     |        | 5.2.1 Status Screens        | 23 |
|     |        | 5.2.2 Main Menu Screens     | 28 |
|     |        | 5.2.3 Setup Menu Screens    | 41 |
|     |        | 5.2.4 Other Screens         | 57 |
|     | 5.3    | Timing Cycles               | 60 |
|     |        | 5.3.1 Worksheets            | 63 |
|     | 5.4    | I/O Programming             | 65 |
| 6.0 | Troub  | eshooting                   |    |
|     | 6.1    | Error Codes                 | 70 |
|     | 6.2    | Non-Error Code Issues       | 74 |
|     | 6.3    | Noise Suppression           | 77 |
|     | 6.4    | Warranty and Service Policy | 78 |
| 7.0 | Firmw  | are                         |    |
|     | 7.1    | Revision Log                | 80 |

# **1.1 Features**

### **FEATURES:**

- Calibrated constant current regu ; Primary / Secondary feedback
- Current monitoring with high, low, and pre-limits
- Up to 64 programs (internal or 16 external sele on)
- On Timer Membrane Keyboard with backlit 128x64 (8 lines) LCD graphic display
- Six (6) inputs and four (4) outputs with output pro on on CPU
- Electrode management func ons, including stepping, -dressing and preset curves
- Welding programs may be linked together for complex spot schedules (chained or successive)
- Refresh rmware through USB device
- Load/export control se gs from/to USB device
- AC 60/50 Hz welding supported
- Spot / Puls n / Seam welding / Flash or Bu welding / Brazing
- Mu ple weld intervals plus puls n, upslope and downslope
- Air-over-oil gun opera
- Retra on maintained, and momentary
- Water Saver (contactor mer)
- Shorted contactor de on

#### **OPTIONS** :

- Program Lockout (key switch)
- Opera Mode Switch (Program Lockout and Weld/No Weld)
- Error Reset Switch
- Op al plug-in Ethernet card provides PLC comp ility via MODBUS and Ethernet/IP for remote I/O (ENLink)
- AC Valve outputs
- Interlocking Door Solenoid (IDS)
- Full Phase Iso (FPI)
- Water Flow Switch (WFS)

### SCHEDULE PARAMETERS:

- Schedule Number: 0 to 63
- Squeeze Delay: 0 to 99 cycles
- Squeeze: 0 to 99 cycles
- Valve Mode: None / All combin ns of 3 valves
- Weld1: 0 to 99 cycles
- Weld1: Phase Sh stant Current
- Heat1: 0 to 99%
- Current1: 0 to 100.00 kA
- Cool1: 0 to 99 cycles
- Slope: 0 to 99 cycles

- Weld2: 0 to 99 cycles
- Weld2: Phase Sh stant Current
- Heat2: 0 to 99%
- Current2: 0 to 100.00 kA
- Cool2: 0 to 99 cycles
- Hold: 0 to 99 cycles
- : 0 to 99 cycles
- Impulses: 1 to 99 cycles
- Heat/Current O set: -15 to +15%
- Cycle Mode: Non-repeat / Repeat / Chained / Successive / Wait-Here

# **1.2 Reference Documents**

### **ADDITIONAL REFERENCES:**

| Add                              | onal docum     | on can be found by visi | g | p://www.EntronControls.com |
|----------------------------------|----------------|-------------------------|---|----------------------------|
| EN6001 Wiring Diagram            |                |                         |   | 421537                     |
| Cab                              | inet Guide     |                         |   | 780054                     |
| Sell                             | Sheet          |                         |   | 780101                     |
| Ret                              | r t User Ma    | nual                    |   | 700234                     |
| Cor                              | nmunica I      | Manual                  |   | 700231                     |
| ENG                              | 5001 EIP App I | Note                    |   | 700237                     |
| Water Flow Switch (WFS) App Note |                |                         |   | 700149                     |
| Full Phase Isola                 |                |                         |   | 700098                     |

# **1.3 Specifications**

| Protection Type:                                                                            | NEMA 1 and NEMA 12 Enclosure                                                                                                    |  |  |
|---------------------------------------------------------------------------------------------|----------------------------------------------------------------------------------------------------|--|--|
| CPU operating voltage (without I/O):                                                        | 24 VDC <u>+</u> 5% with maximum <u>+</u> 2% ripple at 220 mA                                                                                                    |  |  |
| Rated current (without I/O) at 24V:<br>Fuses:                                               | approximately 500 mA - SV1 - SV3<br>approximately 500 mA - PO1 - PO4<br>F1 – 1.25A@600VAC Class CC FNQ-R-1-1/4<br>F2 – 1.25A@600VAC Class CC FNQ-R-1-1/4<br>F3 – 1.25A@600VAC Class CC FNQ-R-1-1/4<br>F4 (AC on) – 1.25A@600VAC Class CC FNQ-R-1-1/4<br>F5 (AC Op on) – 1.25A@600VAC Class CC FNQ-R-1-1/4<br>PCB1-F6 – 1A@250VAC Type 2AG S/B 229001<br>PCB2-F7 – 1A@250VAC Type 2AG S/B 229001<br>PCB2-F8 – 1A@250VAC Type 2AG S/B 229001<br>PCB2-F9 – 1A@250VAC Type 2AG S/B 229001 |  |  |
| Environmental Conditions:<br>Operation:<br>Storage/Transport:<br>Air pressure:<br>Humidity: | 0°C to 60°C<br>-25°C to 70°C<br>0 to 2000m above sea level<br>no dew point excursion allowed                                                                                                    |  |  |
| Number of Schedules:                                                                        | 64                                                                                                    |  |  |
| Discrete I/O:<br>Inputs:<br>Outputs:<br>NW1:                                                | logic '1' : +24V <u>+</u> 15% at 10 mA<br>logic '0' : 0 to +2V or open<br>24VDC maximum 0.5A with short circuit protection<br>Optional: valve output fail safe relays per AWS<br>J1.1:2013<br>24 - 120VAC maximum 1A<br>24VDC at 300 mA during weld                                                                                                    |  |  |
| Power Supply:                                                                               | 24VDC <u>+</u> 5% with maximum <u>+</u> 2% ripple at 3.2A                                                                                                    |  |  |
| Optional AC Valve Power Supply:                                                             | 120 VAC 100 VA                                                                                                    |  |  |
| Programming:                                                                                | Front Panel or Ethernet                                                                                                    |  |  |
| Operating system:                                                                           | In Flash Memory; reloadable from USB flash drive                                                                                                    |  |  |
| Program memory:                                                                             | RAM memory                                                                                                    |  |  |
| Operating voltage:                                                                          | 240, 380, 480, 575 VAC <u>+</u> 10%                                                                                                    |  |  |
| Cooling Water:                                                                              | 1.5GPM at 104°F (40°C) maximum inlet temperature.<br>For water quality requirements, refer to AWS J1.2M/<br>J1.2:2016 Guide to Installation and Maintenance of<br>Resistance Welding Machines                                                                                                    |  |  |

### Be sure power to an electronic contactor is turned off when water is turned off.

With a voltage applied, most water will ionize and begin to conduct current between points of high differential voltages. This current is sufficient to heat the water past the boiling point, creating steam and possibly causing the rubber hose to burst. The water spraying over the high voltage circuit can cause considerable damage to the contactor and, most likely, the control circuitry as well. Never use metallic or other conductive tubing to plumb a water-cooled resistance welding contactor. Heater hose has a very high carbon content and should not be used for contactor plumbing. A low carbon, reinforced hose (such as the hose originally supplied with the unit), no less than 18" long, must be used to connect the Heatsinks to each other and to the bulkhead fitting on the inside wall of the cabinet.

The 1200A modular water-cooled SCR Contactor is electrically isolated from electrical circuit within the contactor section. No minimum length of water hose is required for electrical isolation of the contactor. It is still recommended to turn power off when control is not in use.

# WATER OFF—POWER OFF POWER ON—WATER ON

For all water-cooled Heatsinks, be sure water is turned ON before placing welder in operation. An open drain is recommended for best operation. If a closed return system is used, be sure return line is properly sized so that back pressure will not reduce water flow below recommendations. A sight flow indicator is recommended.

### **READ THIS MANUAL COMPLETELY** BEFORE ATTEMPTING TO INSTALL OR OPERATE THE CONTROL. STORE THIS TECHNICAL INFORMATION IN A PLACE TO WHICH ALL USERS HAVE ACCESS AT ANY TIME

ENTRON Controls follows the practices of the RWMA for precautionary labeling. See RWMA Bulletins #1 and #5 for a complete description. Observe the WARNING, DANGER, and CAUTION labels affixed to control to maintain safe operation. ENTRON Controls, LLC. and its affiliates are not responsible for any harm caused by non-compliance of instructions associated with the aforementioned labels or signal words to follow.

The signal word **DANGER** is used to call attention to immediate or imminent hazards which if not avoided **will result** in immediate, serious, or personal injury or loss of life. Examples are: exposed high voltage; exposed fan blades.

The signal word **WARNING** is used to call attention to potential hazards which **could result** in personal injury or loss of life. Examples are: not using proper personal protection; removal of guards.

The signal word **CAUTION** is used to call attention to hazards which **could result** in non-life threatening personal injury or damage to equipment. **CAUTION** may also be used to alert against unsafe practices.

The term **NOTICE** is used for making recommendations on use, supplementary information, or helpful suggestions. Non-compliance with these recommendations *may result in damage to control, welding machine, or workpiece*. ENTRON Controls, LLC. and its affiliates are not responsible for damage caused by such non-compliance, and warranties may be voided accordingly at the discretion of ENTRON Controls.

WARNING: Individuals with cardiac devices should maintain a safe distance due to strong magnetic fields arising from resistance welding. The function of cardiac pacemakers and defibrillators may be disturbed, which may cause death or considerable health damages! These persons should avoid the welding system unless authorized by a licensed physician.

# 2.2 Warnings and Labels

Adhere to all of the cautions, warnings, and danger alerts on the labels located within the control as well as this document.

# NOTICE

# FOR SERVICE ON THIS CONTROL

Contact Your Machine Dealer Or ENTRON CONTROLS LLC. DIRECTLY: (864) 416-0190

1402 S. BATESVILLE RD. GREER, SC 29650 FAX# (864) 416-0195 460103E

# **A** DANGER

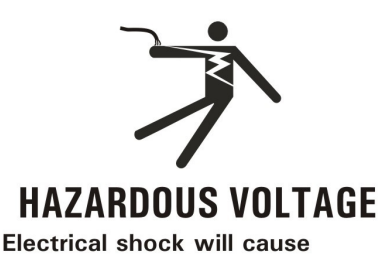

severe injury or death.

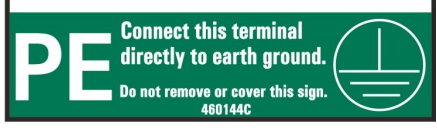

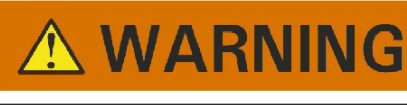

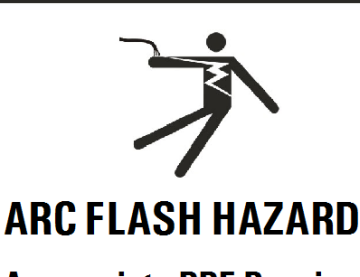

Appropriate PPE Required.

Failure To Comply Can Result in Death or Injury.

# **DANGER**

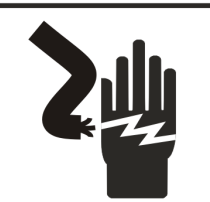

HAZARDOUS VOLTAGE FROM ONE OR MORE SOURCES Turn off all voltage sources before touching any components.

Electrical shock or flash will cause severe injury or death. Do not remove or cover this sign 460142B

# 

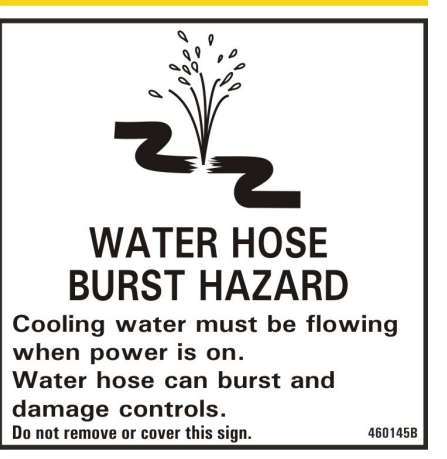

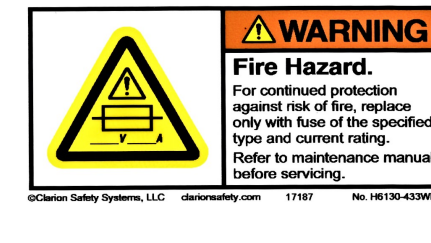

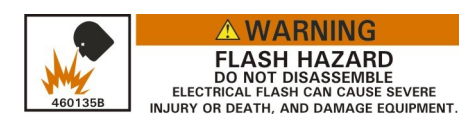

# **DANGER**

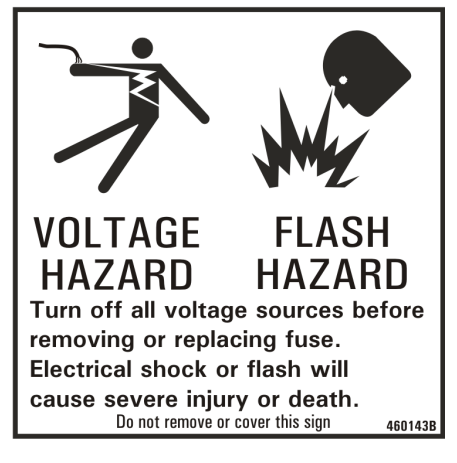

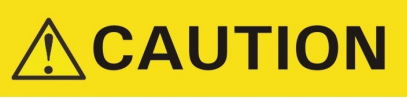

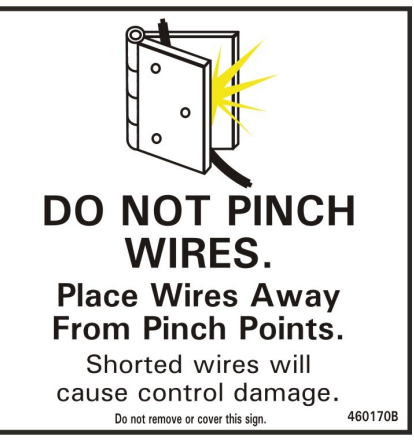

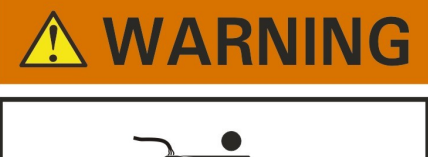

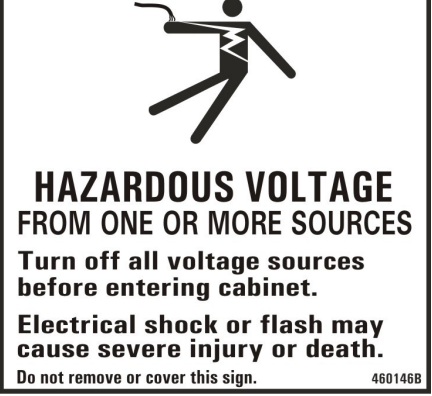

# 3.1 Install and Setup

For wall-mount dimensions, refer to the ENTRON Cabinet Guide (doc 780054) on our website.

- 1. Ensure that all power is removed before connecting the control.
- 2. Connect the chassis ground to an external earth ground.
- 3. Connect L1, L2, and H1 as shown in the "CUSTOMER CONNECTIONS" section of the wiring diagram. An H1 connection will be required for each transformer in a multiple-control layout.
- 4. Using the wiring diagram, verify the T1 jumper connection properly corresponds with the line voltage.
- 5. Ensure that all electrical and mechanical connections are tightly secured.
- 6. Connect cooling water as required.
- 7. Connect any necessary foot switches, valves, E-Stop switches, pressure switches, etc. as demonstrated below.

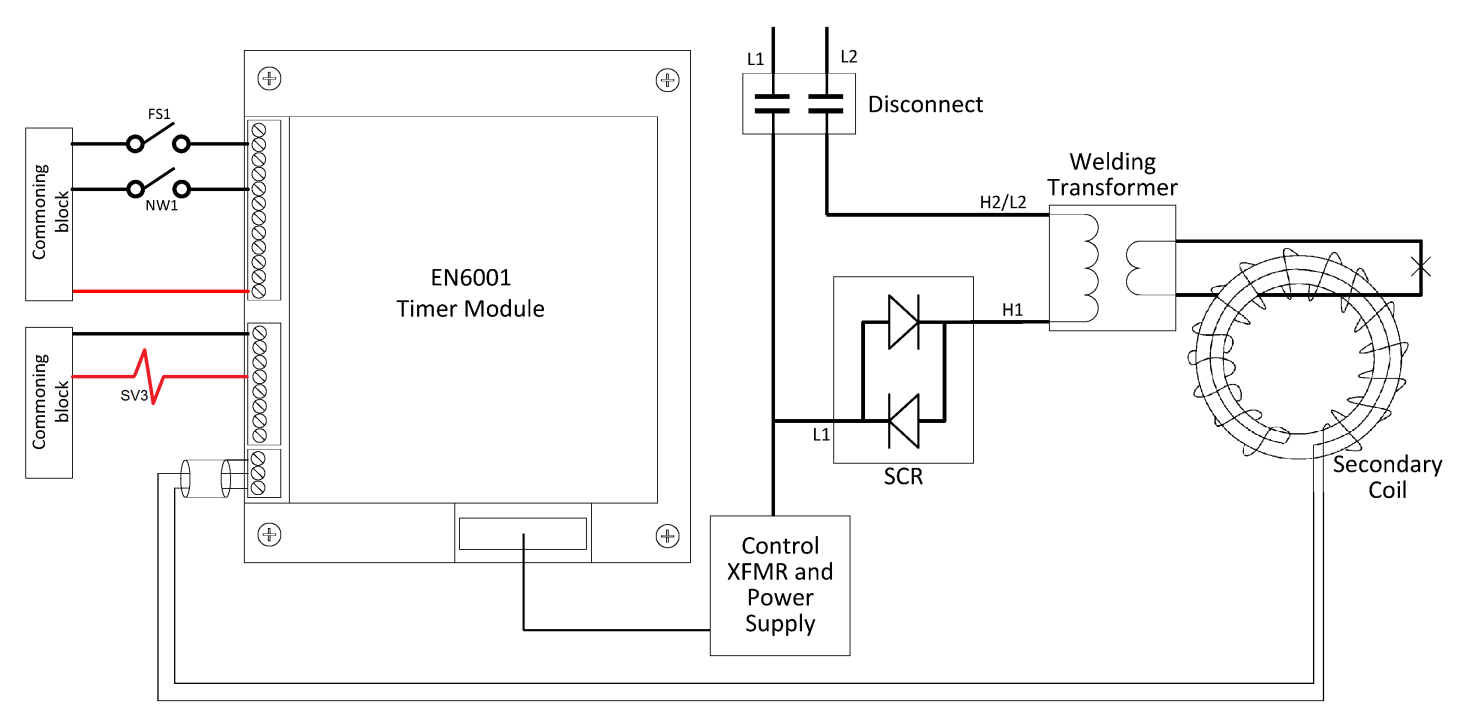

# 3.1 Install and Setup

8. Beginning with default settings, program a test-schedule with the following parameters below:

| PARAMETER     | <u>SETTING</u> |
|---------------|----------------|
| Squeeze Delay | 0 cycles       |
| Squeeze       | 60 cycles      |
| Weld 1        | 0 cycles       |
| Cool 1        | 0 cycles       |
| Slope         | 0 cycles       |
| Weld 2        | 8 cycles       |
| >Mode         | Phase Shift    |
| >Heat         | 25 %           |
| Cool 2        | 0 cycles       |
| Hold          | 60 cycles      |
| Off           | 0 cycles       |
| Impulses      | 0 cycle        |

- 9. Run the test-schedule with the control in "No Weld" mode. Proper sequencing can be verified by monitoring the status page. \*Note: The display refresh time is 500ms; therefore any sequences less than 30 cycles (60Hz) or 25 cycles (50 Hz) might not be displayed.
- 10. Once proper sequencing is verified, adjust timing cycles, inputs, and outputs as necessary.

# 4.1 Wiring Diagram

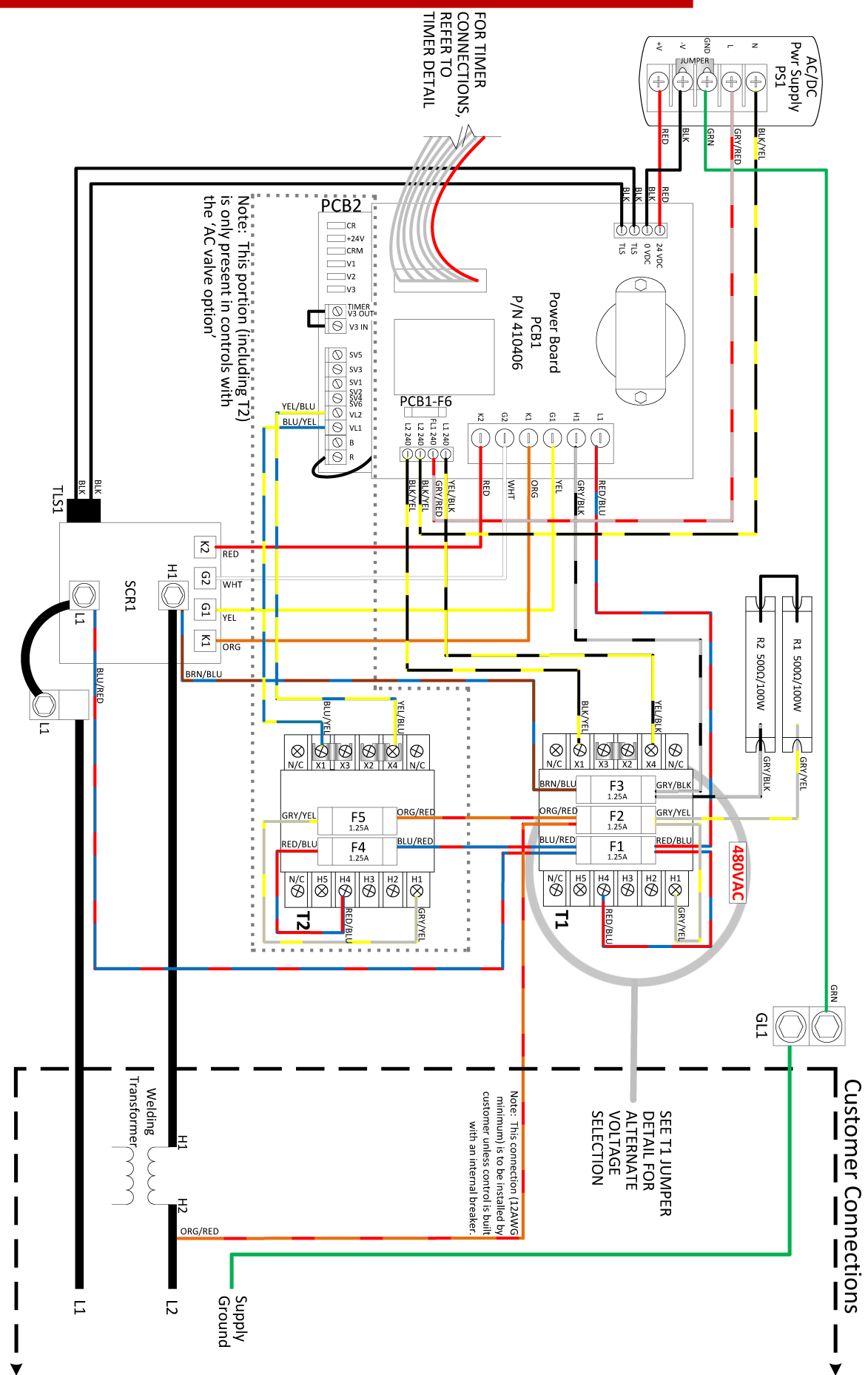

# 4.1 Wiring Diagram

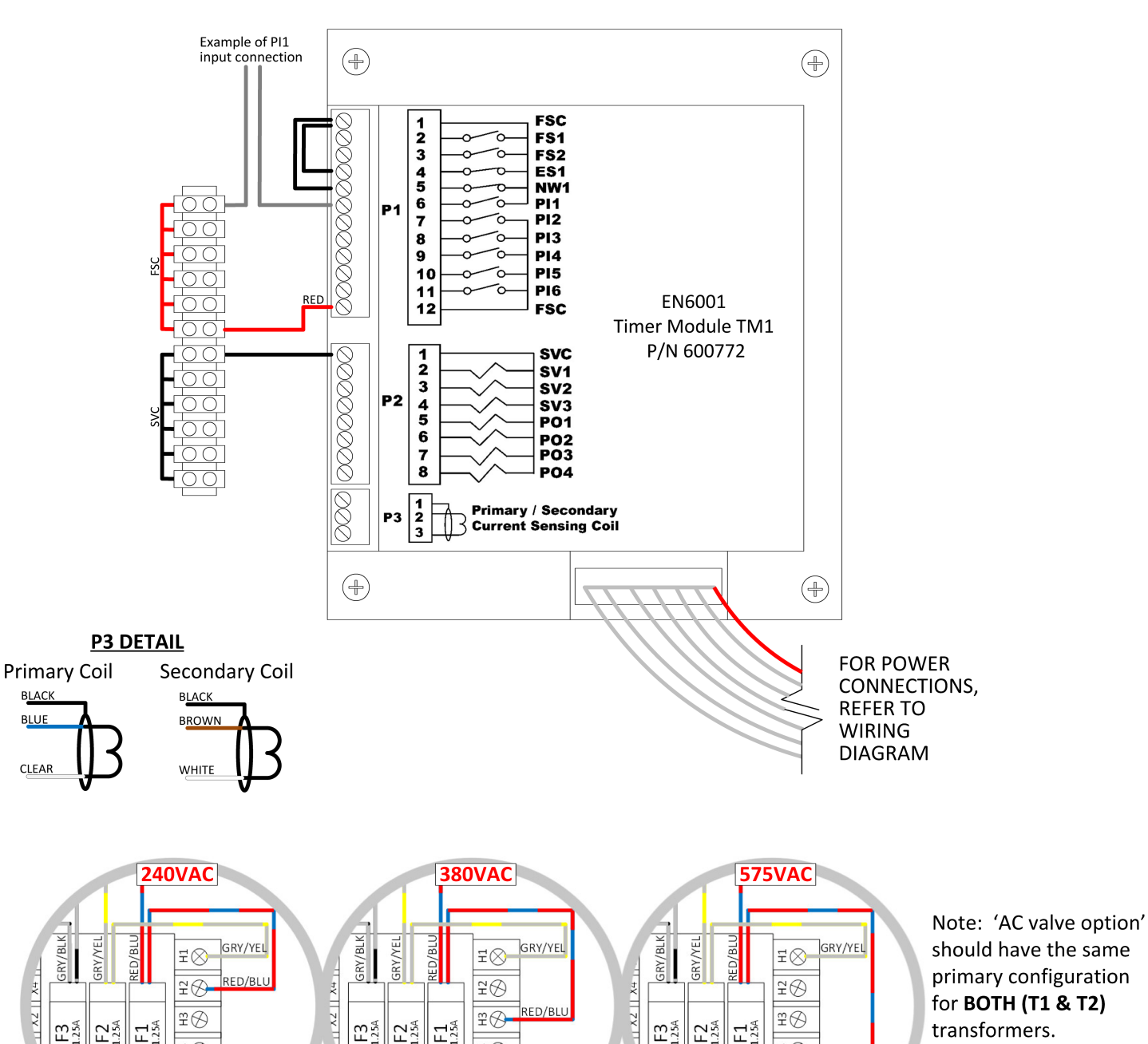

**TIMER DETAIL** 

Ð4

ΞØ

žØ

Τ1

F2 1.25A F1 1.25A

G/RED

BLU/RED

F3

F3 1.25A

F2 1.25A F1 1.25A

,G/RED

BLU/RED

4Ø

£⊗

žØ

Τ1

F3 1.25A F2 1.25A F1 1.25A

G/RED

**BLU/RED** 

4Ø

£⊗

ЯĞ

RED/BLU

Τ1

transformers.

# 4.2 Discrete I/O

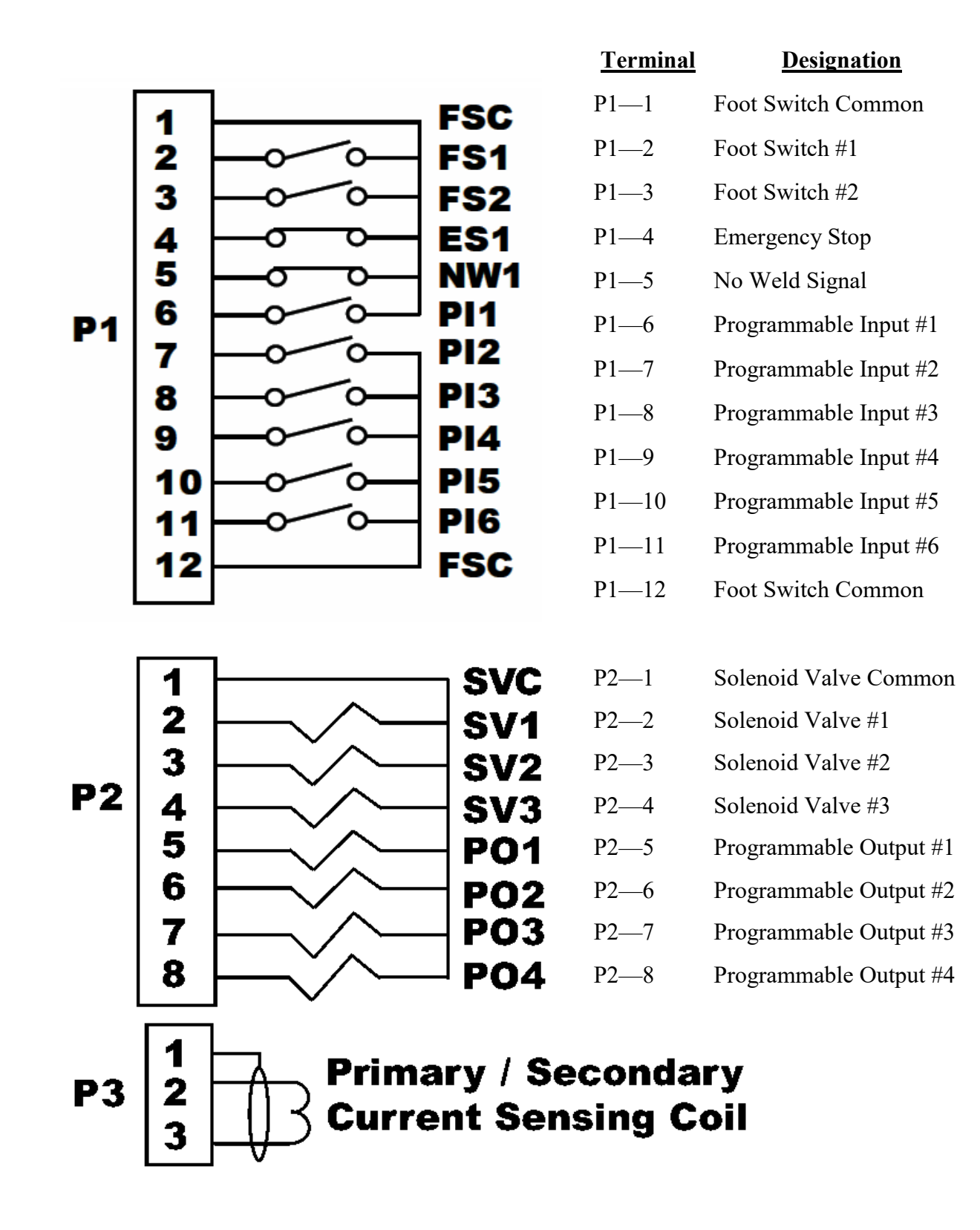

# 4.2 Discrete I/O

### **Timer Inputs (P1)**

#### [FSC] Foot Switch Common (P1-1 or P1-12)

Input Common connection - serves as common point for FS1, FS2, ES1, NW1, and PI1 - PI6. Internally connected to 24VDC.

#### [FS1] Foot Switch #1 (P1-2)

Used as start/initiation input for weld sequences. When connected to FSC, it will be active and draw 10 mA. May be used alone as Single Stage Foot Switch or Stage 1 of a 2-Stage Foot Switch. Activates Internal Control Relay 1 (CR1). For more information on using a Two Stage operation, see Section 5.4. Do not use solid state control devices; only use dry switch contacts without snubbers.

#### [FS2] Foot Switch #2 (P1-3)

Used as a start/initiation input for initiating weld schedule 20 (see "Weld Mode" definition in Section 5.2.3). When connected to FSC, it will be active and draw 10 mA. May be used alone as a Single Stage Foot Switch or Stage 1 of a 2-Stage Foot Switch. Activates Internal Control Relay 1 (CR1). For more information on using a Two Stage operation, see Section 5.4. Do not use solid state control devices; only use dry switch contacts without snubbers.

#### [ES1] Emergency Stop (P1-4)

When open, the control stops any and all processes (all valves and firing pulses turn off). While in Emergency Stop condition, **Status Page 1** will display Error Code 09 until the condition has been cleared. If the execution of a schedule was interrupted by means of this switch, the control will not re initiate automatically. Upon release of this switch, it must be re-initiated by closing FS1 or FS2.

#### [NW1] No Weld Signal (P1-5)

External Weld/No Weld input. Close for Weld; open for No Weld. When active, it will draw 10 mA. When welding, it will draw 300 mA. When open, no source voltage is provided to the weld firing circuit and the control cannot weld.

#### [PI1] Programmable Input #1 (P1-6)

Use as a multi-purpose programmable input. Via programming, it may be used as transformer temperature limit switch (TT1), 2nd Stage, Back Step, or **Part Counter Reset (PCTR)** input. See Section 5.4 for more information. When connected to FSC, it will be active and draw 10 mA.

#### [PI2] Programmable Input #2 (P1-7)

Used as a multi-purpose programmable input. Via programming, it may be used as **Edit Lock**, Pressure Switch (PS1), Interlock, or Weld Counter Reset (WCTR) input. See Section 5.4 for more information. When connected to FSC, it will be active and draw 10 mA.

#### [PI3] Programmable Input #3 (P1-8)

Used as a multi-purpose programmable input. Via programming, it may be used as Error Reset, Sch. Select 1, **Stepper Reset**, or 2nd Stage input. See Section 5.4 for more information. When connected to FSC, it will be active and draw 10 mA.

#### [PI4] Programmable Input #4 (P1-9)

Used as a multi-purpose programmable input. Via programming, it may be used as Interlock, Sch. Select 2, or **Error Reset** input. See Section 5.4 for more information. When connected to FSC, it will be active and draw 10 mA.

#### [PI5] Programmable Input #5 (P1-10)

Used as a multi-purpose programmable input. Via programming, it may be used as **Back Step**, Sch. Select 4, or Retraction input. See Section 5.4 for more information. When connected to FSC, it will be active and draw 10 mA.

### [PI6] Programmable Input #6 (P1-11)

Used as a multi-purpose programmable input. Via programming, it may be used as Stepper Reset, Sch. Select 8, Edit Lock, or **Escape** input. See Section 5.4 for more information. When connected to FSC, it will be active and draw 10 mA.

### **Timer Outputs (P2)**

### [SVC] Solenoid Valve Common (P2-1)

24VDC negative return connection - serves as common point for SV1, SV2, SV3, and PO1 - PO4. Also internally connected to 0VDC.

#### [SV1] Solenoid Valve #1 (P2-2)

24VDC output rated at 0.5 A maximum. Used for weld valve 1. Supplies 24 VDC when active. Connect the other side of the load to SVC. Protected by Internal Control Relay 1 (CR1).

#### [SV2] Solenoid Valve #2 (P2-3)

24VDC output rated at 0.5 A maximum. Used for weld valve 2. Supplies 24 VDC when active. Connect the other side of the load to SVC. Protected by Internal Control Relay 1 (CR1).

#### [SV3] Solenoid Valve #3 (P2-4)

24 VDC output rated at 0.5 A maximum. Used for weld valve 3. Supplies 24 VDC when active. Connect the other side of the load to SVC. Protected by Internal Control Relay 1 (CR1).

#### [PO1] Programmable Output #1 (P2-5)

24VDC output rated at 0.5 A maximum. Via programming, it can be used for **Any Error**, Retraction, Force Error, or Major Error output. See Section 5.4 for more information. Not isolated via Internal Control Relay (CR1). Supplies 24 VDC when active. Connect the other side of the load to SVC.

### [PO2] Programmable Output #2 (P2-6)

24 VDC output rated at 0.5 A maximum. Via programming, it can be used for **AVC Error**, Contactor Error, Step End, or End of Sequence (EOS) output. See Section 5.4 for more information. Not isolated via Internal Control Relay (CR1). Supplies 24 VDC when active. Connect the other side of the load to SVC.

### [PO3] Programmable Output #3 (P2-7)

24 VDC output rated at 0.5 A maximum. Via programming, it can be used for **Current Error**, Any Error, Count End, or Water Saver output. See Section 5.4 for more information. Not isolated via Internal Control Relay (CR1). Supplies 24 VDC when active. Connect the other side of the load to SVC.

#### [PO4] Programmable Output #4 (P2-8)

24 VDC output rated at 0.5 A maximum. Via programming, it can be used for **Step End**, Current Error, AVC Error, or Interlock output. See Section 5.4 for more information. Not isolated via Internal Control Relay (CR1). Supplies 24 VDC when active. Connect the other side of the load to SVC.

# 4.3 Wiring for AC Option

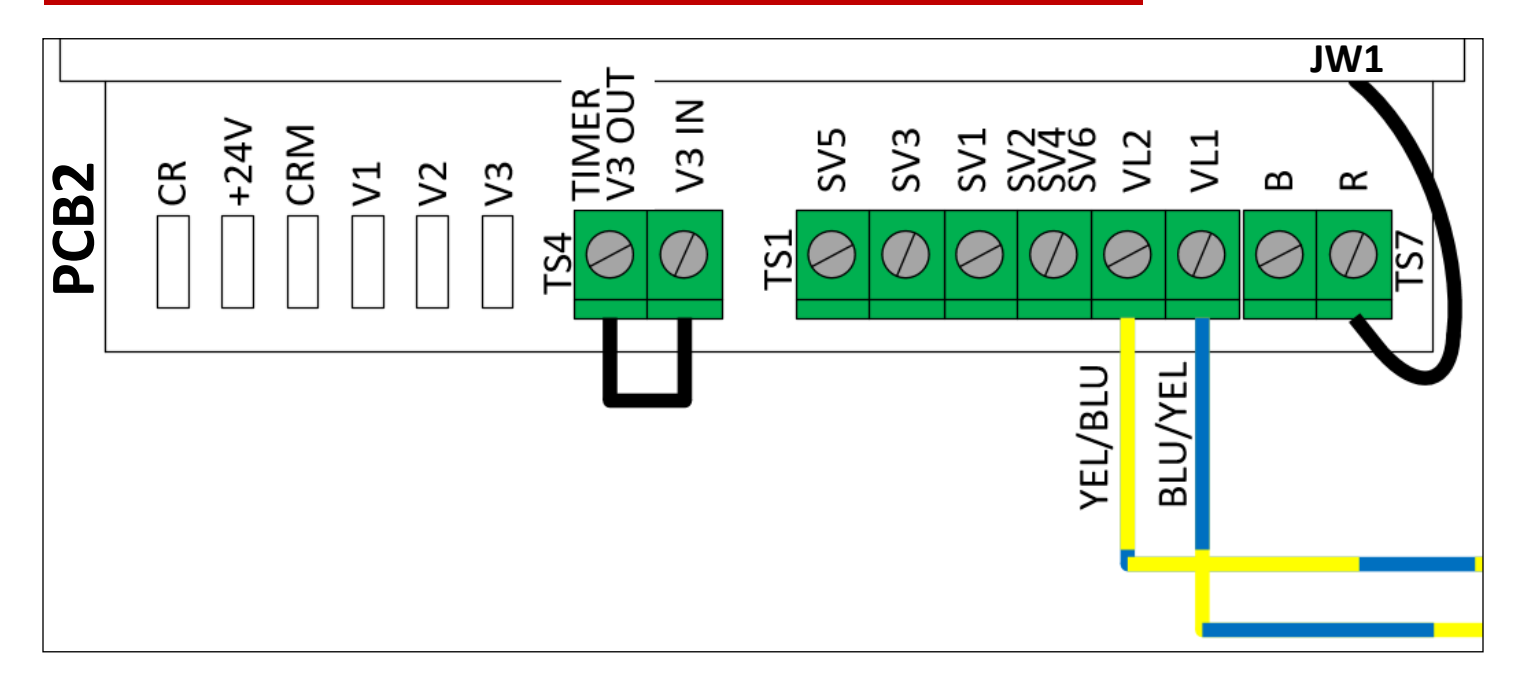

### PCB2 TS1

#### [SV1] AC Solenoid Valve #1 (PCB2-TS1-SV1)

Solenoid Valve 1 - AC output rated at 1 A maximum. Used for weld valve 1. Supplies AC when active. Connect the other side of the load to SV2, SV4, SV6. Protected by Internal Control Relay 1 (CR1). VL1 is the source for this voltage.

#### [SV3] AC Solenoid Valve #2 (PCB2-TS1-SV3)

Solenoid Valve 2 - AC output rated at 1 A maximum. Used for weld valve 2. Supplies AC when active. Connect the other side of the load to SV2, SV4, SV6. Protected by Internal Control Relay 1 (CR1). VL1 is the source for this voltage.

#### [SV5] AC Solenoid Valve #3 (PCB2-TS1-SV5)

Solenoid Valve 3 - AC output rated at 1 A maximum. Used for weld valve 3. Supplies AC when active. Connect the other side of the load to SV2, SV4, SV6. Can be protected by Internal Control Relay 1 (CR1). Can **BYPASS** CR1 with the use of PCB2 TS7-B and TS7-R. VL1 is the source for this voltage.

### [SV2/SV4/SV6] Solenoid Valve Common (PCB2-TS1-SV2, SV4, SV6)

AC return connection (solenoid valve common) - serves as a common point for SV1, SV3, and SV5. Internally connected to PCB2-TS1-VL2.

### [VL1] Valve Power Line #1 (PCB2-TS1-VL1)

Typically an internally provided and connected AC power source ranging from 24 to 120 VAC to only provide power for AC valve terminals (SV1, SV3, SV5).

### [VL2] Valve Power Line #2 (PCB2-TS1-VL2)

Typically an internally provided and connected AC power source ranging from 24 to 120 VAC to only provide power for AC valve terminals (SV1, SV3, SV5). Can be connected to ground if required.

# 4.3 Wiring for AC Option

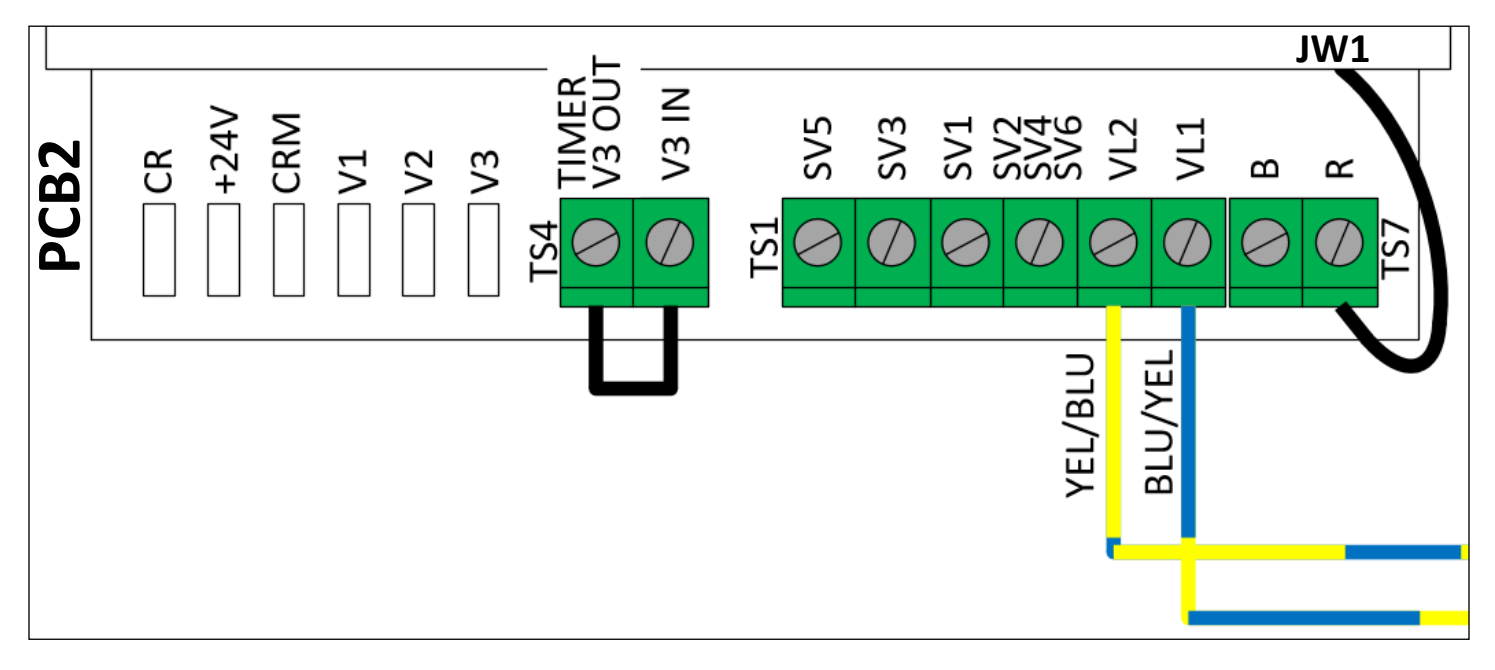

### PCB2 TS4

### [TIMER V3 OUT] Timer Valve 3 Output (PCB2-TS4-TIMER V3 OUT)

The 24V digital state of P2-4 on the timer module is supplied to this pin. Nothing other than the V3IN jumper should be connected here; if the connection is unused, then this output should not have a connection other than V3IN. See TS4-V3IN. With the jumper installed, SV5 will follow the state of Valve 3.

### [V3IN] Valve 3 Control Input (PCB2-TS4-V3IN)

24V digital input used to control SV5. Normally connected to TS4-TIMER V3 OUT. When a jumper is connected from TS4-TIMER V3 OUT, the state of SV5 is controlled by the State of V3 and will mimic the Valve 3 DC output. When required (and V3 is not needed), the jumper between TS4-TIMER V3 OUT to TS4-V3IN can be removed. The TS4-V3IN input can then be connected to any of the four programmable output terminals (P2-5 through P2-8) to obtain an AC output that mimics the programming of the output selected.

AC wiring information continues on the next page.

# 4.3 Wiring for AC Option

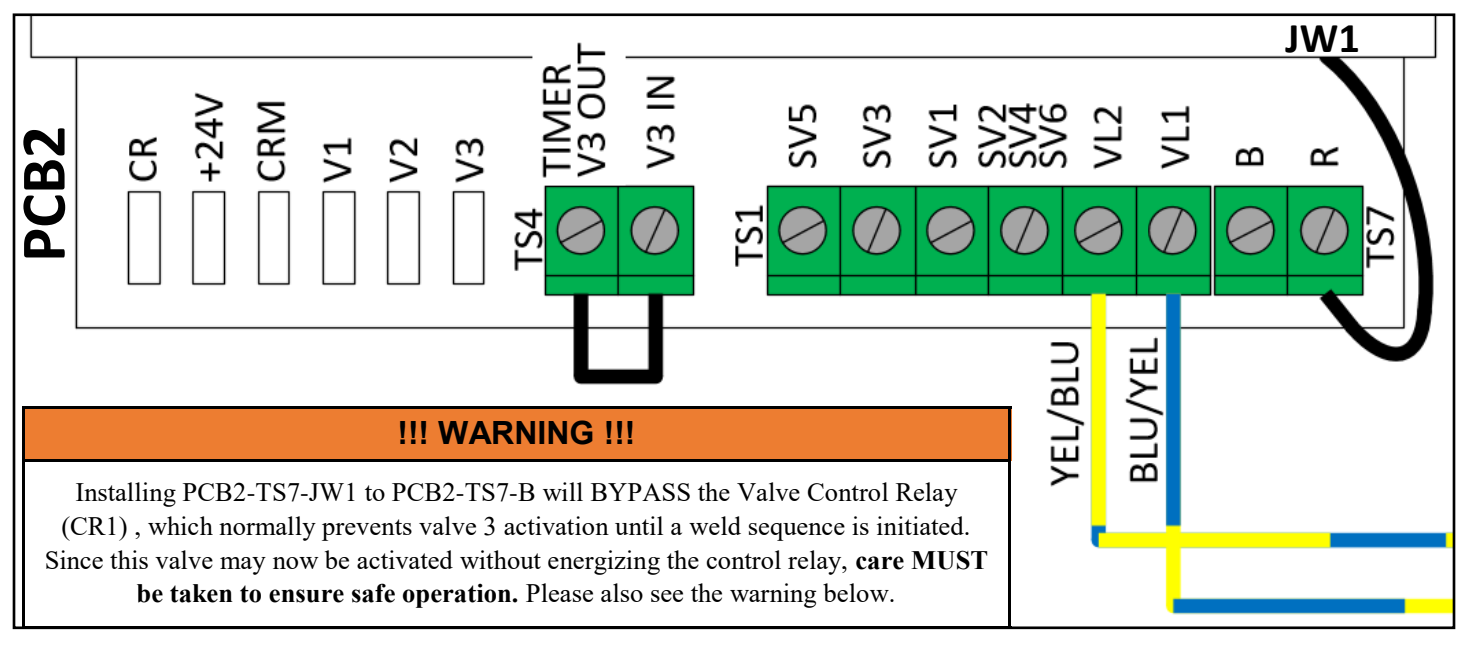

### **PCB2 TS7**

### [R] AC Solenoid Valve #3 Safety Relay (PCB2 TS7-R)

The valve control relay (CR1) prevents valves SV1, SV3, and SV5 from activating without an initiation on either FS1 or FS2. **AC SAFETY RELAY** default connection is to JW1. CR1 protection is applied to the SV5 output. See the warning below.

### [B] Bypass AC Solenoid Valve #3 Safety Relay (PCB2 TS7-B)

AC SAFETY RELAY optional connection to JW1. CR1 protection is **BYPASSED** to SV5 output. See the warning below.

### **!!! WARNING !!!**

This control complies with AWS J1.1:2013 requiring fail safe contacts in series with valve and weld outputs to prevent spurious outputs. Valve 3 (SV1 to SV5) has a jumper (JW1) that allows enabling (connected to R) or disabling (connected to B) the contacts from Control Relay 1 (CR1). This is to allow for programming features that are in the I/O Map when using PCB2-TS4. Thus, when PCB2-JW1 is in the BYPASS mode, PCB2-TS1-SV5 can turn on independent of the status of the initiations FS1 and FS2. **Care MUST be taken to ensure safe operation.** 

# 4.3 Example Wiring for AC Option

# **Retract Instructions for 120 VAC System**

1. Enable Retract and select Momentary or Maintained in the Config menu.

| Config                |
|-----------------------|
| Weld mode= Spot       |
| Retraction=Maintained |
| ≬n error= Continue    |
| Sch select= Internal  |
| I-Feedback= Secondary |
| Air-over-oil= Mode2   |
| Retract open= 60 Cyc  |

### Retraction [Off/Maintained/Momentary]

- <u>Maintained</u>—Retraction output directly reflects retraction input.
- <u>Momentary</u>—Retraction output changes state with a toggled impulse to the retraction input.

This parameter is ignored if 'Beat Mode' is enabled.

2. Confirm Retract input is assigned to PI5/Retract output is assigned to PO1 in the I/O Function menu.

|      | I/0 function  |
|------|---------------|
| PI1: | PCTR Reset    |
| PI2: | ΡΖŢ           |
| PI3: | Stepper Reset |
| PI4: | Error Reset   |
| PI5: | Retraction    |
| PI6: | Escape        |
| POl: | Retraction    |
| F05: | EQZ           |
| :E09 | ANY Error     |
| P04: | Step End      |

- 3. Wire Retract Solenoid Valve to SV5 and SV2/SV4/SV6.
- 4. Wire JW1 to B position.
- 5. Remove jumper from V3IN to TIMER V3 OUT and wire Retract output (PO1) to V3 IN.

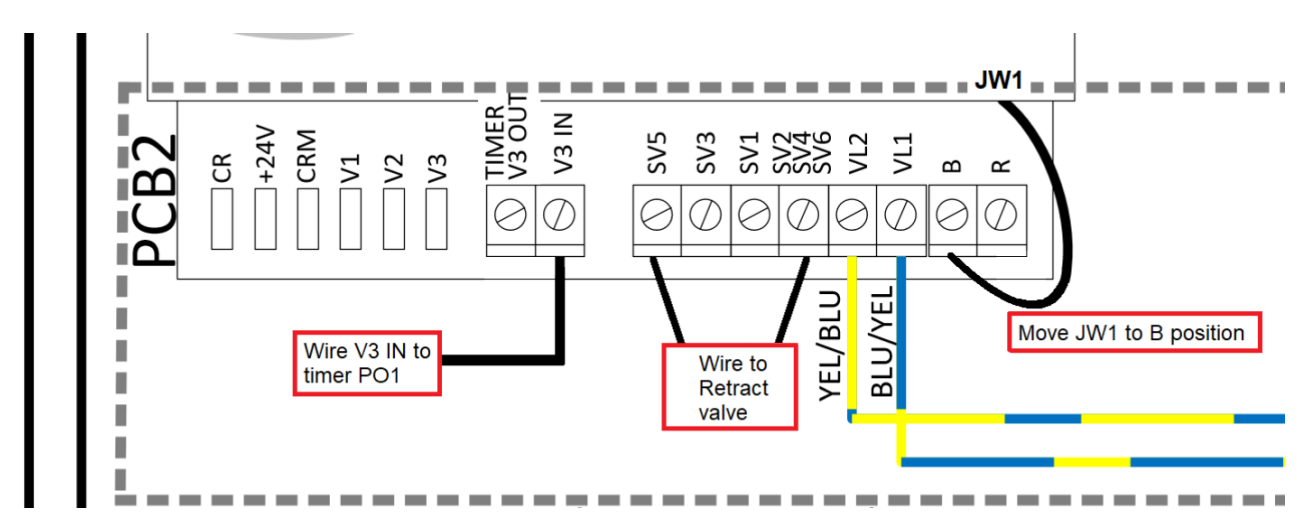

# **5.1 Keypad Functions**

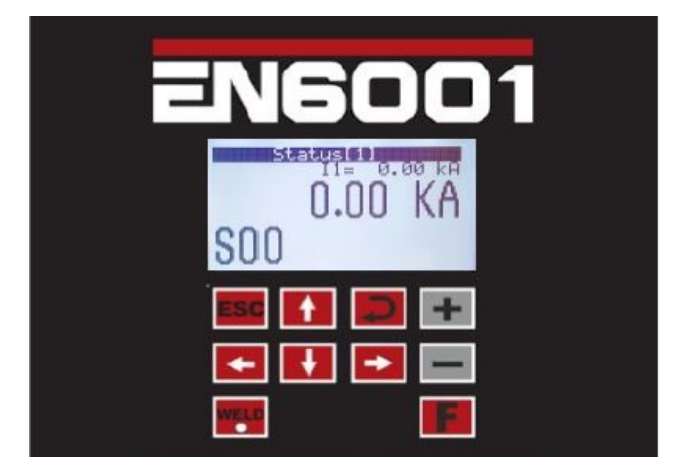

| <b>KEYPAD FUNCTIONS</b>                                                                                                    |                                                                                                    |  |  |
|----------------------------------------------------------------------------------------------------|----------------------------------------------------------------------------------------------------|--|--|
| ESC                                                                                                    | The ESCAPE key. Used to return to the previous menu.                                                                                                    |  |  |
|                                                                                                    | The ARROW keys. Used to navigate. If in the menu screens, the down and right arrows<br>move the cursor/selec down, while the up and arrows move the cursor/selec<br>up. If in the Status screens, the up and arrows navigate to the previous Status<br>screen, while the down and right arrows navigate to the next Status screen. |  |  |
|                                                                                                    | The ENTER key. Used to select menus and con anges to parameters.                                                                                                    |  |  |
| The PLUS and MINUS keys. Used to make changes to parameters. If the input for th parameter to be changed is a number, PLUS will increase the number by one and MIN will decrease the number by one. If the input for the parameter to be changed is a me of d erent op s, either key can be used to scroll through the menu op s. Hold the bu ons down will cause the control to increment/decrement at a faster rate. |                                                                                                    |  |  |
| F                                                                                                    | The FUNCTION key. Used to navigate from the Status screens to the Main Menu.                                                                                                    |  |  |
| WELD                                                                                                    | Enables weld current. If not on, then an ER35 (Panel no-weld error) is displayed.                                                                                                    |  |  |

# 5.2 Menu Navigation (Default)

Status Page List (Default)

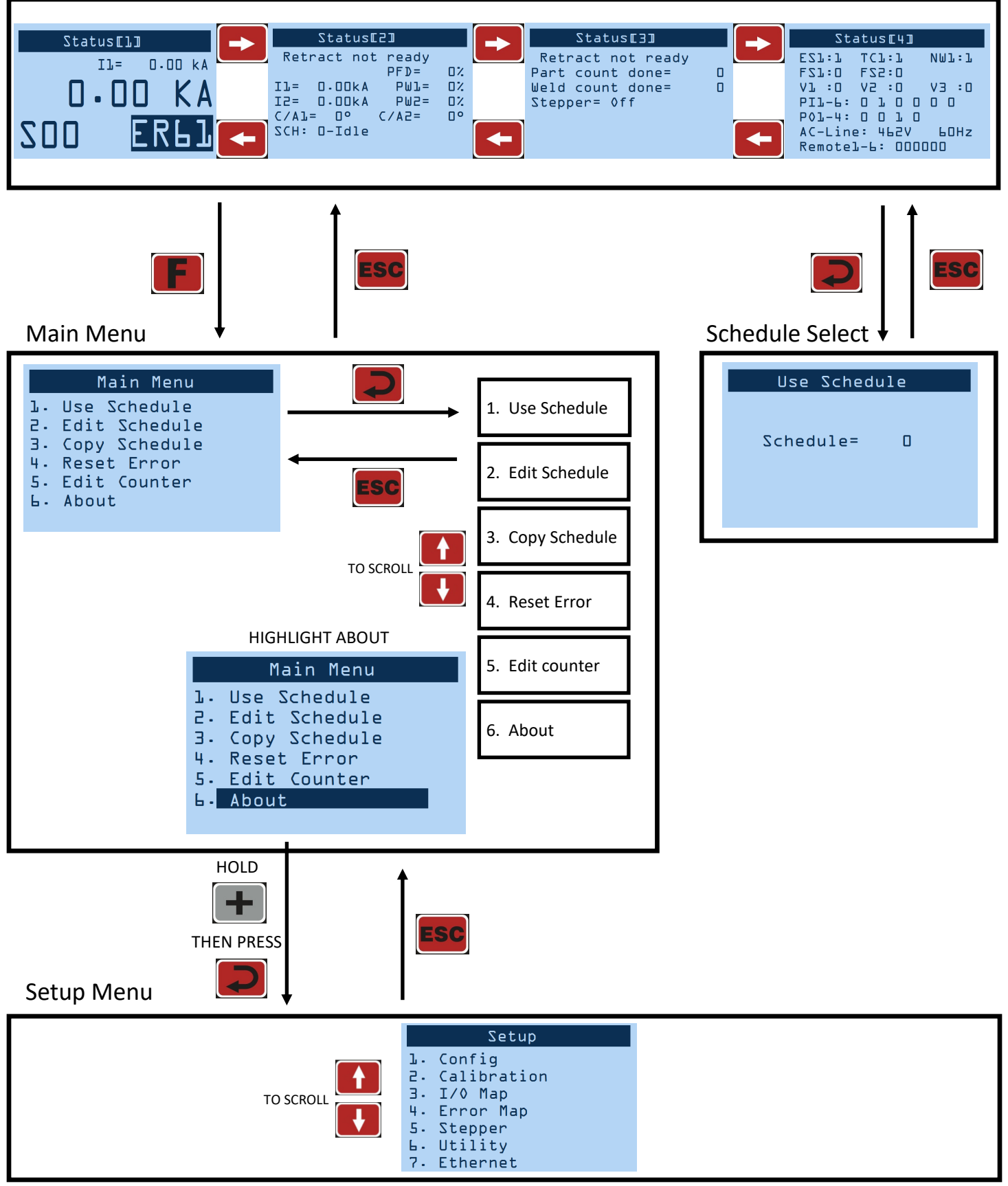

# 5.2 Menu Navigation (Easy weld 'on')

### Status Page List (Default)

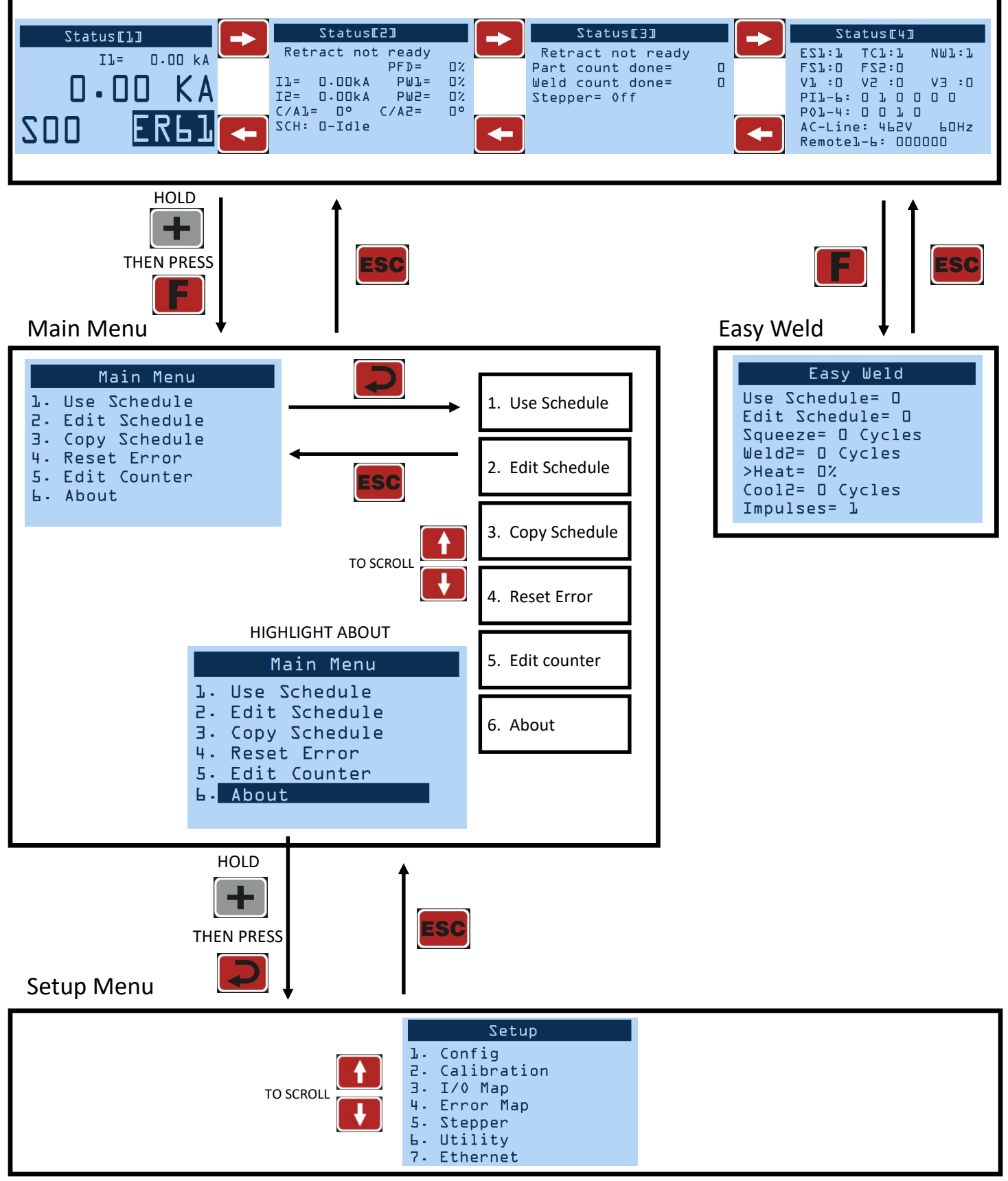

# 5.2.1 Status Screens—Status[1]

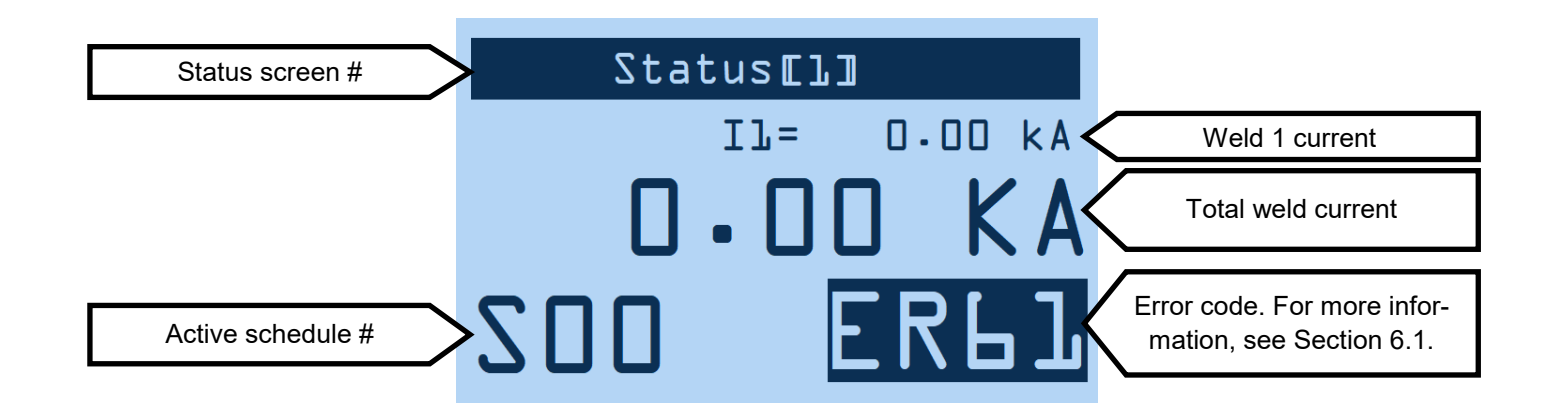

Main status screen.

To get to Status[4]:

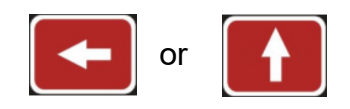

To get to Status[2]:

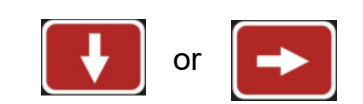

# 5.2.1 Status Screens—Status[2]

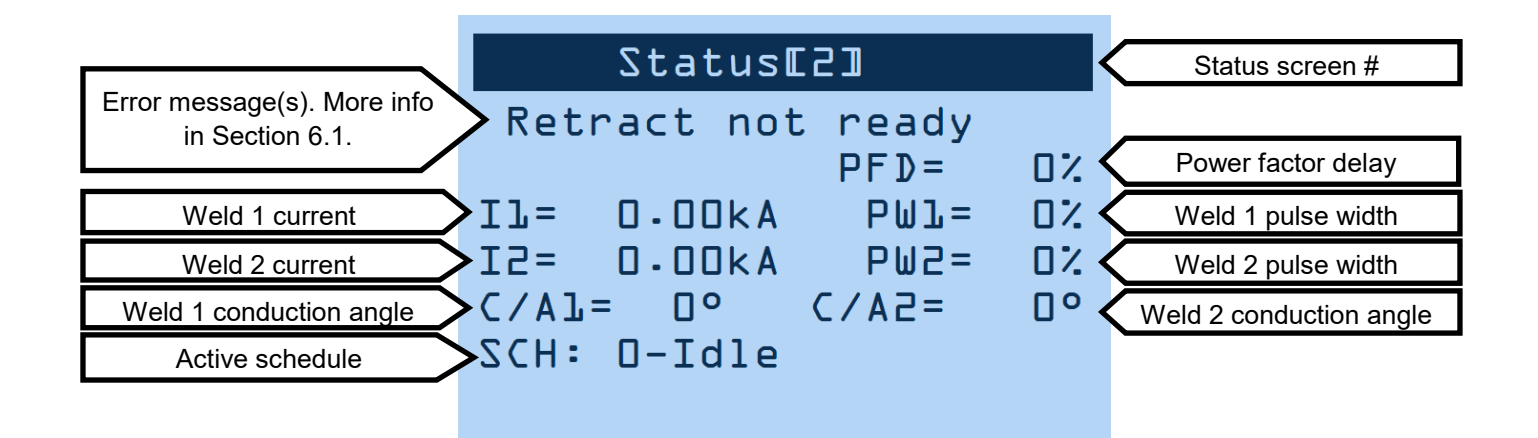

This screen displays the results of the last weld.

To get to Status[1]:

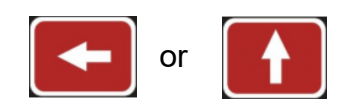

To get to Status[3]:

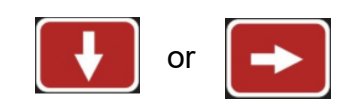

# 5.2.1 Status Screens—Status[3]

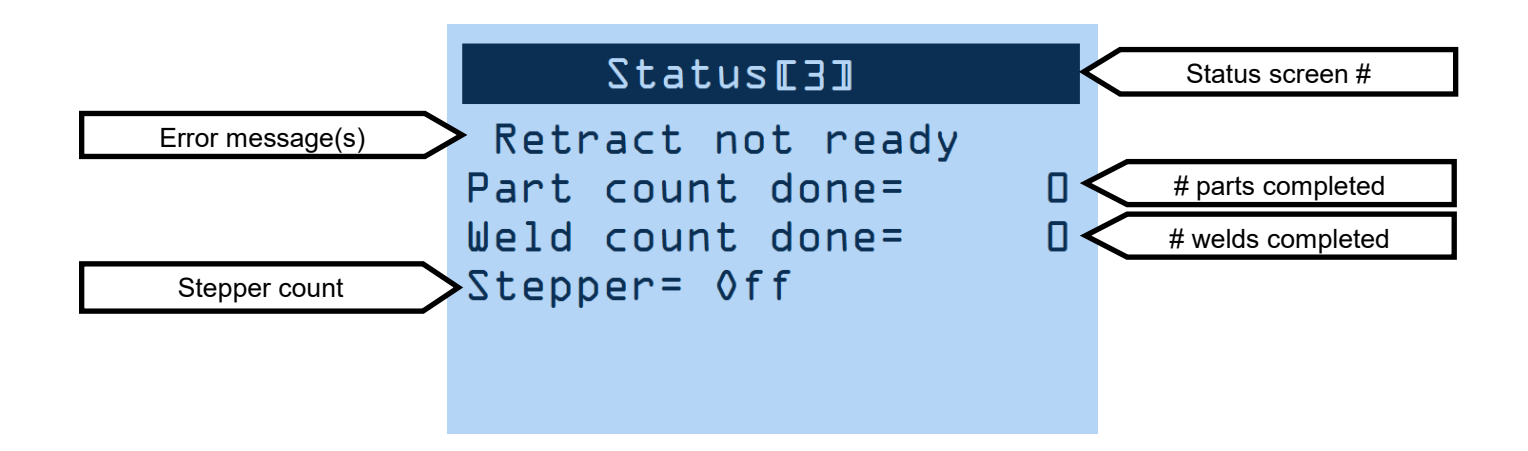

This screen displays the counts of the stepper and the counter, if they are enabled. If these features are disabled, this screen displays "Stepper=Off" and/or "Counter=Off" instead.

To get to Status[2]:

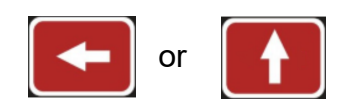

### To get to Status[4]:

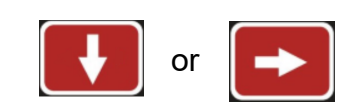

# 5.2.1 Status Screens—Status[4]

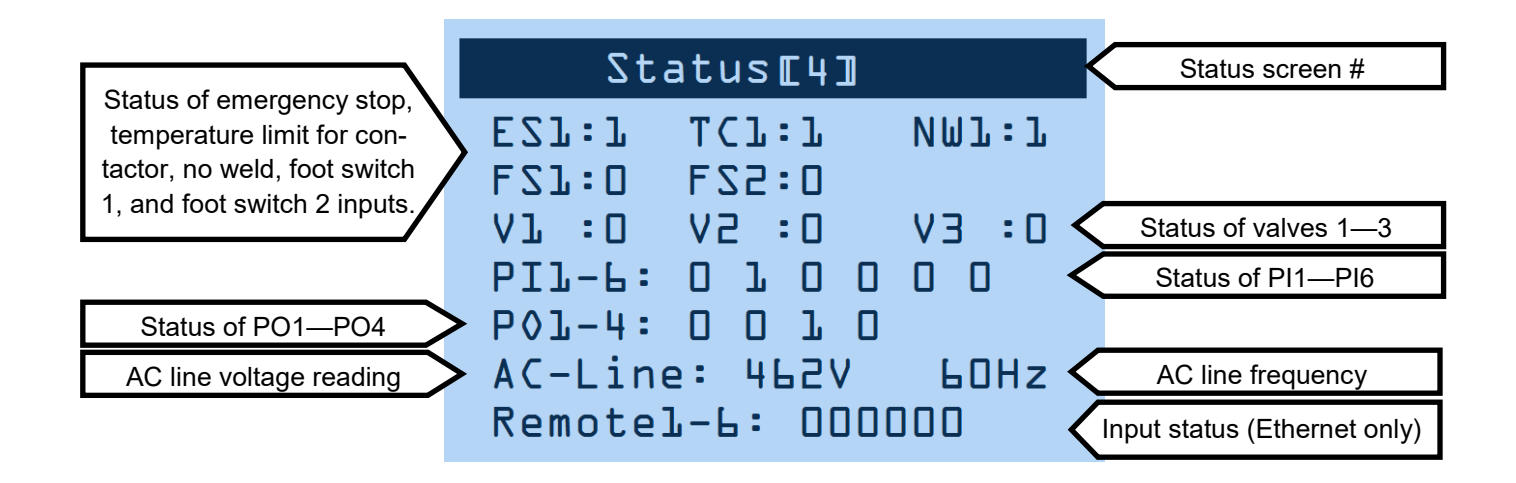

This screen displays the status of the control's inputs and outputs. HIGH signals are represented by a 1, and LOW signals are represented by a 0. Also displayed is the status of the AC line voltage/frequency.

### To get to Status[3]:

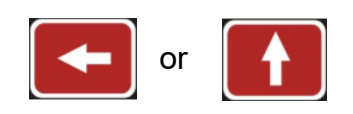

#### To get to Status[1]:

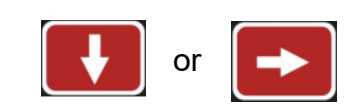

Navigate to the 'Use Schedule' screen.

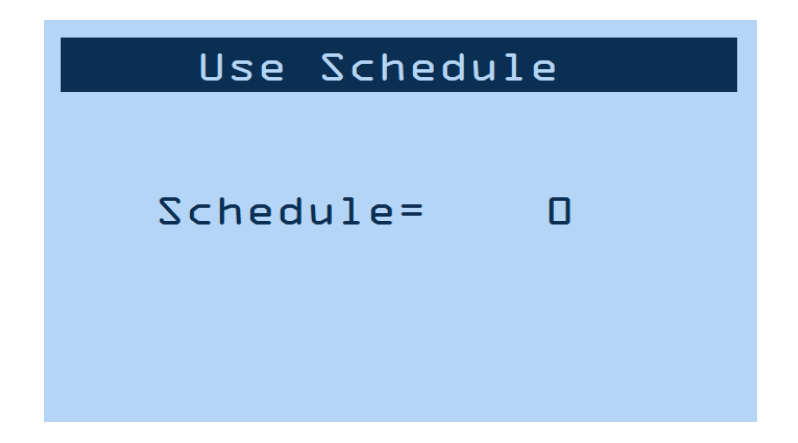

### Schedule [0-63]

Default = 0

This selects the active schedule to be run. To save changes to this parameter, the kev must be pressed. If schedule select is set to 'External' on the Config menu, then changes cannot be made unless set to 'Internal'.

NOTE: Navigation to the 'Use Schedule' screen can be done two different ways:

- . (See Menu Navigation for details.) 1. Starting from the Status screens, press

and then select 'Use Schedule' from 2. Starting from the Status screens, press the Main Menu.

Navigate to the 'Edit Schedule' screen.

### Schedule Number [0-63]

Default = 0

In order to accept changes made to any field, the [ENTER] button must be pressed. It is important to make sure that the correct schedule number is selected AND accepted BEFORE completing all of the corresponding settings to follow.

### Squeeze Delay [0-99] cycles

Default = 0

Additional time delay to be added to 'Squeeze'. This is usually utilized when 'Cycle Mode' is set to repeat. The squeeze delay will only be applied to the first weld of the repeating cycle. Parameter is replaced by 'Advance' when 'air-over-oil' is enabled.

### Squeeze [0-99] cycles

Default = 0

Time delay between the signal to the programmed valve(s) and weld initiation. Parameter is replaced by 'Intensify' when 'air-over-oil' is enabled.

### >Valve [None/1/2/3/1+2/2+3/1+3/1+2+3]

Selection of valve(s) to be activated.

### Weld 1 [0-99] cycles

Default = 0

Also referred to as "pre-heat"

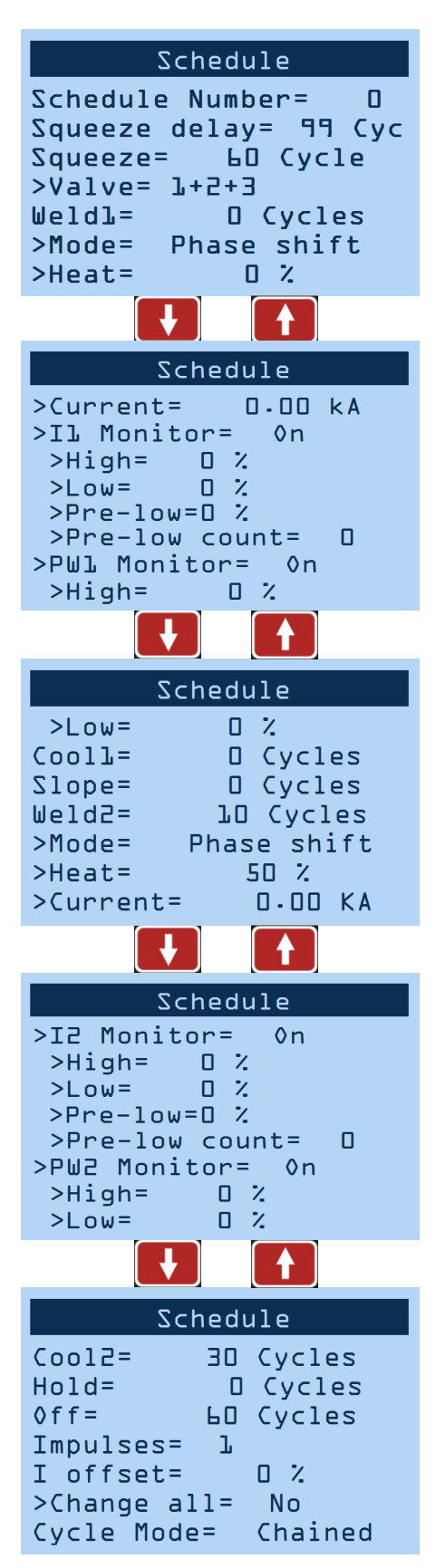

### >Mode [Phase Shift/Const Current]

Current regulation mode of Weld 1.

- Phase Shift—welding current is not regulated
- Const Current—current is regulated

### >Heat [0-99]%

Phase shift %. Does not apply when Current Mode is set to Const Current.

### >Current [0.00-100.00] kA

Weld current setting. Does not apply when Mode is set to Phase Shift.

### >I1 Monitor [On/Off]

Must be enabled in order to track/report current errors.

### >>High [0-99]%

Default = 0

% current above programmed value that will trigger an error. Only visible when 'I1 Monitor' configuration is on.

### >>Low [0-99]%

Default = 0

% current below programmed value that will trigger an error. Only visible when "I1 Monitor' is on.

### >>Pre-low [0-99]%

Default = 0

% current below programmed value that will trigger ER44. Only visible when 'I1 Monitor' is on.

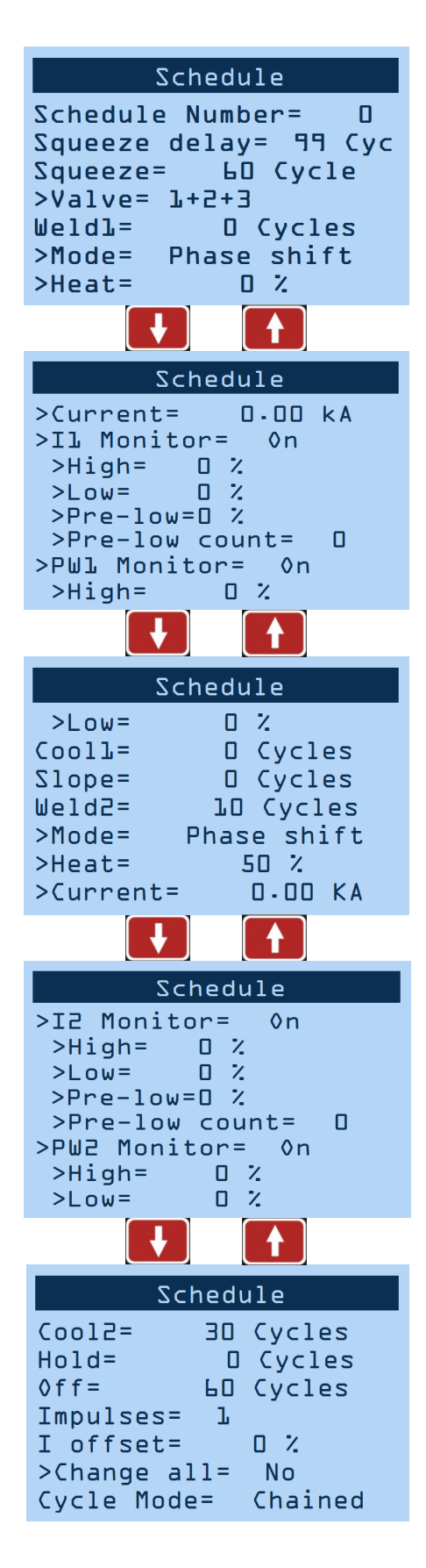

### >>Pre-low count [0-99] cycles

Default = 0

Number of 'Weld 1' cycles that must fall below the 'Pre-low' limit in order to trigger an error. Only visible when 'I1 Monitor' configuration is on.

### >PW1 Monitor [On/Off]

Must be enabled in order to track/report phase shift abnormalities.

### >>High [0-99]%

Default = 0

Maximum phase shift the control can apply in order to achieve the 'Current' setting without triggering an error. Only visible when 'PW1 Monitor' configuration is on.

### >>Low [0-99]%

Default = 0

Minimum phase shift the control can apply in order to achieve the 'Current' setting without triggering an error. Only visible when 'PW1 Monitor configuration is on.

### Cool 1 [0-99] cycles

Default = 0

Time delay between 'Weld 1' and 'Weld 2'. Designed to give an impulse effect.

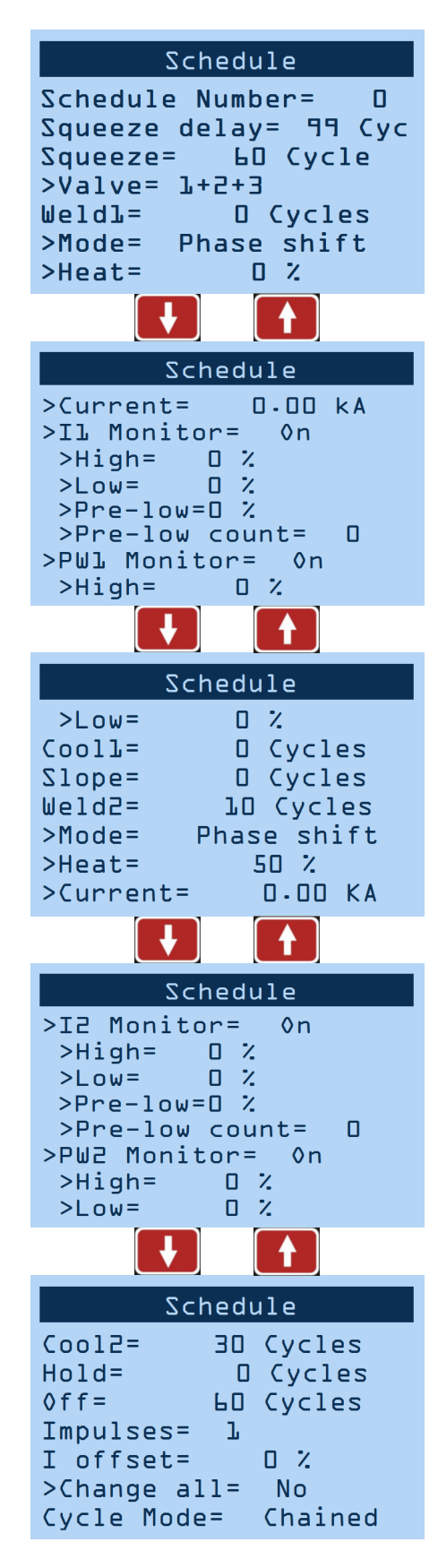

### Slope [0-99] cycles

Default = 0

The number of additional cycles between 'Weld 1' and 'Weld 2' in order to transition between the two gradually. A larger 'Weld 1' will result in a downslope; whereas a larger 'Weld 2' will result in an upslope.

### Weld 2 [0-99] cycles

Default = 0

Also known as "main heat"

### >Mode [Phase Shift/Const Current]

Current regulation mode of Weld 2.

- <u>Phase Shift</u>—welding current is not regulated
- Const Current—current is regulated

### >Heat [0-99]%

Phase shift %. Does not apply when Current Mode is set to Const Current.

### >Current [0.00-100.00] kA

Weld current setting. Does not apply when Mode is set to Phase Shift.

### >I2 Monitor [On/Off]

Must be enabled in order to track/report current errors.

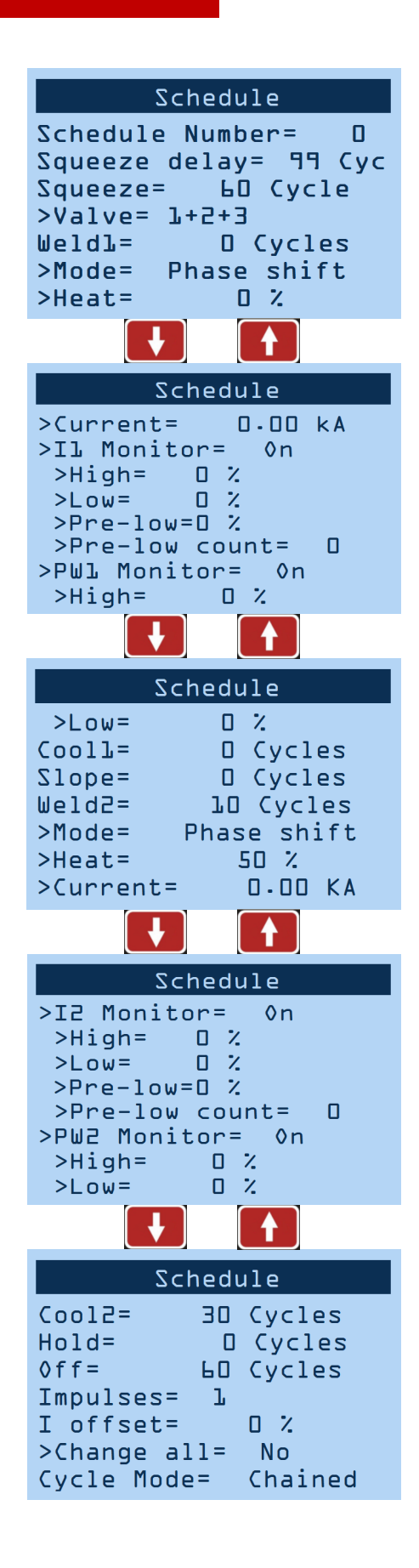

### >>High [0-99]%

Default = 0

% current above programmed value that will trigger an error. Only visible when 'I2 Monitor' configuration is on.

### >>Low [0-99]%

Default = 0

% current below programmed value that will trigger an error. Only visible when 'I2 Monitor' configuration is on.

### >>Pre-low [0-99] %

Default = 0

% current below programmed value that will trigger ER46. Only visible when 'l2 Monitor' configuration is on.

### >>Pre-low count [0-99] cycles

Default = 0

Number of 'Weld 2' cycles that must fall below the 'Pre -low' limit in order to trigger an error. Only visible when 'I2 Monitor' is on.

### >PW2 Monitor [On/Off]

Must be enabled in order to track/report phase shift abnormalities.

### >>High [0-99]%

Default = 0

Maximum phase shift the control can apply in order to achieve the 'Current' setting without triggering an error. Only visible when "PW2 Monitor' is on.

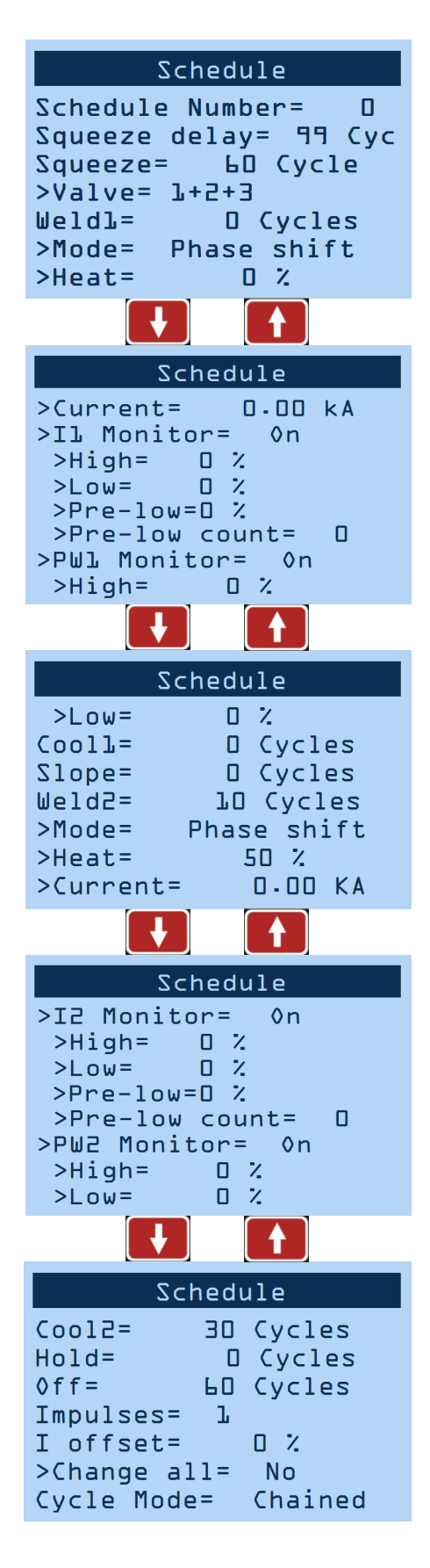

### >>Low [0-99]%

Default = 0

Minimum phase shift the control can apply in order to achieve the 'Current' setting without triggering an error. Only visible when 'PW2 Monitor' configuration is

### Cool 2 [0-99] cycles

Default = 0

Primarily used when applying multiple impulses; time delay following each 'Weld 2' impulse.

### Hold [0-99] cycles

Default = 0

Time delay during which the electrodes remain in contact with the part being welded to allow weld nugget to congeal.

### Off [0-99] cycles

Default = 0

Time delay following 'Hold' cycle in which the valve (s) release; the next schedule/sequence will not begin until the 'Off' cycle is complete.

### Impulses [1-99] cycles

Default = 1

Number of times to deliver Weld 2—Cool 2. (Impulses do NOT apply to Weld 1—Cool 1.)

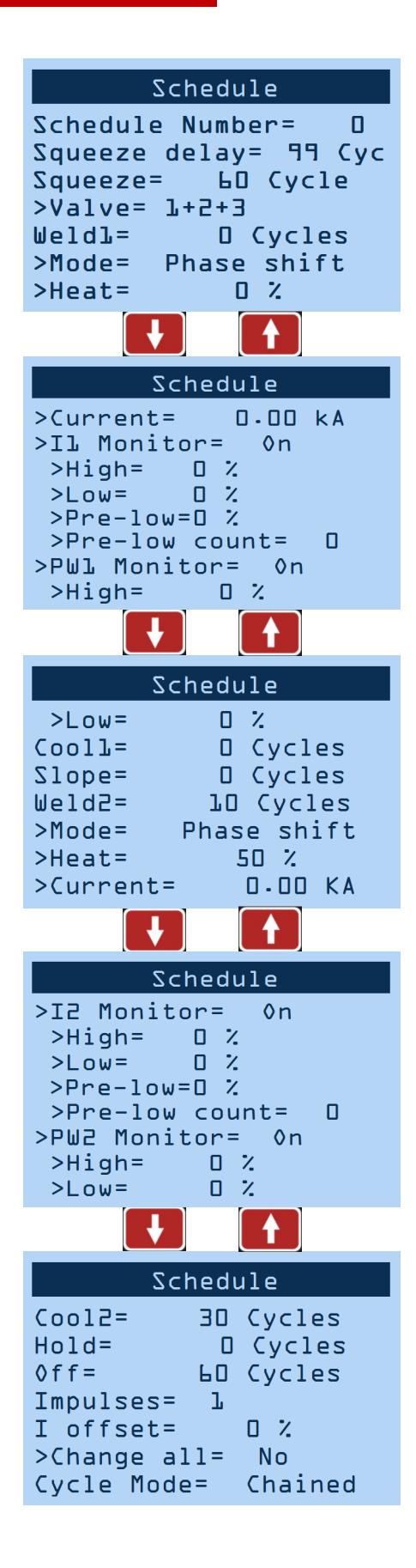

### I offset [up to -15% through +15%]

Adjustable increase or decrease to total current delivered by a sequence. This is one of the few adjustable parameters when control is locked. Only visible when 'Max I offset' is not "0". Range is dependent on what 'Max I offset' is set to in the Config menu.

### >Change all [Yes/No]

- Yes—'I offset' will be applied to all schedules
- <u>No</u>—'I offset' will only be applied to the current schedule

### Cycle Mode [Non-Repeat/Repeat/ Chained/Successive/ Wait-Here]

- <u>Non-Repeat</u>—Control can be initiated for only one sequence/schedule even if initiation remains close.
- <u>Repeat</u>—Sequences/schedules will continue if initiation remains closed.
- <u>Chained</u>—Schedules are chained together so that consecutive schedules will be sequenced from one initiation.
- <u>Successive</u>—Schedules are chained together so that consecutive schedules will be sequenced from separate initiations.
- <u>Wait-Here</u>—Only applies when certain parameters (Presqueeze, Squeeze, Weld 1, Cool 1, Weld 2, Cool 2, or Hold) are set to 99 cycles. This allows infinite duration until Escape is triggered, at which point the sequence will immediately chain to next schedule. 'Beat Mode' must also be set to 'Wait-Here' if this Cycle Mode is desired.

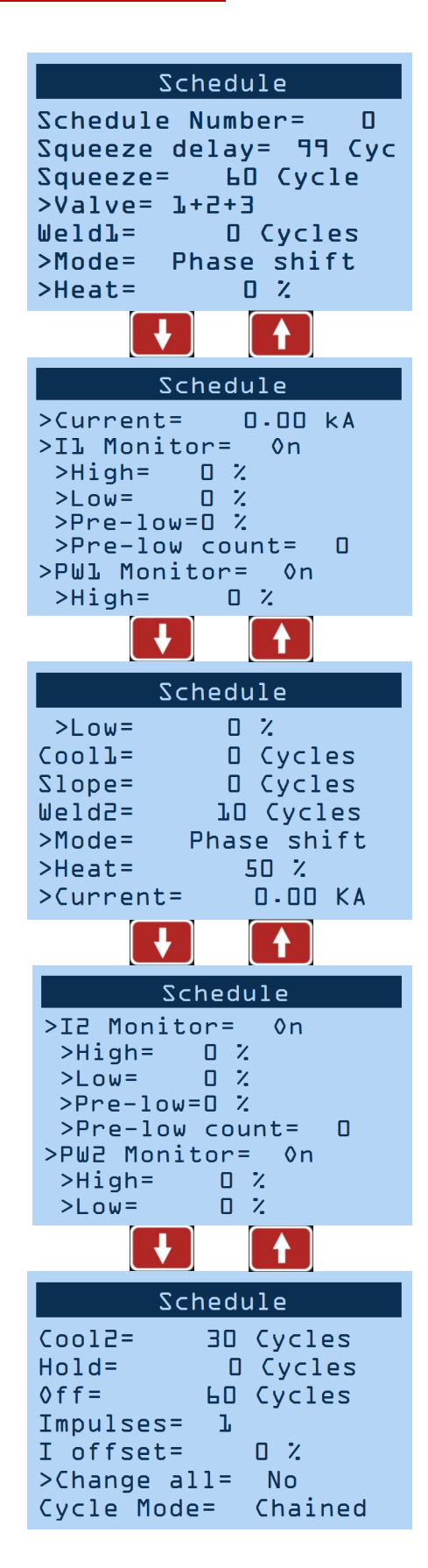

| Schedule<br>Schedule Number= D<br>Squeeze delay= 99 Cyc                                   | 'Air-over-oil'<br>configuration<br>enabled | Schedule Number= 0Schedule Number= 0Advance= 99 CycIntensify= 60 Cycle>Valve= 1+2+3Weld1= 0 Cycles>Mode= Phase shift>Heat= 0 % |
|-------------------------------------------------------------------------------------------|--------------------------------------------|----------------------------------------------------------------------------------------------------|
| Squeeze= 60 Cycle<br>>Valve= 1+2+3<br>Weld1= 0 Cycles<br>>Mode= Phase shift<br>>Heat= 0 % |                                            | ScheduleHold=D CyclesØff=LD CyclesImpulses=LI offset=D %>Change all=NoBlock Delay=D CycGwele MedeeChained                      |

#### Advance [0-99] cycles

#### Default = 0

Time delay to allow advancement of the cylinder using oil pressure only. Only visible when 'air-over-oil' configuration (Mode1 or Mode2) is selected. Otherwise, parameter is replaced by Squeeze Delay.

### Intensify [0-99] cycles

#### Default = 0

Time delay to allow force buildup of the cylinder using air pressure. Only visible when 'airover-oil' configuration (Mode1 or Mode2) is selected. Otherwise, parameter is replaced by Squeeze.

### Block Delay [0-99] cycles

Default = 0

Timed delay to allow high force of the cylinder to release air pressure after the welding process. Only visible when 'air-over-oil' configuration (Mode2 only) is selected.
## 5.2.2 Main Menu Screens—Copy Schedule

Navigate to the 'Copy schedule' screen.

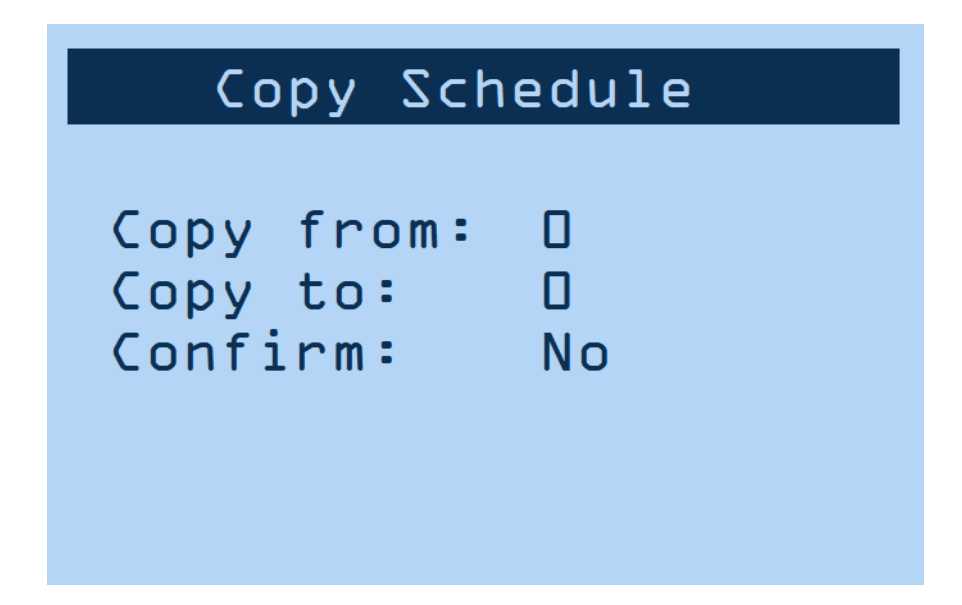

#### Copy From [0-63]

# of the schedule to be copied.

#### Copy To [0-63]

# of the schedule to be replaced.

#### Confirm [Yes/No]

Must select 'Yes' and press the key to complete the above copy/replace. 'DONE!!!' will appear in the title bar once complete.

### 5.2.2 Main Menu Screens—Reset Error

Navigate to the 'Reset error' screen.

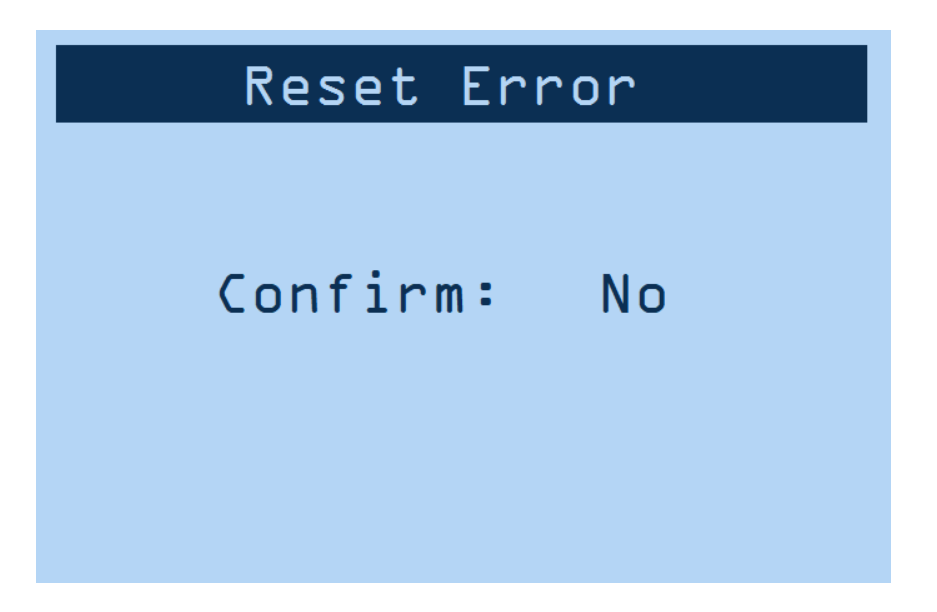

Confirm [Yes/No]

Must select 'Yes' and press the key to complete the above copy/replace. 'DONE!!!' will appear in the title bar once complete.

### 5.2.3 Main Menu Screens—Edit Counter

Navigate to the 'Edit Counter' screen.

#### Counter [Enable/Disable]

 <u>Enable</u>—'Weld count done' will increment with each weld delivered. Error 'ER25' will be reported when 'Max part count'='Part count done'.

| 둬  |     |     | nton |
|----|-----|-----|------|
| Eu | 」しし | Cou | nter |
|    |     |     |      |

Part count done= 0 Weld count done= 0 Counter: Disable Max part count= 60000 Weld per part= 1 RST Counter: None Weld count ACK: Auto

#### Max part count [0-60,000]

Default = 60,000

Number at which the 'part count done' reports 'ER25'.

#### Weld per part [1-9,999]

Default = 1

The number of welds to increment 'part count done' by one.

#### RST Counter [None/PCTR/WCTR/Both]

Resets counter.

- <u>PCTR</u>—part counter
- <u>WCTR</u>—weld-per-part counter

#### Weld count ACK [Auto/Man]

Default = Auto

- <u>Auto</u>—When "Weld count done' = 'Weld per part', 'Part count done' increments by one and 'Weld count done' immediately resets to "0".
- <u>Manual</u>—When 'Weld count done' = 'Weld per part', "Weld count done" (Error 17) is displayed. Additional welds are not permitted until WCTR or Error Reset input is triggered.

When 'Part count done' = 'Max part count', "Part count done' (Error 25) is displayed and Additional welds are not permitted until PCTR input is triggered.

### 5.2.2 Main Menu Screens—About

Navigate to the 'About' screen.

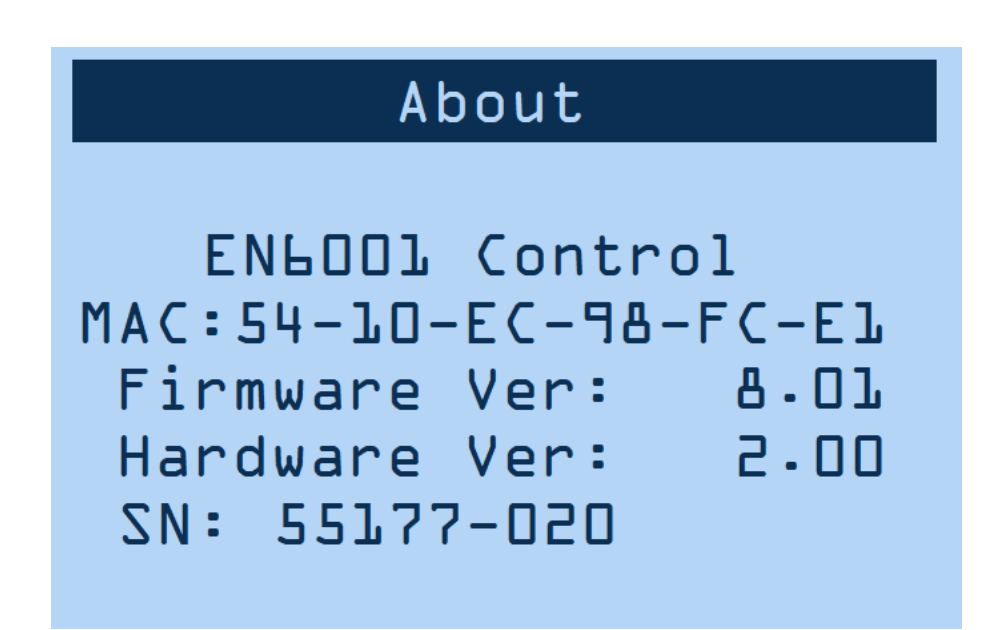

This screen displays firmware and hardware information. The information on this screen cannot be changed using the keypad. For more information on updating firmware, see Section 5.2.4.

Navigate to the 'Config' screen. (See Menu Navigation for details.)

#### Weld Mode [Spot/Seam1/Seam2]

- <u>Spot</u>—Standard squeeze, weld, hold, and off sequence.
- <u>Seam1</u>—When FS1 or FS2 input is toggled, control will run 'schedule' from 'Squeeze Delay' through 'Cool 2'. If FS1 or FS2 input is held, control will repeat 'Weld 2' and 'Cool 2'.
- <u>Seam2</u>—FS1 initiation implements same function as in Seam1. FS2 and schedule 20 will always initiate 'Spot' Weld Mode.

#### Retraction [Off/Maintained/Momentary]

- <u>Maintained</u>—Retraction output directly reflects retraction input.
- <u>Momentary</u>—Retraction output changes state with a toggled impulse to the retraction input.

This parameter is ignored if 'Beat Mode' is enabled.

#### On Error [Continue/Head Lock/Stop]

- <u>Continue</u>—Further welds are permitted regardless of previous weld status.
- <u>Head Lock</u>—When a major error occurs, valve signal(s) are held on. An Escape input is required to release the valve output(s). Additional welds are not permitted until Error Reset occurs.
- <u>Stop</u>—When a major error occurs, valve signal (s) turn off as normal. Additional welds are not permitted until Error Reset occurs.

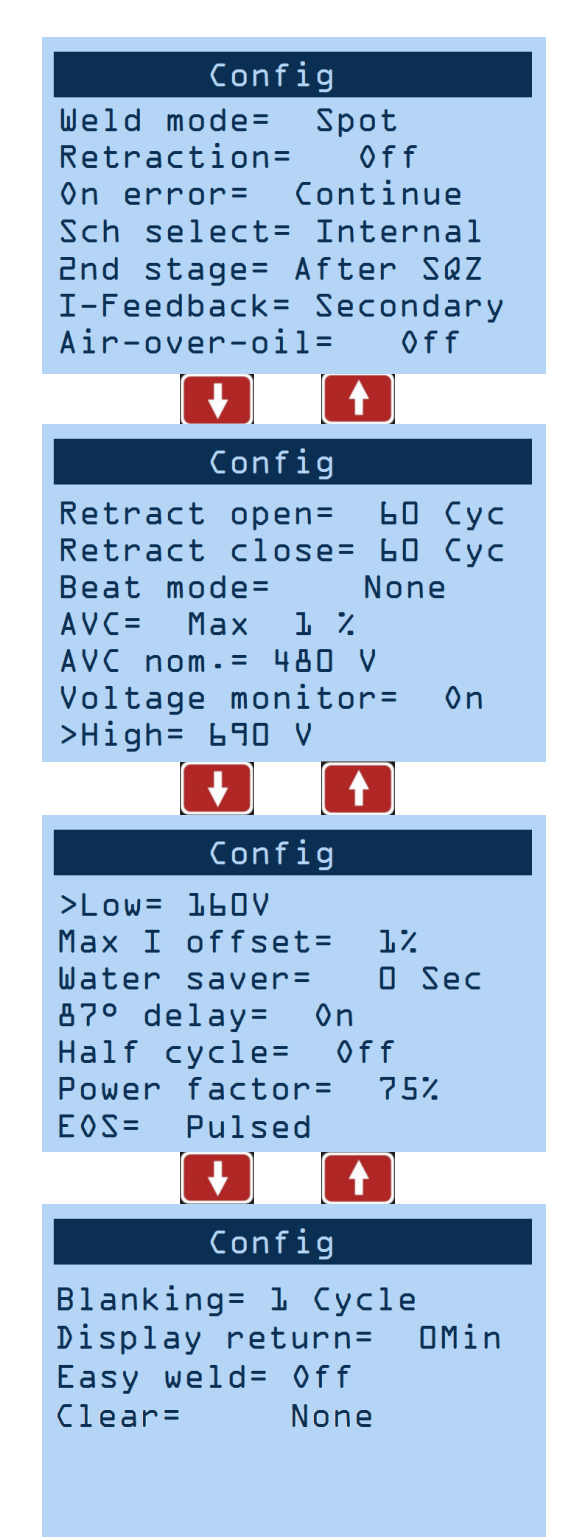

#### Sch Select [Internal/External]

- <u>Internal</u>—FS1 will initiate the programmed weld schedule number.
- <u>External</u>—FS1 will initiate the weld schedule number according to the binary value represented by PI3, PI4, PI5, and PI6.

(FS2 will always initiate weld schedule 20.)

#### 2nd stage [After SQZ/Before SQZ/]

- <u>After SQZ</u>—FS1/FS2 will initiate the valves for the corresponding schedule. The 'Presqueeze' and/or 'Sqeeze' portions of the schedule will begin, but will wait for 2nd Stage before beginning 'Weld1'/'Weld2'
- <u>Before SQZ</u>—FS1/FS2 will initiate the valves for the corresponding schedule. The 'Presqueeze' and/or 'Squeeze' time will not begin until after 2nd Stage is initiated.

(Only applies when 2nd stage is enabled)

#### I-Feedback [Primary/Secondary/No Coil]

This setting should correspond to the physical location of the sensing coil.

#### Air-over-oil [Off/Mode 1/Mode 2]

- Mode 1—air-over-oil setting without retraction
- <u>Mode 2</u>—air-over-oil setting with retraction enabled using 'Retract Open' and 'Retract Close' settings.

Config Weld mode= Spot Retraction= 0ff On error= Continue Sch select= Internal 2nd stage= After SQZ I-Feedback= Secondary Air-over-oil= Off Config Retract open= 60 Cyc Retract close= 60 Cyc Beat mode= None AVC= Max 1 2 AVC nom.= 480 V Voltage monitor= 0n >High= 690 V Config >Low= 160V Max I offset= 1% Water saver= O Sec 87° delay= 0n Half cycle= Off Power factor= 75% = 203Pulsed Config Blanking= 1 Cycle Display return= OMin Easy weld= Off Clear= None

#### Retract Open [0-99] cycles

#### Default = 0

Time delay to allow for retraction from 'pre-weld' position to 'fully open' position. Only appears when 'air-over-oil' is set to 'Mode 2'.

#### Retract Close [0-99] cycles

Default = 0

Time delay to allow for closure from 'fully open' position to 'pre-weld' position. Only appears when 'air-over-oil' is set to 'Mode 2'.

#### Beat Mode [Off/Squeeze/Sqz. + Weld/ Wait-Here]

- <u>Off</u>—Sequence/schedule will complete with a momentary activation of FS1 or FS2.
- <u>Squeeze</u>—Sequence/schedule requires continuous activation of FS1 or FS2 until the squeeze sequence is complete, otherwise the sequence will terminate.
- <u>Sqz. + Weld</u>—Welding sequence requires continuous activation of FS1 or FS2 until the weld sequence is complete, otherwise the sequence will terminate.
- <u>Wait-Here</u>—Sequence/schedule will complete with a momentary activation of FS1 or FS2 unless the active schedule's 'Cycle Mode' is also set to 'Wait-Here'. Refer to '<u>Cycle Mode</u>' parameter for more information.

#### Config Weld mode= Spot Retraction= 0ff On error= Continue Sch select= Internal 2nd stage= After SQZ I-Feedback= Secondary Air-over-oil= Off Config Retract open= 60 Cyc Retract close= 60 Cyc Beat mode= None AVC= Max 1 2 AVC nom.= 480 V Voltage monitor= 0n >High= 690 V Config >Low= 160V Max I offset= 1% Water saver= O Sec 87° delay= 0n Half cycle= Off Power factor= 75% = 203Pulsed Config Blanking= 1 Cycle Display return= OMin Easy weld= Off Clear= None

#### AVC [Disabled/Max [1-10]%]

Automatic Voltage Compensation—defines how far off the AC line voltage can be from the programmed AVC nom. value before ER32 is displayed. Only operates if enabled.

#### AVC nom. [187-633] volts

#### Default = 480

Supply voltage on which the control is designed to operate. Parameter is only visible when 'AVC' is enabled.

#### Voltage monitor [On/Off]

• <u>On</u>—High and Low voltage errors are enabled using the following parameters.

#### >High [160-690] volts

Default = 690

Error 'ER23' will be triggered if supply voltage is above the set value. Parameter is only visible when "Voltage monitor' is on.

#### >Low [160-690] volts

Default = 160

Error 'ER24' will be triggered if supply voltage is below the set value. Parameter is only visible when 'Voltage monitor' is on.

#### Max I offset [0-15]%

Determines the input range for 'I offset' parameter. For example, if 'Max I offset' is 6%, 'I offset' input range is -6% to +6%.

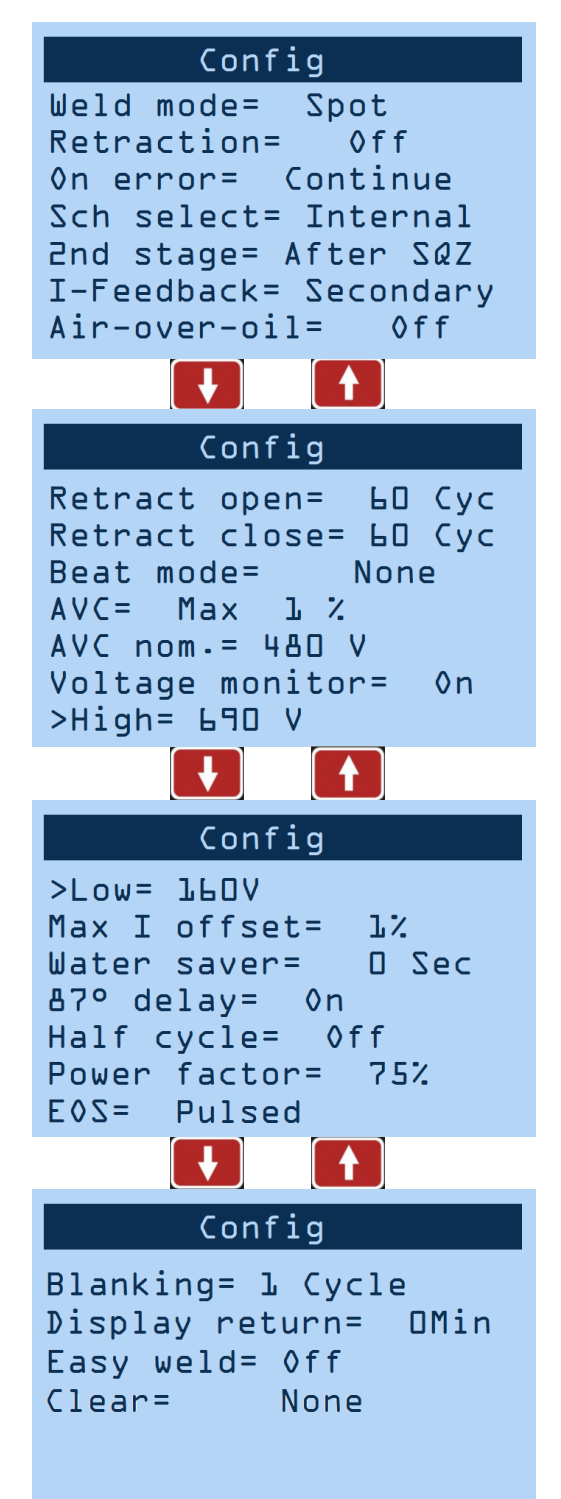

#### Water saver [0-199] sec

Default = 0

Time duration that the water flow signal will remain on following a weld. Feature available on PO3.

#### 87° delay [On/Off]

 <u>On</u>—the first half cycle is delated 87 degrees (51.6% max) phase shift in order to minimize saturation of the weld transformer.

#### Half Cycle [Off/+/-/AC]

- '+'—Only the positive half cycle is output.
- '-'—Only the negative half cycle is output.
- AC—Alternating positive/negative half cycles are output.

#### Power factor [0-99]%

Default = 75%

- <u>'0'</u>—'Automatic Power Factor' mode.
- <u>'1-99'</u>—Manual power factor delay. Value must be determined by the Power Factor Delay and will vary for each machine.

Config Weld mode= Spot Retraction= 0ff On error= Continue Sch select= Internal 2nd stage= After SQZ I-Feedback= Secondary Air-over-oil= Off Config Retract open= 60 Cyc Retract close= 60 Cyc Beat mode= None AVC =Max 1 2 AVC nom.= 480 V Voltage monitor= 0n >High= 690 V Config >Low= 160V Max I offset= 1% Water saver= O Sec 87° delay= 0n Half cycle= Off Power factor= 75% = 203Pulsed Config Blanking= 1 Cycle OMin Display return= Easy weld= Off Clear= None

#### EOS [Time-based/Handshaking]

Default = Time-based

- <u>Pulsed</u>—At the end of the off sequence of a weld schedule, the EOS programmable output (PO2) will initiate a 24 volt signal for 500ms. If more than one schedules are successive or chained together, the signal will only apply to the final schedule in the sequence.
- <u>Handshake</u>—At the end of the hold sequence of a weld schedule, the EOS programmable output (PO2) will initiate a 24 volt signal for as long as the initiation (FS1 or FS2) remains closed. If the initiation is opened prior to the end of the hold sequence, a HIGH output will not be triggered.

#### Blanking [0-99] cycles

Default = 0

The number of weld cycles to exclude from measurement and limit testing.

#### Display return [0-10] min

Default = 0

• <u>'0'</u>—Disabled

Length of time before the display returns to 'Status Page 1'.

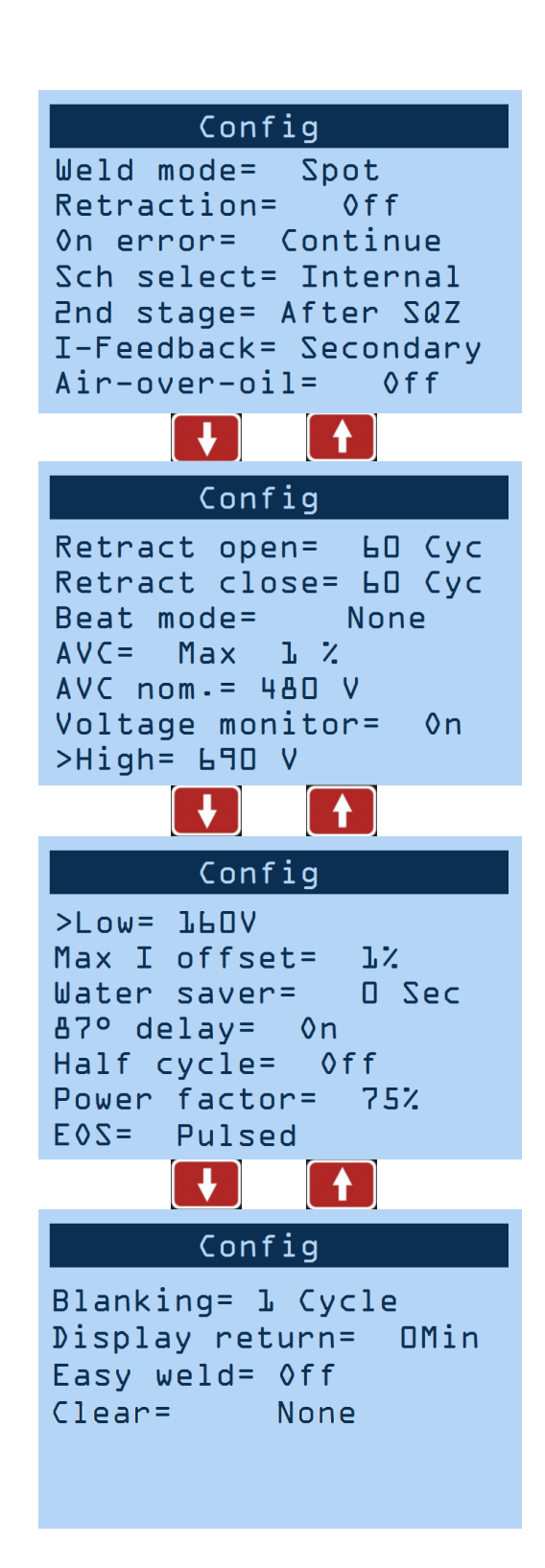

#### Easy weld [Off/On]

Default = Off

Enables a schedule editing screen that is easily accessible from the status pages. This screen only allows the adjustment of a select number of parameters. Full parameters are still available in 'Edit Schedule' menu.

(See Section 5.2 for more information)

#### Clear [None/IO Map/Calibration/Config/ Stepper/Counter/Schedule/ All]

Clearing data from this menu does not require a confirmation. 'DONE!!!' will appear in the title bar as verification.

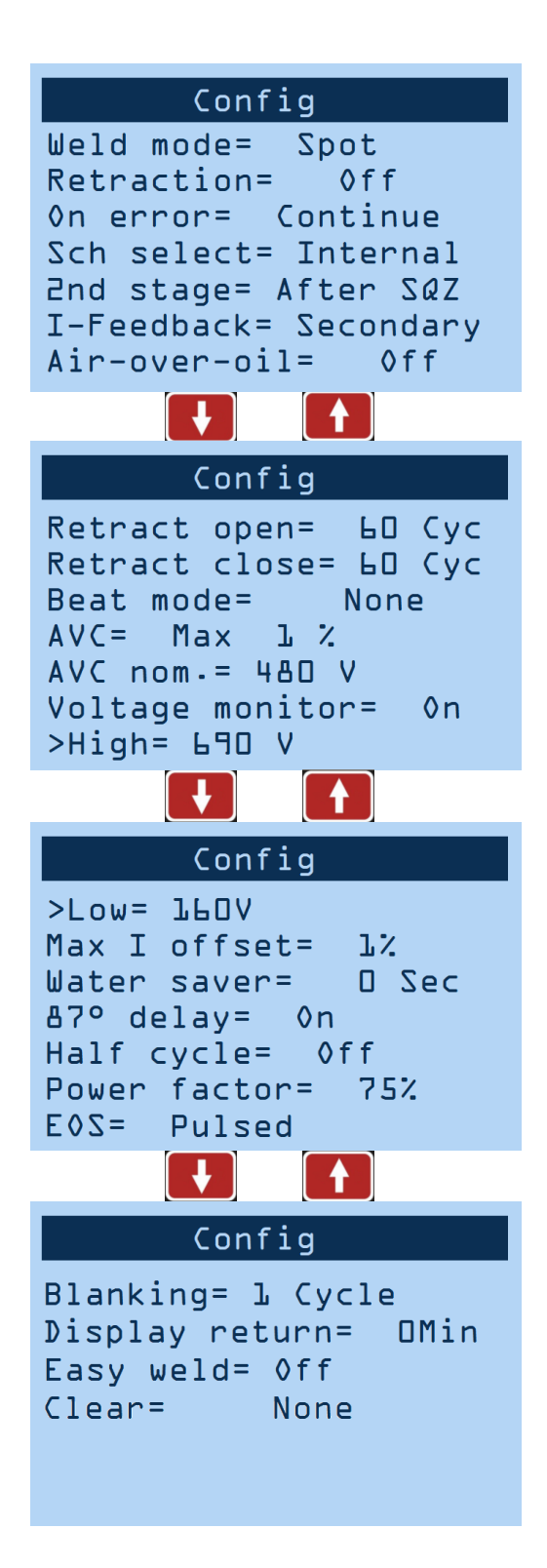

### 5.2.3 Setup Menu Screens—Calibration

Navigate to the 'Calibration' screen.

## Calibration Toroid: 150 mV/kA Max I: 20 kA AC line scale: 1.00 Turns ratio: 50:1

Toroid (Primary Sensing) [1260-1540] mV/kA

Default = 1400

For accurate current monitoring.

#### Toroid (Secondary Sensing) [135-165] mV/kA

Default = 150

For accurate current monitoring.

Max I [6-100] kA

Default = 20

AC line scale [0.8-1.2]

Default = 1.0

For accurate voltage monitoring.

#### Turns ratio [10-255]

Default = 50

Turns ratio of welding transformer.

## 5.2.3 Setup Menu Screens—I/O Map

Navigate to the 'I/O Map' screen.

|    | I/O Map<br>L. I/O function<br>2. PI source<br>3. Signal source                                                                                                    |                                                                                                    |
|----|----------------------------------------------------------------------------------------------------|----------------------------------------------------------------------------------------------------|
|    | I/O Function<br>PIL: PCTR Reset<br>PI2: PSL<br>PI3: Stepper Reset<br>PI4: Error Reset<br>PI5: Retraction<br>PI5: Retraction<br>PI5: Escape<br>PO1: Retraction<br>PO2: AVC Error<br>PO3: ANY Error<br>PO4: Step End | This screen allows you to set<br>the function of each Program-<br>mable Input and Output. The<br>input function setting is ignored<br>if the corresponding signal<br>source is programmed to EIP.<br>For more information, see Sec-<br>tion 5.4. |
| '→ | PI Source<br>PIL: Local<br>PI2: Local<br>PI3: Local<br>PI4: Local<br>PI5: Local<br>PI5: Local<br>PI6: Local                                                                                                    | This screens allows for the<br>source of the input to be se-<br>lected between 'Local' (the P1<br>terminal strip) or 'Remote<br>1' (ModbusTCP or Ethernet/IP<br>explicit messaging).                                                             |
|    | Signal SourceFS1:LocalFS2:LocalPS1:PIRetraction:PIPCTR Reset:PIError Reset:PITT1:PI                                                                                                    | This screens allows for the<br>source of the signal to be select-<br>ed between 'Local/PI' or<br>'Remote 2' (Ethernet/IP-implicit).<br>For more information, see Sec-<br>tion 5.4                                                                |

### 5.2.3 Setup Menu Screens—I/O Map

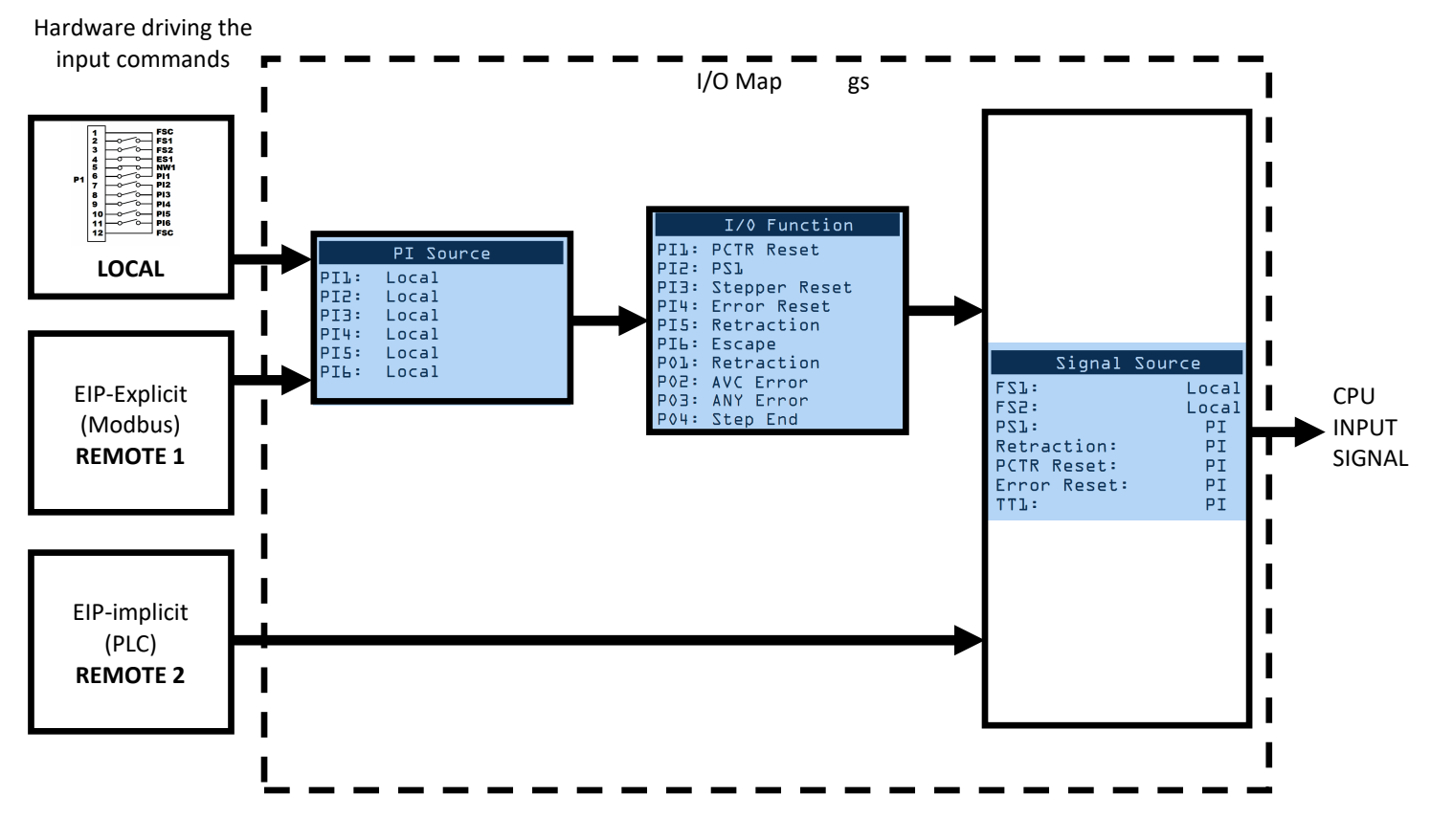

Input Block Diagram

There are three ways to configure inputs to the EN6001 as shown in the Input Block Diagram above.

- A. <u>Local</u> This method relies on hardwired connections to the P1 and P2 terminal strips. Programmable Inputs and Outputs are configured in the I/O map (IO Function). The PI Source must be set to Local. The Signal Source must be set to PI or Local, depending on the input.
- B. <u>Remote 1</u> This method uses Explicit Messaging with an EIP device (PLC) or Modbus/TCP. It follows the specification for Modbus/TCP or Ethernet IP. The PI Source must be set to Remote 1. The implementation of Explicit messaging is primarily used for sending Configuration Data, not IO Data. The recommended method for exchanging IO Data is in accordance with Remote 2 below.
- C. <u>Remote 2</u> This method uses Implicit Messaging with an EIP device (PLC). The Signal Source must be set to Remote 2. The settings for IO Function and PI Source are irrelevant.

| Refer to the follo | informa | on:    |  |
|--------------------|---------|--------|--|
| Communica          | Manual  | 700231 |  |
| EN6001 EIP App     | Note    | 700237 |  |

## 5.2.3 Setup Menu Screens—I/O Map

Intentionally Left Blank

## 5.2.3 Setup Menu Screens—Error Map

Navigate to the 'Error Map' Screen.

|    |          | Error | Мар   |
|----|----------|-------|-------|
| Er | ן:<br>בי | Minor | error |
| Er | :5       | Minor | error |
| Er | 3:       | Minor | error |
| Er | 4:       | Minor | error |
| Er | 5:       | Minor | error |
| Er | 6:       | Minor | error |
| Er | 7:       | Minor | error |

This screen allows you to set each error message as 'Major', 'Minor', or 'None'. All messages are set to Minor by default. For more detailed information on each error message, see Section 6.1.

As the electrode face(s) "mushroom" over time, the programmed weld current needs to increase to maintain the desired current density. The Stepper function provides this incremental increase in current over the course of up to ten steps. Below is an example of using 8 steps and the corresponding output curve.

| <b>STEP</b> | <b>COUNT</b> | <u>Heat+</u> | <u>Current+</u> |
|-------------|--------------|--------------|-----------------|
| 01          | 1000         | 6            | 2.3             |
| 02          | 1000         | 11           | 4.4             |
| 03          | 1000         | 14           | 5.5             |
| 04          | 1000         | 17           | 6.75            |
| 05          | 1000         | 19           | 7.75            |
| 06          | 1000         | 22           | 8.75            |
| 07          | 1000         | 24           | 9.5             |
| 08          | 1000         | 25           | 10              |
| 09          | 0            | 0            | 0               |
| 10          | 0            | 0            | 0               |

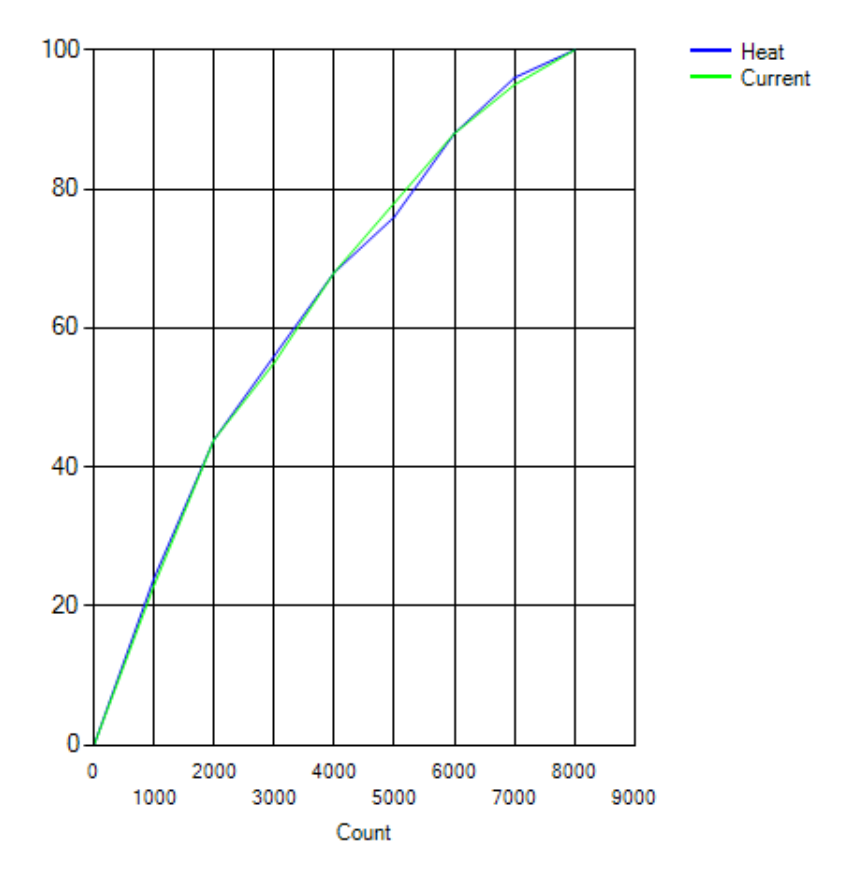

Note: RST Stepper input, Step End output, and Tip dressing pre-warn are recommended when utilizing the Stepper function.

### 5.2.3 Setup Menu Screens—Stepper

Navigate to the 'Stepper' screen.

#### Count done [0-9,999]

The number of welds performed since the last RST Stepper.

#### Stepper [Disable/Heat-Current]

 <u>Heat/Current</u>—Stepper function is enabled; Weld schedules that have constant current enabled will utilize only the programmed Current setting. Weld schedules that have phase shift mode enabled will only utilize the Heat setting.

#### Tip dress [0-9,999]

Default = 9,000

When 'Count Done' = 'Tip dress', ER31 will trigger.

#### RST Stepper [No/Yes]

Selecting 'Yes' and pressing the ENTER key will reset the 'Count Done' to zero.

#### 01:Count [0-9,999]

The number of welds before the additional Heat+ or Current+ setting is reached. The incrementing output is linear and therefore will result in a gradual increase over each weld delivered.

#### Heat+ [0-99]%

The additional percentage of phase shift to be added to Weld1 and Weld2 of the weld schedule.

#### Current+ [0-99.99]kA

The additional current to be added to Weld1 and Weld2 of the weld schedule.

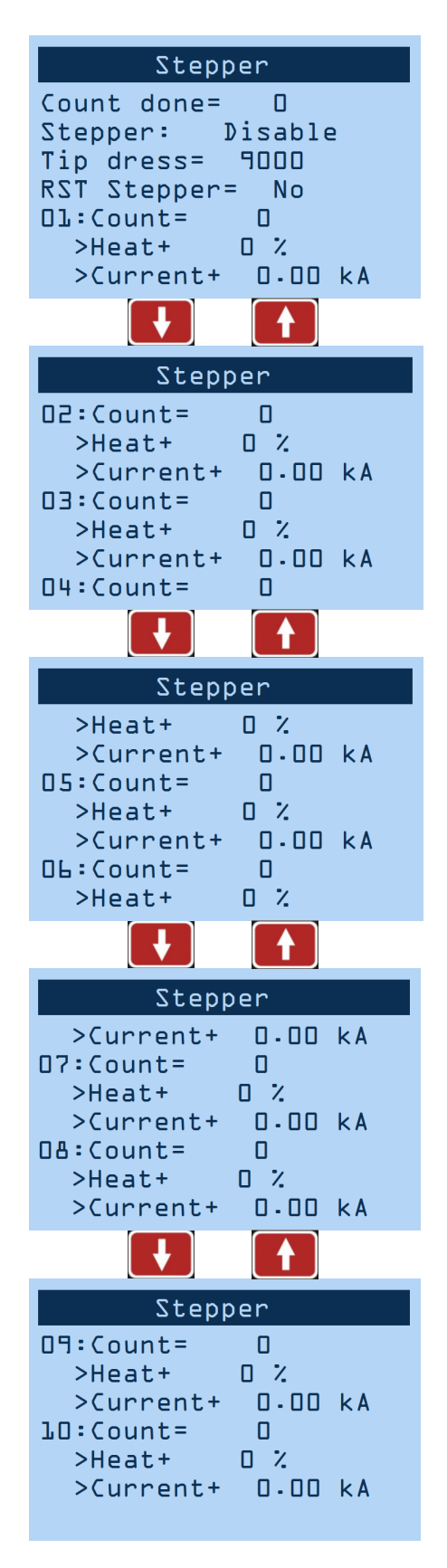

### 5.2.3 Setup Menu Screens—Utility

Navigate to the 'Utility' screen.

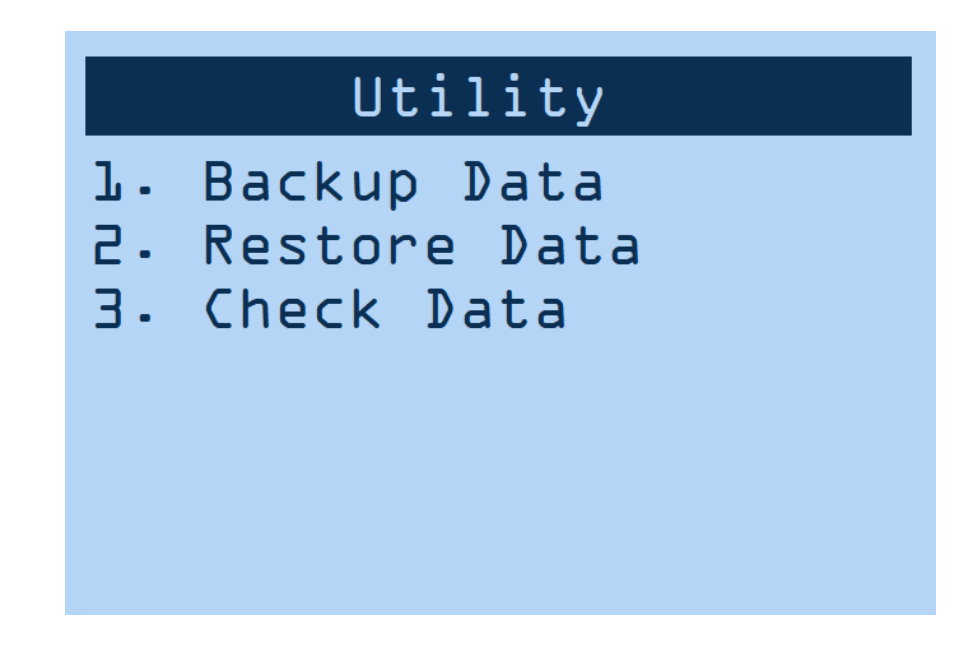

This screen contains the Utility menu. For more detailed information on backing up and restoring data, please see Section 5.2.4.

### 5.2.3 Setup Menu Screens—Ethernet

Navigate to the 'Ethernet' Screen.

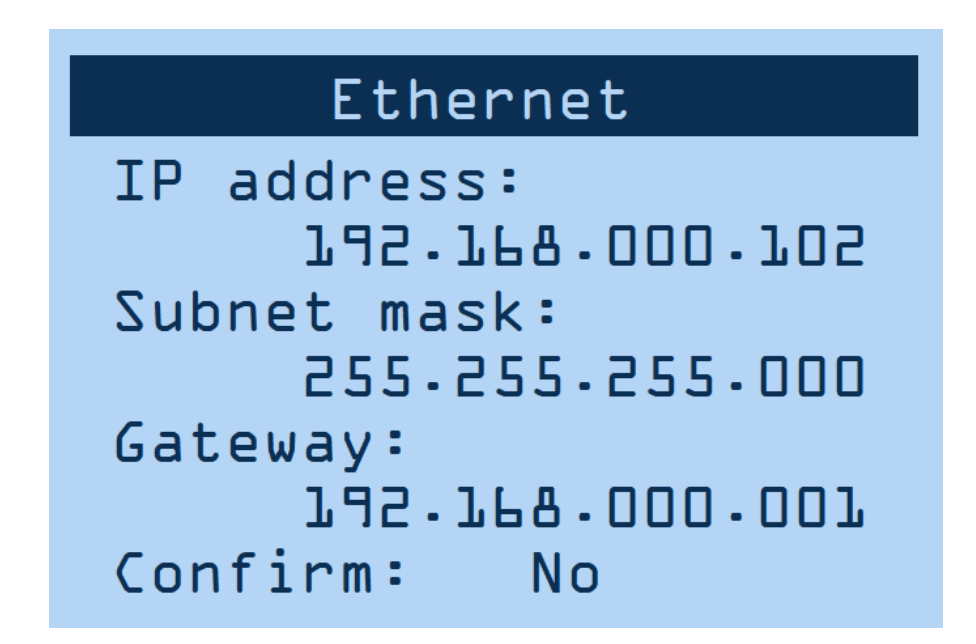

This screen displays information related to Ethernet communication with the control, including the control's IP address. The information on this screen can be changed using the keypad.

## 5.2.4 Other Menus—Saving Schedules

- Step 1: Insert a formatted USB drive into the USB port on the control panel
- Step 2: From the 'Setup Menu' (see Section 5.2 for more information on navigating menus) select 'Utility'

#### Setup

- L. Config 2. Calibration
- 3. I/0 map
- 4. Error map
- 5. Stepper
- 6. Utility
- 7. Ethernet

#### Utility

- 1. Backup data
- 2. Restore data
- 3. Check data

Step 3: Select 'Backup Data'

| Step 4: Rename file using | + or |  |
|---------------------------|------|--|
|---------------------------|------|--|

Step 5: Press

to accept the displayed filename.

Step 6: Set 'Confirm' to "YES" using

| + | or |  |
|---|----|--|
|   | or |  |

| В              | ackup      | Data          |   |
|----------------|------------|---------------|---|
| File:<br>Confi | ENE<br>rm: | 100100<br>YES | ) |
| UZB:           | Rea        | ady           |   |

| Done  | ! | ! | !        |  |
|-------|---|---|----------|--|
|       |   |   |          |  |
| File: |   |   | ENFOOJOO |  |

Confirm: No

#### USB: Ready

Step 7: Press and verify that 'DONE!!!' appears in the top left corner of the title bar

### 5.2.4 Other Menus—Loading Schedules

- Step 1: Insert a USB drive with a previously saved backup file\* into the USB port on the control panel
- Step 2: From the 'Setup Menu' (see Section 5.2 for more information on navigating menus) select 'Utility'

#### Setup

- L. Config
  2. Calibration
- 3. I/O map
- 4. Error map
- 5. Stepper
- 6. Utility
- 7. Ethernet

#### Utility

- 1. Backup data
- 2. Restore data
- 3. Check data

Step 3: Select 'Restore Data'

| Step 4: Rename file using 👉 or                  |
|-------------------------------------------------|
| Step 5: Press to accept the displayed filename. |
| Step 6: Set 'Confirm' to "YES" using er         |
|                                                 |

top left corner of the title bar

| Rest              | ore]ata  |
|-------------------|----------|
| File:<br>Confirm: | ENEOD100 |
| USB:              | Ready    |
|                   |          |

| Done !!!                      |  |
|-------------------------------|--|
| File: EN600100<br>Confirm: No |  |
| USB: Ready                    |  |
|                               |  |

\*Note: The backup file must be on the root directory of the USB drive. And the filename must be EN6001**00**.EN6 to EN6001**99**.EN6

and verify that 'DONE!!!' appears in the

Step 7: Press

## 5.2.4 Other Menus—Update Firmware

| <ul> <li>Step 1: Ensure the control is completely powered down.</li> <li>Step 2: Insert a USB drive with EN6001 firmware into the USB power on the control panel.</li> <li>Step 3: Press and hold and and step and step 4: Power on the control. Once the Bootloader Menu appears, release and step and step</li></ul> | Bootloader Menu<br>L. Refresh firmware<br>2. Execute firmware<br>3. Unlock control<br>4. About |
|----------------------------------------------------------------------------------------------------|------------------------------------------------------------------------------------------------|
| Step 5: Select 'Refresh firmware'<br>Step 6: Select the desired filename* using for or                                                                                                    | Refresh Firmware                                                                               |
| Step 7: Press to accept the displayed filename.                                                                                                    | File: ENLOOLOO<br>Confirm: YES<br>USB: Ready                                                   |
|                                                                                                    | Define the Financia                                                                            |
| Step 8: Set 'Confirm' to "YES" using or                                                                                                    | Kerresn Firmware                                                                               |
| Step 9: Press and the control will begin updating                                                                                                    | File: EN600100<br>Confirm: YES                                                                 |
|                                                                                                    | USB: Ready                                                                                     |
| Step 10: In order to return to the 'Main Menu' either                                                                                                    |                                                                                                |
| 1. Temporarily power down the control                                                                                                    | Done !!!                                                                                       |
| OR                                                                                                    |                                                                                                |
| 2. Go back to 'Bootloader Menu' by pressing                                                                                                    | Confirm: No                                                                                    |
|                                                                                                    | USB: Readv                                                                                     |
|                                                                                                    |                                                                                                |
|                                                                                                    |                                                                                                |

\*Note: The firmware file must be on the root directory of the USB drive, and the filename will be E061**1001**.BIN to E061**9999**.BIN

(this may requiring the extraction of a zip file)

# 5.3 Timing Cycles

## (traditional spot weld)

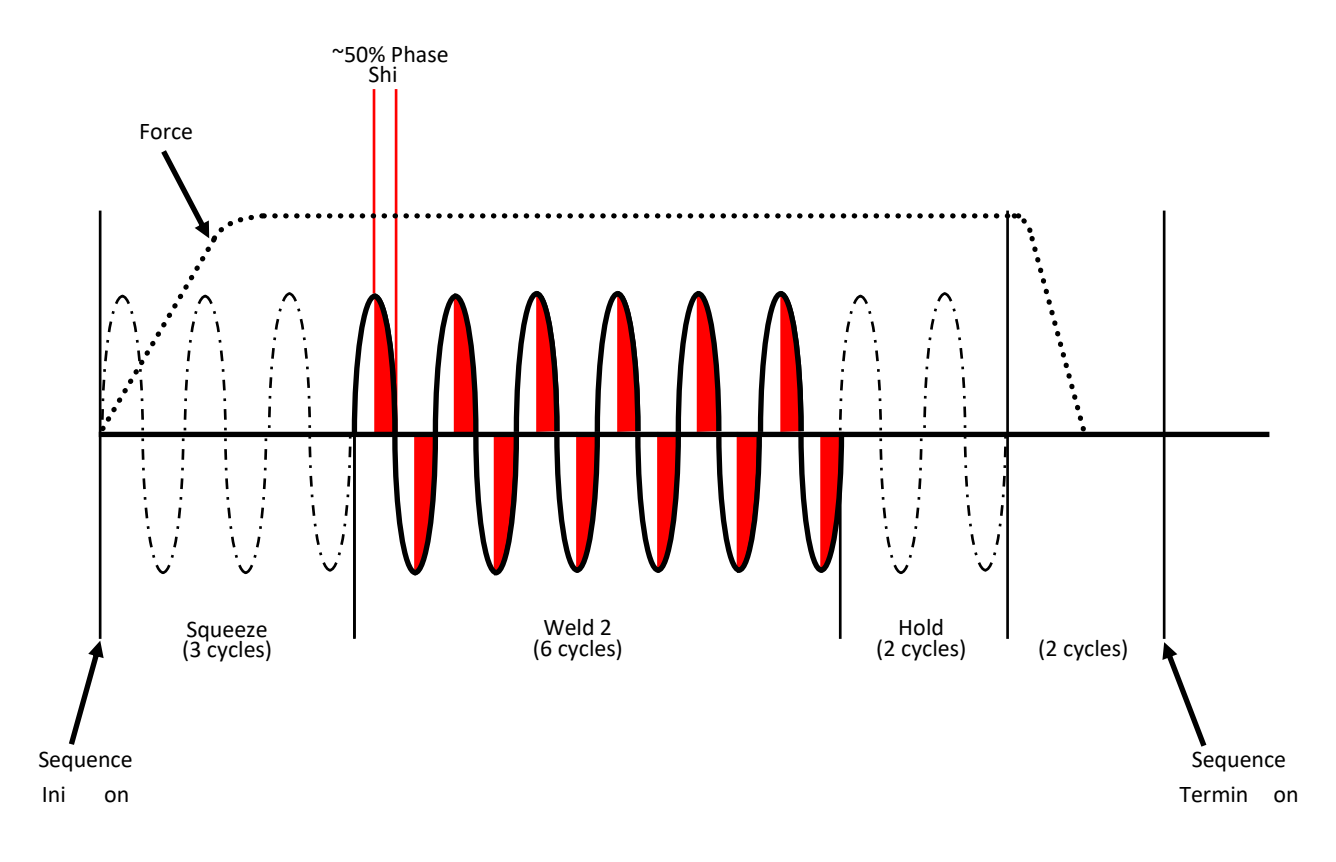

| PARAMETER     | <u>SETTING</u> |
|---------------|----------------|
| Squeeze Delay | 0 cycles       |
| Squeeze       | 3 cycles       |
| Weld 1        | 0 cycles       |
| Cool 1        | 0 cycles       |
| Slope         | 0 cycles       |
| Weld 2        | 6 cycles       |
| >Mode         | Phase Shift    |
| >Heat         | 50 %           |
| Cool 2        | 0 cycles       |
| Hold          | 2 cycles       |
| Off           | 2 cycles       |
| Impulses      | 1 cycle        |

# 5.3 Timing Cycles

## (multiple impulses)

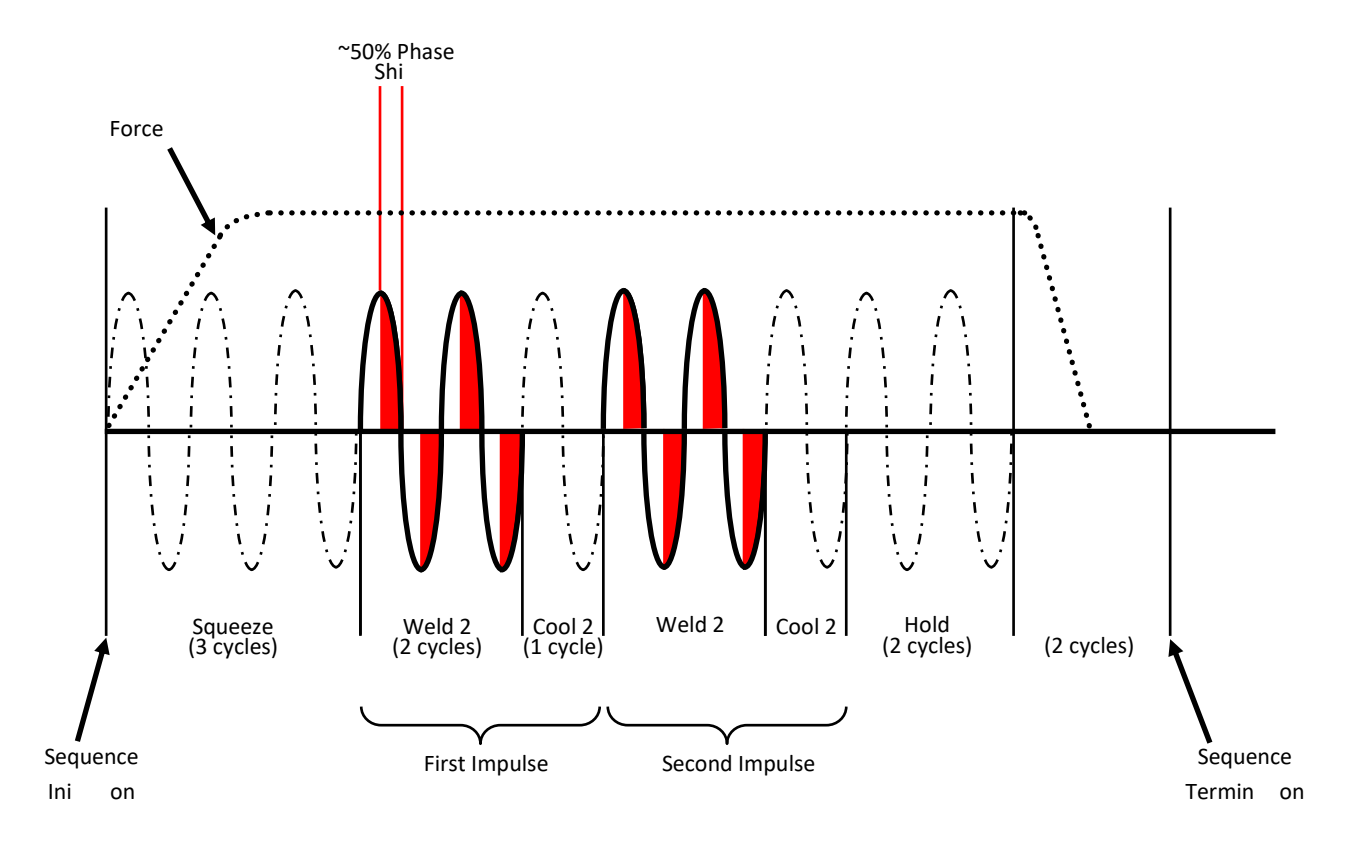

| PARAMETER     | <u>SETTING</u> |
|---------------|----------------|
| Squeeze Delay | 0 cycles       |
| Squeeze       | 3 cycles       |
| Weld 1        | 0 cycles       |
| Cool 1        | 0 cycles       |
| Slope         | 0 cycles       |
| Weld 2        | 2 cycles       |
| >Mode         | Phase Shift    |
| >Heat         | 50 %           |
| Cool 2        | 1 cycle        |
| Hold          | 2 cycles       |
| Off           | 2 cycles       |
| Impulses      | 2 cycles       |

# 5.3 Timing Cycles

("Wait-Here" weld)

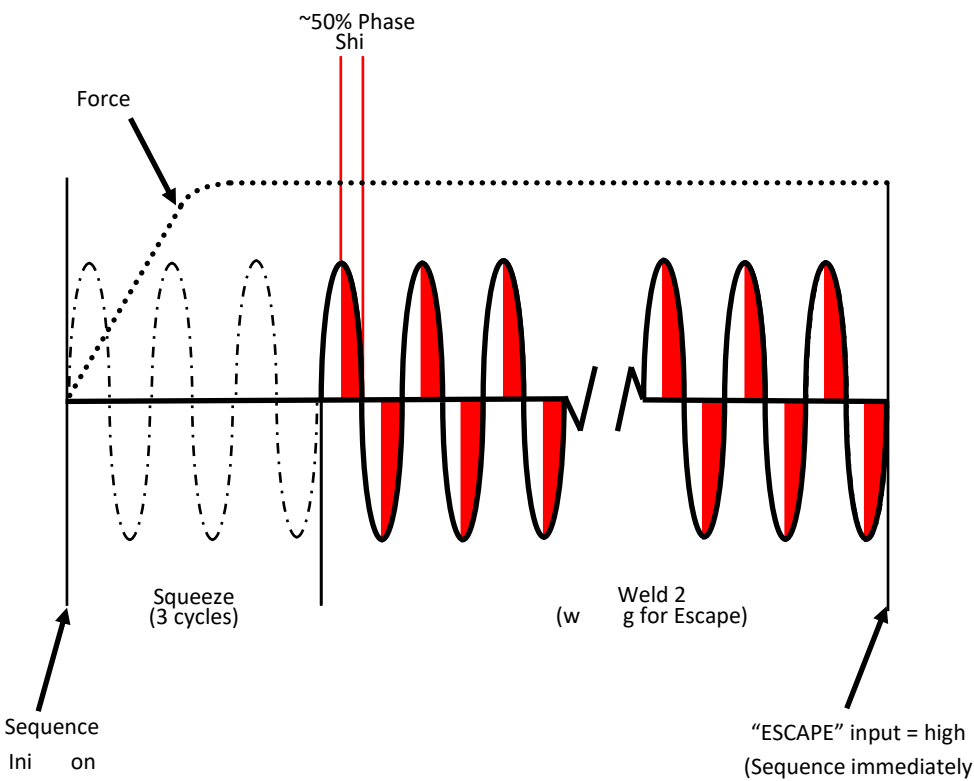

chains to next schedule)

| PARAMETER     | <b>SETTING</b> |
|---------------|----------------|
| Cycle Mode    | Wait-Here      |
| Beat Mode     | Wait-Here      |
| Squeeze Delay | 0 cycles       |
| Squeeze       | 3 cycles       |
| Weld 1        | 0 cycles       |
| Cool 1        | 0 cycles       |
| Slope         | 0 cycles       |
| Weld 2        | 99 cycles      |
| >Mode         | Phase Shift    |
| >Heat         | 50 %           |
| Cool 2        | 0 cycles       |
| Hold          | 2 cycles       |
| Off           | 2 cycles       |
| Impulses      | 1 cycle        |

## 5.3.1 Worksheets—My Control Information

Filling out the following information (and keeping it readily available) may allow for future technical service of equipment to be conducted more efficiently:

| Model #:         | EN6001 |
|------------------|--------|
| Serial #:        |        |
| OEM/Distributer: |        |
| Contact #:       |        |
| Purchase Date:   |        |

### **Hardware Connections**

P1-2, Foot Switch #1 P1—3, Foot Switch #2 P1—4, Emergency Stop P1-5, No Weld Signal P1-6, Programmable Input #1 P1—7, Programmable Input #2 P1—8, Programmable Input #3 P1—9, Programmable Input #4 P1—10, Programmable Input #5 P1—11, Programmable Input #6 P2-2, Solenoid Valve #1 P2-3, Solenoid Valve #2 P2-4, Solenoid Valve #3 P2—5, Programmable Output #1 P2—6, Programmable Output #2 P2—7, Programmable Output #3 P2-8, Programmable Output #4

P3 Sensing Coil

Not Used

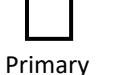

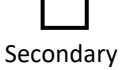

## 5.3.1 Worksheets—Weld Schedule

Filling out the following information (and keeping it readily available) may allow for future technical service of equipment to be conducted more efficiently. Please duplicate and complete this page for each utilized schedule:

| SCHEDULE #:    |           |         |            |   |
|----------------|-----------|---------|------------|---|
| Squeeze Delay: | cycles    |         | _KVA or    | % |
| Squeeze:       | cycles    | Valves: |            |   |
| Weld 1:        | cycles    |         | _KVA or    | % |
| Cool 1:        | cycles    |         |            |   |
| Slope:         | cycles    |         |            |   |
| Weld 2:        | cycles    |         | _KVA or    | % |
| Cool 2:        | cycles    |         |            |   |
| Impulses:      | cycles    |         |            |   |
| Hold:          | cycles    |         |            |   |
| Off:           | cycles    |         |            |   |
| Cycle Mode:    |           |         |            |   |
| Comments:      |           |         |            |   |
|                |           |         |            |   |
|                |           |         |            |   |
|                |           |         |            |   |
|                |           |         |            |   |
|                |           |         |            |   |
|                |           |         |            |   |
|                |           |         |            |   |
| Tap Setting:   | Pressure: |         | _ Machine: |   |

# 5.4 I/O Programming

| Input/Output | <b>Options</b>                         | Description                                                                                                    |
|--------------|----------------------------------------|----------------------------------------------------------------------------------------------------|
| (Location)   | Default                                |                                                                                                    |
| PI1          | TT1/WFS<br>2nd stage<br>Back step      | TT1 – Transformer Temperature Limit Switch / Water Flow Switch<br>2nd stage – FS1/FS2 activates valve closure only; 2nd Stage input initiates weld<br>Back step – Return to previous schedule in "Successive" Cycle mode |
| (P1 - 6)     | PCTR                                   | PCTR – Part counter reset                                                                                                    |
| PI2          | Edit lock<br>PS1                       | Edit lock – closed = control locked; open = control unlocked<br>PS1 – Pressure switch signal                                                                                                    |
| (P1 - 7)     | Interlock<br>WCTR Reset                | Interlock – Signal to authorize weld; used with PO4 Interlock<br>WCTR – Weld-per-part counter reset                                                                                                    |
| PI3          | Error reset<br>Sch. Select 1           | Error reset – Clear error in order resume function<br>Sch. Select 1 – Binary value of "one" for externally selecting schedule                                                                                            |
| (P1 - 8)     | Stepper reset<br>2nd Stage             | Stepper reset – Return stepper to "Zero" position<br>2nd stage – FS1/FS2 activates valve closure only; 2nd Stage input initiates weld                                                                                    |
| PI4          | Interlock<br>Sch. Select 2             | Interlock – Signal to authorize weld; used with PO4 Interlock<br>Sch. Select 2 – Binary value of "two" for externally selecting schedule                                                                                 |
| (P1 - 9)     | Error Reset<br>PS1                     | Error reset – Clears error in order resume function<br>PS1 – Pressure switch signal                                                                                                    |
| PI5          | Back step<br>Sch. Select 4             | Back step – Return to previous schedule in "Successive" Cycle mode<br>Sch. Select 4 – Binary value of "four" for externally selecting schedule                                                                           |
| (P1 - 10)    | Retraction<br>TT1/WFS                  | Retraction – Retract input command<br>TT1 – Transformer Temperature Limit Switch / Water Flow Switch                                                                                                    |
| PI6          | Stepper Reset<br>Sch. Select 8         | Stepper reset – Return stepper to "Zero" position<br>Sch. Select 8 – Binary value of "eight" for externally selecting schedule                                                                                           |
| (P1 - 11)    | Edit lock<br><b>Escape</b>             | Edit lock – closed = control locked; open = control unlocked<br>Escape – Command to escape current weld schedule/sequence                                                                                                |
|              |                                        |                                                                                                    |
| PO1          | Any Error<br>Retraction                | Any Error – Major or minor error is detected<br>Retract Output – Command to retract                                                                                                    |
| (P2 - 5)     | Major Error<br>(Not Used)              | Force Error – Pressure switch is not detecting proper pressure<br>Major Error – Major error detected; determined by "Error Map" settings                                                                                 |
| PO2          | AVC Error<br>Contactor Error           | AVC Error – Automated Voltage Compensation is insufficient<br>Contactor Error – SCR short; (typically connected to shunt trip)                                                                                           |
| (P2 - 6)     | EOS<br>(Not Used)                      | Step End – Stepper has completed its count<br>EOS – 0.5sec signal at the end of each weld sequence                                                                                                    |
| PO3          | Current Error<br>Any Error             | Current Error – weld current is outside of current monitoring window                                                                                                    |
| (P2 - 7)     | Count end<br>Water Saver<br>(Not Used) | Count end – 'Max part count' has been reached<br>Water Saver – signal turns off after a set time following the last weld                                                                                                 |
|              | Step End                               | Step End – Stepper has completed its count                                                                                                    |
| PO4          | Current Error<br>AVC Error             | Current Error – weld current is outside of current monitoring window<br>AVC Error – Automated Voltage Compensation is insufficient                                                                                       |
| (P2 - 8)     | Interlock<br>Major Error               | Interlock – "Request to weld" signal; used with PI4<br>Major Error – Major error detected; determined by "Error Map" settings                                                                                            |

### **Programmable Inputs**

#### [TT1/WFS] Transformer Temperature Limit Switch / Water Flow Switch

Requires a closed connection to FSC in order to sequence the weld schedule. An open input will result in ER15.

#### [2nd Stage] Second Stage

When FS1 or FS2 (First Stage) is initiated, the schedule will start and not continue onto weld until the programmable input 2nd Stage is connected to FSC.

#### [Back Step] Back Step

When in a successive schedule, a momentary connection to FSC input will decrement the active schedule by one. If the same closure to FSC is held for one second or longer, a sequence composed of multiple successive schedules can be returned to its start.

#### [Edit Lock] Edit Lock

A maintained closure to FSC input prevents parameter changes to the weld schedules as well as the configuration menu. Only the weld heat can be adjusted.

#### [Error Reset] Error Reset

A connection to FSC will externally clear an error.

#### [Escape] Escape

This input is used for two different functions:

1.) When On Error is programmed to HEADLOCK in the Config Menu, the valve outputs will not change until a momentary connection to FSC is received.

2.) When Beat Mode and Cycle Mode are both programmed to WAIT-HERE and a timing cycle parameter is set to 99 cycles, the parameter essentially functions as an infinite duration. A momentary connection to FSC instructs the control to break the infinite loop and chain to the next schedule.

#### [Interlock] Interlock

When initiated, the schedule will start and not continue on to weld until the programmable input Interlock is connected to FSC. If too much time passes before this input is connected, then the control will display ER16 (see Section 6.1 for more information). This input must be used in conjunction with the Interlock output.

#### [PCTR] Part Counter Reset

A momentary connection to FSC will reset the Part Count to zero.

#### [PS1] Pressure Switch

When initiated, the schedule will start and not continue on to weld until the programmable input PS1 is connected to FSC. If too much time passes before this input is connected, then the control will display ER12 (see Section 6.1 for more information).

#### [Retraction] Retraction

Retraction configuration requires that the Retraction input and the Retraction output are both enabled. This also requires that the Retraction parameter in the Config Menu be set to either MOMENTARY or MAINTAINED. When set to MOMENTARY, a momentary connection to FSC will toggle the Retraction output state. When set to MAINTAINED, maintained closure to FSC will result in an ACTIVE Retraction output. If the control is instructed to weld when the Retraction output is not ACTIVE, ER61 will be displayed (see Section 6.1 for more information.)

#### [Sch. Select 1] - [Sch. Select 8] Binary Schedule Select Value

A connection to FSC denotes that value should be added to the total value of the four potential schedule select inputs in determining which schedule is the active schedule for FS1. This function also requires that the Schedule Select parameter in the Config Menu be set to EXTERNAL.

Example: If all Schedule Select inputs are connected to FSC, then the active schedule will be 1 + 2 + 4 + 8 = 15. If Sch. Select 1 and Sch. Select 4 are both connected to FSC, then the active schedule will be 1 + 4 = 5.

#### [Stepper Reset] Stepper Reset

A momentary connection to FSC will reset the Stepper Count value to zero.

#### [WCTR] Weld Counter Reset

A momentary connection to FSC will reset the Weld Count value to zero.

### **Programmable Outputs**

#### [Any Error] Any Error

A 24 VDC output occurs between the selected Programmable Output and SVC when any error code is displayed.

#### [AVC Error] Automatic Voltage Compensation Error

A 24 VDC output occurs between the selected Programmable Output and SVC when ER32 is displayed (see Section 6.1 for more information).

#### [Contactor Error] Contactor Error

A 24 VDC output occurs between the selected Programmable Output and SVC when ER13 is displayed (see Section 6.1 for more information).

#### [Count End] Part Counter End

A 24 VDC output occurs between the selected Programmable Output and SVC when ER25 is displayed (see Section 6.1 for more information).

#### [Current Error] Current Error

A 24 VDC output occurs between the selected Programmable Output and SVC when ER19, ER20, ER21, or ER22 is displayed (see Section 6.1 for more information).

#### [EOS] End of Sequence

A 24 VDC output occurs between the selected Programmable Output and SVC when either an unchained schedule or the final schedule of a chained/successive sequence is complete. The timing and duration of the signal is determined by the EOS setting in the 'Config' menu (see Section 5.2.3 for more information).

#### [Force Error] Force Error

A 24 VDC output occurs between the selected Programmable Output and SVC when ER60 is displayed (see Section 6.1 for more information).

#### [Interlock] Interlock

A 24 VDC output occurs between the selected Programmable Output and SVC when ER64 is displayed (see Section 6.1 for more information). This output must be used in conjunction with the Interlock input.

#### [Major Error] Major Error

A 24 VDC output occurs between the selected Programmable Output and SVC when an error that is programmed to MAJOR in the Error Map is displayed (see Error Map in Section 5.2.3).

#### [Retraction] Retraction

A 24 VDC output occurs between the selected Programmable Output and SVC when the Retraction input is connected to FSC either momentarily (Retraction set to MOMENTARY in the Config Menu) or continuously (Retraction set to MAINTAINED in the Config Menu). Must be used in conjunction with Retraction input. This output must be active for welding to proceed.

#### [Step End] Step End

A 24 VDC output occurs between the selected Programmable Output and SVC when the stepper function is enabled and the step count has reached the programmed value for the particular step.

#### [Water Saver] Water Saver

A 24 VDC output occurs between the selected Programmable Output and SVC for as long as is programmed for Water Saver in the Config Menu after input to FS1 or FS2 has been removed.

Note: All error defaults are set to "Minor error". Error handling should be set under the configurations menu and by utilizing the "Any Error", "Contactor Error", and "Major Error" options available for the programmable outputs in the I/O Map.

#### ERROR CODE

| 1  | Configuration error<br>Invalid data in the 'Config' menu. Review data range if programming is being written by an<br>external device such as a PLC. If the control is being programmed manually, reset the 'Config'                                                                                                    |
|----|----------------------------------------------------------------------------------------------------|
| •  | programming to default by using the "Clear" function (see section 5.2.3).                                                                                                    |
| 2  | Calibration error<br>Invalid data in the 'Calibration' menu. Review data range if programming is being written by<br>an external device such as a PLC. If the control is being programmed manually, reset the<br>'Calibration' programming to default by using the "Clear" function (see section 5.2.3).                                                                                                    |
| 3  | Schedule error<br>Invalid data in the 'Schedule' menu. Review data range if programming is being written by an<br>external device such as a PLC. If the control is being programmed manually, reset the<br>'Schedule' programming to default by using the "Clear" function (see section 5.2.3).                                                                                                    |
| 4  | Use Schedule error<br>Invalid data in the 'Use Schedule' menu. Review data range if programming is being written<br>by an external device such as a PLC. If the control is being programmed manually, select a new<br>active schedule from the 'Use Schedule' screen (see section 5.2.2).                                                                                                    |
| 6  | Counter error<br>Invalid data in the 'Counter' menu. Review data range if programming is being written by an<br>external device such as a PLC. If the control is being programmed manually, reset the<br>'Counter' programming to default by using the "Clear" function (see section 5.2.3).                                                                                                    |
| 7  | Stepper error<br>Invalid data in the 'Stepper' menu. Review data range if programming is being written by an<br>external device such as a PLC. If the control is being programmed manually, reset the 'Stepper'<br>programming to default by using the "Clear" function (see section 5.2.3)                                                                                                    |
| 8  | I/O map error<br>Invalid data in the 'I/O Map' menu. Review data range if programming is being written by an<br>external device such as a PLC. If the control is being programmed manually, reset the 'I/O<br>Map' programming to default by using the "Clear" function (see section 5.2.3).                                                                                                    |
| 9  | E-stop error<br>The input is not seeing a closed signal from the Emergency Stop Switch. If this feature is un-<br>used, insert a jumper from FSC to ES1. If the feature is being utilized, verify that external E-<br>Stop is functioning appropriately. All outputs are disabled. No future welds are permitted until<br>the error is resolved regardless of the setting in Error Map.                      |
| 10 | TC1 error<br>The 'TLS' input on the power board is not seeing a closed signal from the contactor's Thermal<br>Limit Switch. If this feature is unused, insert a jumper between the two TLS connections on the<br>power board. If the feature is being utilized, verify that the SCR is not overheating. No future<br>welds are permitted until the error is resolved regardless of the setting in Error Map. |
| 11 | P1 No-weld error<br>The input is not seeing a closed connection from the external "No Weld" circuit to FSC. If this<br>feature is unused, insert a jumper from FSC to NW1. If the feature is being utilized, verify that<br>external circuit is functioning appropriately.                                                                                                    |

## 6.1 Error Codes

#### ERROR CODE

| 12 | PS1 error<br>The input is not seeing a closed connection from the external pressure switch to FSC. If this                                                                                                    |
|----|----------------------------------------------------------------------------------------------------|
|    | mable input. If the feature is being utilized, verify that valve and pressure switch are function-<br>ing appropriately.                                                                                                    |
| 13 | SCR short<br>Check SCR, weld transformer wiring, and control wiring. The sense transformer is measuring<br>voltage when the control is not triggering a weld. No future welds are permitted until the error<br>is resolved regardless of the setting in Error Map.                                                                                                    |
| 14 | 2nd stage error<br>Control has timed out waiting for 2nd Stage input. Verify connection and signal to 2nd Stage<br>programmable input                                                                                                    |
| 15 | TT1/WFS error<br>The input is not seeing a closed signal from the Transformer Thermal Limit Switch or the Water<br>Flow Switch. If this feature is unused, program TT1/WFS programmable input to another op-<br>tion. If the feature is being utilized, verify that the transformer is not overheating or that the<br>Water Flow Switch is triggering appropriately. No future welds are permitted until the error<br>is resolved regardless of the setting in Error Map. |
| 16 | Interlock error<br>Control has timed out waiting for Interlock input. If this feature is unused, program Interlock<br>programmable input to another option. If the feature is being utilized, verify that the external<br>weld interlock is functioning appropriately.                                                                                                    |
| 17 | WCTR counter end<br>Reset the weld counter. If this feature is not being utilized, consider disabling it under the 'Edit<br>Counter' menu.                                                                                                    |
| 19 | High current 1<br>The control measured a higher current for Weld1 than the programmed upper limit. Verify that<br>the impedances are normal and/or consider changing the programmed value under the 'Edit<br>Schedule' menu.                                                                                                    |
| 20 | Low current 1<br>The control measured a lower current for Weld1 than the programmed lower limit. Verify that<br>the impedances are normal and/or consider changing the programmed value under the 'Edit<br>Schedule' menu.                                                                                                    |
| 21 | High current 2<br>The control measured a higher current for Weld2 than the programmed upper limit. Verify that<br>the impedances are normal and/or consider changing the programmed value under the 'Edit<br>Schedule' menu.                                                                                                    |
| 22 | Low current 2<br>The control measured a lower current for Weld2 than the programmed lower limit. Verify that<br>the impedances are normal and/or consider changing the programmed value under the 'Edit<br>Schedule' menu.                                                                                                    |
| 23 | High line voltage<br>The AC line voltage is measured above the programmed upper limit under the "voltage moni-<br>tor" parameter. Check the AC line voltage and/or adjust the parameter under the 'Config'                                                                                                    |
| 24 | Low line voltage<br>The AC line voltage is measured below the programmed lower limit under the "voltage moni-<br>tor" parameter. Check the AC line voltage and/or adjust the parameter under the 'Config'<br>menu.                                                                                                    |

## 6.1 Error Codes

#### ERROR CODE

| 25 | PCTR counter end                                                                                                    |
|----|----------------------------------------------------------------------------------------------------|
|    | Reset the part counter. If this feature is not being utilized, consider disabling it under the 'Edit Counter' menu.                                                                                                    |
| 26 | Stepper end<br>Reset Stepper. If this feature is not being utilized, consider disabling it under the 'Stepper'<br>menu.                                                                                                    |
| 27 | High pulse width 1<br>The pulse width for Weld 1 was above the programmed upper limit. Check transformer or sec-<br>ondary circuit to ensure that current is not shunting and/or adjust parameter under the 'Edit<br>Sabadula' menu                                                                                                    |
| 28 | Low pulse width 1<br>The pulse width for Weld 1 was below the programmed lower limit. Check transformer or sec-<br>ondary circuit and/or adjust parameter under the 'Edit Schedule' menu                                                                                                    |
| 29 | <ul> <li>High pulse width 2</li> <li>The pulse width for Weld 2 was above the programmed upper limit. Check transformer or secondary circuit to ensure that current is not shunting and/or adjust parameter under the 'Edit Schedule' menu.</li> </ul>                                                                                                    |
| 30 | Low pulse width 2<br>The pulse width for Weld 2 was below the programmed lower limit. Check transformer or sec-<br>ondary circuit and/or adjust parameter under the 'Edit Schedule' menu.                                                                                                    |
| 31 | Tip dress pre-warn<br>Dress tip                                                                                                    |
| 32 | AVC error<br>Check AC line voltage and/or adjust the parameters under the 'Config' menu                                                                                                    |
| 33 | Power on with STARTs closed<br>FS1, FS2, or Retract programmable input was activated when the control was powered on.<br>Check the signals to ensure they are working properly                                                                                                    |
| 34 | SYNC error<br>The control cannot synchronize with the AC line voltage. Check AC line connections and line<br>power quality. No future welds are permitted until the error is resolved regardless of the setting<br>in Error Map.                                                                                                    |
| 35 | Panel No-weld error<br>The front panel's 'Weld/No Weld' button is currently set to 'No Weld'.                                                                                                    |
| 36 | DC safety relay error<br>The safety relay for the DC valves is not properly corresponding with the input commands.<br>This could imply a hardware issue with the control. Verify that 24VDC is not being inappro-<br>priately fed into SVC terminal of the timer. No future welds are permitted until the error is re-<br>solved regardless of the setting in Error Map. |
| 37 | AC safety relay error<br>The safety relay for the AC valves is not properly corresponding with the input commands.<br>This could imply a hardware issue with the control. No future welds are permitted until the er-<br>ror is resolved regardless of the setting in Error Map.                                                                                         |
| 38 | No-coil with Constant Current<br>The configuration menu shows "No-coil" for the Current Feedback parameter, but the weld<br>schedule being run has Constant Current enabled. The selected weld schedule is not permitted<br>until the error is resolved regardless of the setting in Error Map.                                                                          |
| 44 | Pre-low current 1<br>The control measured a lower current for Weld1 than the programmed lower pre-limit. Verify that the impedances are normal and/or consider changing the programmed value under the 'Edit Schedule' menu.                                                                                                    |
# 6.1 Error Codes

## ERROR CODE

| 46 | Pre-low current 2                                                                                                    |
|----|----------------------------------------------------------------------------------------------------|
|    | The control measured a lower current for Weld2 than the programmed lower pre-limit. Verify that the impedances are normal and/or consider changing the programmed value under the 'Edit Schedule' menu.                             |
| 59 | Retract input closed                                                                                                    |
|    | Retraction mode is set to "Momentary" which programs the control to expect a short toggle to activate a response. The momentary toggle has remained high for 10 seconds or more. Check the signal to PI5 to ensure proper function. |
| 60 | PS1 not ready                                                                                                    |
|    | Control is waiting for a closed connection from external pressure switch to PS1 programmable input.                                                                                                    |
| 61 | Retract not ready                                                                                                    |
|    | Control is waiting for a closed connection from FSC to Retract programmable input.                                                                                                    |
| 62 | 2nd Stage not ready                                                                                                    |
|    | Control is waiting for a closed connection from FSC to 2nd Stage programmable input for weld initiation.                                                                                                    |
| 64 | Interlock not ready                                                                                                    |
|    | Control is waiting for a closed connection from FSC to Interlock programmable input.                                                                                                    |
|    |                                                                                                    |

# 6.2 Non-Error Code Issues

| TROUBLE                                                                                                    | POSSIBLE CAUSES                                                                                                    | REMEDIES                                                                                                    |
|----------------------------------------------------------------------------------------------------|----------------------------------------------------------------------------------------------------|----------------------------------------------------------------------------------------------------|
| Power Switch ON but<br>no display                                                                             | <ol> <li>Fuse F1 or F2 control fuse or<br/>F6 on Power PCB1 blown</li> <li>Defective Circuit Breaker</li> <li>Defective Power Supply PS1</li> <li>Defective Timer</li> </ol>                                                        | <ol> <li>Replace Fuses.</li> <li>Replace Circuit Breaker.</li> <li>Replace Power Supply PS1.</li> <li>Replace Timer.</li> </ol>                                                                                                    |
| Control will not initiate                                                                                     | <ol> <li>Initiation switch(es) defective</li> <li>Loose or broken wire(s) at initiation switch(es)</li> <li>Fuses F7 - F9 valve fuses blown.</li> <li>Defective Timer or Power PCB</li> <li>No data in selected schedule</li> </ol> | <ol> <li>Replace switch(es).</li> <li>Check for loose or broken wire(s) at<br/>initiation switch(es) and at FS1, FS2.</li> <li>Replace fuses.</li> <li>Replace Timer or Power PCB.</li> <li>Select correct schedule or program<br/>schedule.</li> <li>Check valve solenoid coil.</li> </ol> |
| Control initiates;<br>WELD LED on;<br>Power PCB comes<br>on, but electrodes do<br>not close.                  | <ol> <li>Solenoid valve circuit mis-<br/>wired or broken wires</li> <li>Hydraulic (or air) line blocked</li> <li>Bad Valve</li> </ol>                                                                                               | <ol> <li>Check terminals SV1-3, or SV1-3<br/>VL1-2 on PCB2 and associated wir-<br/>ing (see Wiring Diagram).</li> <li>Check pressure.</li> <li>Repair or replace air accessories.</li> </ol>                                                                                                |
| Control does not com-<br>plete a sequence, but<br>welder head or arms<br>close in response to<br>first stage. | <ol> <li>2<sup>nd</sup> stage is not closing.</li> <li>Defective Timer</li> </ol>                                                                                                    | <ul> <li>1a.Check 2<sup>nd</sup> stage switch and connections.</li> <li>1b.Check for proper operation of Pilot switch. Verify First Stage closes before Second Stage.</li> <li>2. Replace defective Timer.</li> </ul>                                                                       |
| Control initiates but<br>stays in SQUEEZE.                                                                    | <ol> <li>Pressure Switch and/or 2<sup>nd</sup><br/>stage and/or interlock is not<br/>closing.</li> <li>Defective Timer</li> </ol>                                                                                                   | <ul> <li>1a. Check for defective or malfunction-<br/>ing Pressure Switch and set point<br/>and/or 2<sup>nd</sup> stage and/or interlock.</li> <li>1b. If feature is not used, remove from I/<br/>O Map.</li> <li>2. Replace Timer.</li> </ul>                                               |
| Control initiates and<br>sequences properly,<br>but solenoid valve<br>chatters.                               | <ol> <li>Solenoid valve coil</li> <li>Defective Timer or AC Valve<br/>PCB2 .</li> </ol>                                                                                                    | <ul> <li>1a. Check that AC valve supply voltage<br/>is not varying below tolerance, -15%.</li> <li>1b. Check if valve coil is proper voltage.</li> <li>1c. Insufficient air pressure</li> <li>1d.Loose connections in valve wiring</li> <li>2. Replace Timer or PCB2.</li> </ul>            |

# 6.2 Non-Error Code Issues

| TROUBLE                                 | POSSIBLE CAUSES                                                                                                    | REMEDIES                                                                                                    |
|-----------------------------------------|----------------------------------------------------------------------------------------------------|----------------------------------------------------------------------------------------------------|
| Control sequences<br>but will not weld. | <ol> <li>External Weld/No Weld Switch<br/>or WELD/NO WELD switch on<br/>Front Panel of control.</li> <li>Welding transformer<br/>not connected</li> <li>Welding transformer secondary<br/>open</li> <li>Defective Power PCB</li> <li>Defective Control/Display PCB</li> </ol> | <ol> <li>Check both for proper operation and/<br/>or loose wires on NW1 &amp; FSC.</li> <li>If no external Weld/No Weld Switch<br/>is used, put jumper across NW1 &amp;<br/>FSC. Connect Welding Transformer<br/>to H1 and H2 to lugs in the control.</li> <li>Check Tap Switch and Plug on<br/>transformer if used.</li> <li>Check for corroded or open connec-<br/>tions. Be sure welding electrodes<br/>close on work.</li> <li>Replace Power PCB.</li> </ol> |
| Weld too cool                           | <ol> <li>Line voltage drop</li> <li>Excessive pressure at electrodes</li> <li>WELD cycle count too short or current too low</li> <li>Excessive tip "mushrooming"</li> </ol>                                                                                                   | <ol> <li>1a.KVA demand for welding transformer<br/>too high for input power line</li> <li>1b.Check line voltage.</li> <li>Check air system regulator or set-<br/>ting.</li> <li>Increase WELD cycle count or<br/>Phase shift from current setting.</li> <li>Properly dress tips.</li> </ol>                                                                                                    |
| Weld too small                          | <ol> <li>PERCENT CURRENT too low</li> <li>Electrode face too small</li> </ol>                                                                                                    | <ol> <li>Increase PERCENT CURRENT.</li> <li>Select correct electrode face diame-<br/>ter</li> </ol>                                                                                                    |
| "HOT" Welds                             | <ol> <li>Insufficient air pressure.</li> <li>WELD cycle count set too high</li> <li>PERCENT CURRENT or current set too high</li> <li>Electrode diameter too small</li> </ol>                                                                                                  | <ol> <li>Check air supply and accessories.</li> <li>Reduce Weld cycle count.</li> <li>Decrease Percent Current or Current.</li> <li>Dress or replace tip with proper size.</li> </ol>                                                                                                    |
| Inconsistent Welds                      | <ol> <li>Varying air pressure</li> <li>Work not square with electrodes</li> <li>Poor part fit-up.</li> <li>Dirty material to be welded.</li> <li>Loose connection.</li> <li>Material not to specification</li> </ol>                                                          | <ol> <li>Check air supply and accessories.</li> <li>Check welding fixtures setup or electrode alignment.</li> <li>Check parts for proper fit-up.</li> <li>Work should be free from excessive dirt, paint and oxides.</li> <li>Check all terminal and/or lug connections inside the cabinet.</li> <li>Check material.</li> </ol>                                                                                                    |

## 6.2 Non-Error Code Issues

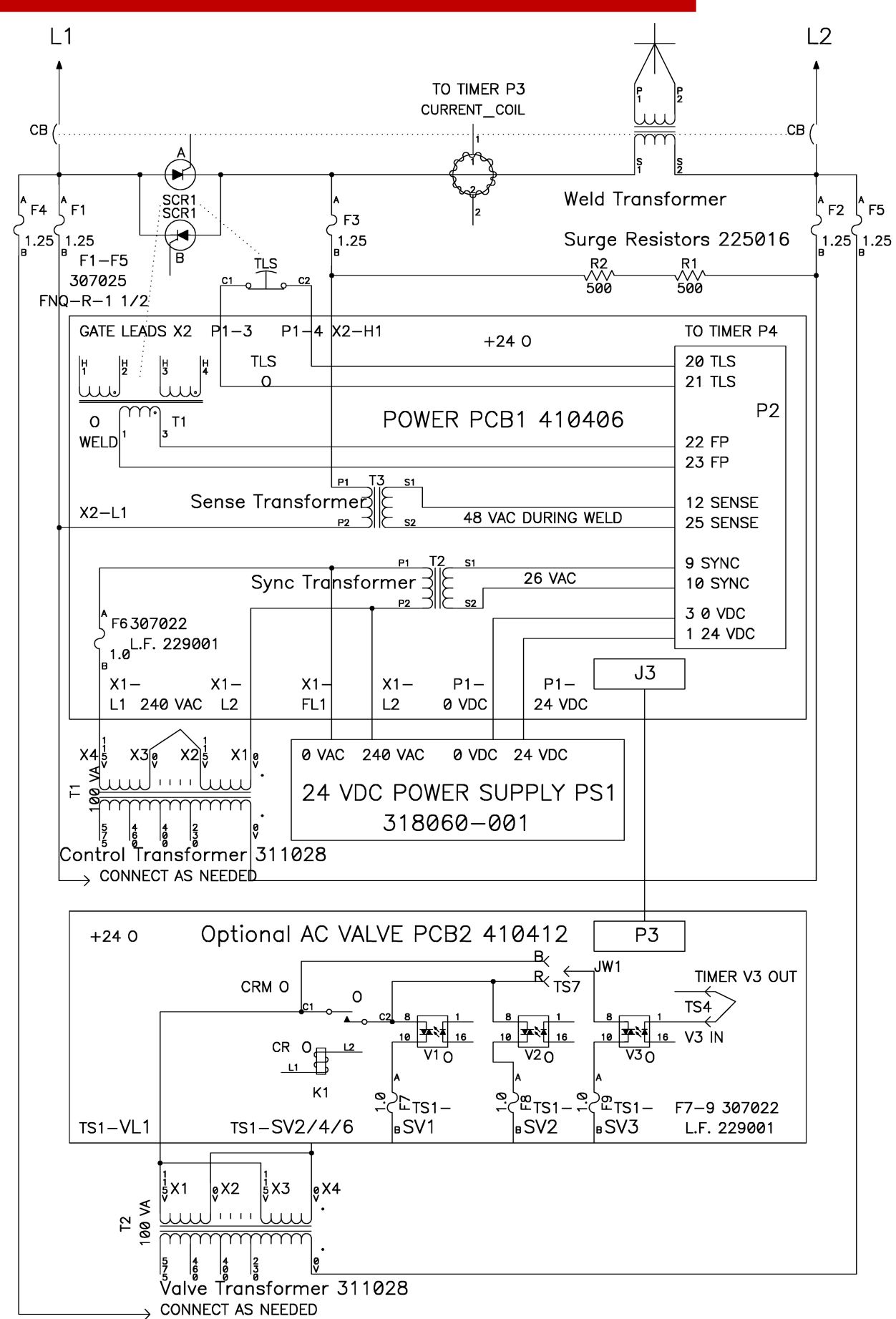

## 6.3 Noise Suppression

Means of electrical noise suppression may be required to prevent radiation of RF noise. Such noise is caused by transient peaks, which are transmitted by AC line or valve outputs, motor controls, etc.

Noise should be removed at its source. If this is not reasonable, noise suppression devices must be placed as close as possible to device.

All inductive devices such as valves, solenoids, and other switching elements (or their connecting wires), which are situated in the vicinity of control, require noise suppression or physical isolation with barriers.

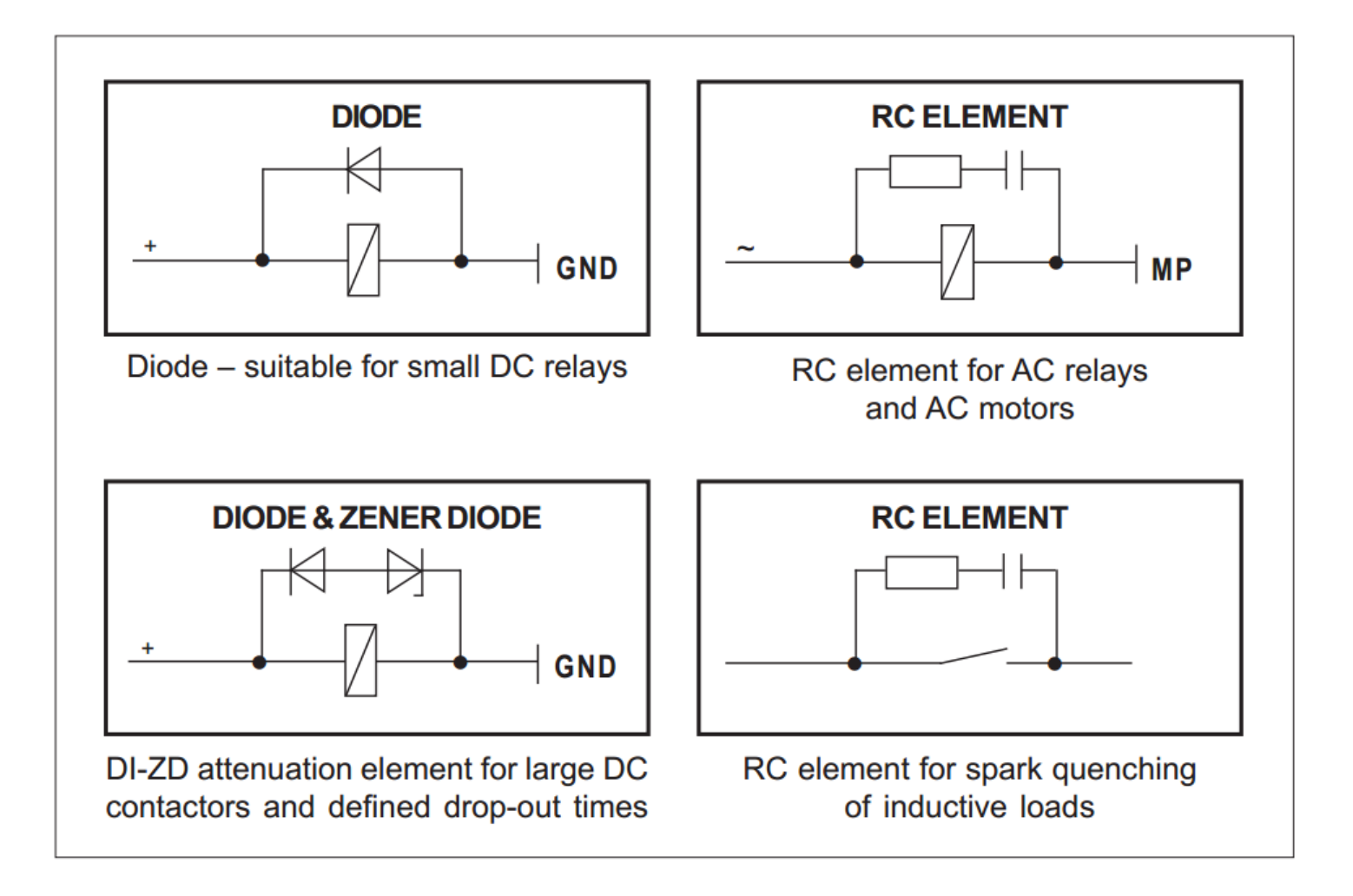

## Warranty:

ENTRON warrants that any equipment manufactured by it for the Purchaser (the "Product") will be free from defects in materials and workmanship and will comply with ENTRON's quoted specification and/or schematic design for the Product (the "Designed Use"). ENTRON further warrants that, if properly and normally used and maintained, the Product will be free of defects for the Warranty Period. The Warranty Period shall run from the date of original purchase of the Product to the earlier of (i) eighteen (18) months after the date of shipment from the ENTRON site or (ii) twelve (12) months after the Product is placed in service, whichever occurs first (the "Warranty Period"). The Warranty Period applies unless superseded by a different term that is expressly accepted by ENTRON in writing in ENTRON's order acknowledgement document. During the Warranty Period, ENTRON will remedy any such defects and will remedy any non-compliance with the quoted specification and/or schematic design by repair or replacement (at ENTRON's option) of the Product or parts to the Product.

### Terms and Conditions of Warranty:

The warranty shall be limited to the warranty of materials and workmanship and compliance with ENTRON's Designed Use for the Product and ENTRON makes no other warranties. When the Product is sold to be used in combination with other equipment not of ENTRON's design or manufacture, the warranty is limited to the Product and not the other equipment.

EXCEPT FOR THE WARRANTY SET FORTH ABOVE IN THE FIRST PARAGRAPH, (A) NEITHER EN-TRON NOR ANY PERSON ON ENTRON'S BEHALF HAS MADE OR MAKES ANY EXPRESS OR IMPLIED REPRESENTATION OR WARRANTY WHATSOEVER, EITHER ORAL OR WRITTEN, INCLUDING ANY WARRANTIES OF MERCHANTABILITY, FITNESS FOR A PARTICULAR PURPOSE, TITLE, OR NON-INFRINGEMENT OR PERFORMANCE OF PRODUCTS OR PRODUCTS TO STANDARDS SPECIFIC TO THE COUNTRY OF IMPORT, WHETHER ARISING BY LAW, COURSE OF DEALING, COURSE OF PER-FORMANCE, USAGE OF TRADE OR OTHERWISE, ALL OF WHICH ARE EXPRESSLY DISCLAIMED, AND (B) THE PURCHASER ACKNOWLEDGES THAT IT HAS NOT RELIED UPON ANY REPRESENTA-TION OR WARRANTY MADE BY ENTRON, OR ANY OTHER PERSON ON ENTRON'S BEHALF, EXCEPT AS SPECIFICALLY PROVIDED IN THE FIRST PARAGRAPH.

This warranty does not apply to any Product that (i) has been subjected to abuse, misuse, neglect, negligence, accident, improper testing, improper installation, improper storage, improper handling, abnormal physical stress, abnormal environmental conditions or use contrary to any instructions issued by ENTRON; (ii) has been reconstructed, repaired or altered by persons other than ENTRON or its authorized representative; (iii) has been used or integrated into any machine or equipment for any use other than a Designed Use; or (iv) has been used with any third-party products, hardware or product that has not been previously approved in writing by ENTRON.

For replacement parts supplied by ENTRON, the Warranty Period for said replacement parts is limited to the Warranty Period for the original Product in which said replacement parts are installed.

With respect to any of the equipment used within the Product, but not manufactured by ENTRON, ENTRON will transmit to the Purchaser the benefit of any warranties or conditions it receives from the manufacturer or supplier of said equipment which are capable of transmission. ENTRON itself gives no warranty hereunder in respect of any such equipment.

To obtain repairs or replacement parts under this warranty, the defective part must be returned, prepaid, to any ENTRON site (Mexico, United Kingdom or United States) prior to the end of the Warranty Period. Please send your repair to the attention of "Service" with a description of the problem you are experiencing, contact person and phone number.

## Limitations of the Warranty:

The damages for which ENTRON is liable in respect of any one cause of action shall not exceed the sum equal to 100% of the purchase price specified in the equipment purchase agreement.

OTHER THAN ACTUAL DAMAGES AS LIMITED BY THE PRIOR PARAGRAPH, IN NO EVENT SHALL EN-TRON OR ITS REPRESENTATIVES BE LIABLE FOR CONSEQUENTIAL, INDIRECT, INCIDENTAL, SPE-CIAL, EXEMPLARY, PUNITIVE OR ENHANCED DAMAGES, LOST PROFITS OR REVENUES OR DIMINU-TION IN VALUE, ARISING OUT OF OR RELATING TO ANY CLAIMS RELATED TO THE PRODUCT, RE-GARDLESS OF (A) WHETHER SUCH DAMAGES WERE FORESEEABLE, (B) WHETHER OR NOT PUR-CHASER WAS ADVISED OF THE POSSIBILITY OF SUCH DAMAGES AND (C) THE LEGAL OR EQUITA-BLE THEORY (CONTRACT, TORT OR OTHERWISE) UPON WHICH THE CLAIM IS BASED, AND NOT-WITHSTANDING THE FAILURE OF ANY AGREED OR OTHER REMEDY OF ITS ESSENTIAL PURPOSE. WITHOUT LIMITING THE GENERALITY OF THE FOREGOING, THE PURCHASER ASSUMES ALL RISK AND LIABILITY FOR THE RESULTS OBTAINED BY THE USE OF ANY PRODUCTS IN THE PRACTICE OF ANY PROCESS, WHETHER IN TERMS OF OPERATING COSTS, GENERAL EFFECTIVENESS, SUC-CESS OR FAILURE, AND REGARDLESS OF ANY ORAL OR WRITTEN STATEMENTS MADE BY EN-TRON OR ITS AUTHORIZED REPRESENTATIVE, BY WAY OF TECHNICAL ADVICE OR OTHERWISE, RELATED TO THE USE OF THE PRODUCT.

## Warranty and Transferability of Software:

All software and/or software documentation (collectively, the "Software"), whether supplied to the Purchaser as a component of the Product or supplied as a stand-alone Product, shall be considered to be "licensed" rather than "sold" to the Purchaser, and the Purchaser shall be licensed to use the Software under the following terms unless superseded by a different term that is expressly accepted by ENTRON in writing in ENTRON's order acknowledgement document.

ENTRON or ENTRON's licensor retains ownership of the Software and applicable copyrights, patents and trade secrets.

- The Purchaser, as licensee, is granted a limited, non-exclusive, royalty-free license to use the Software during the term permitted by ENTRON in writing (and perpetually for any Software embedded into the Product).
- The Purchaser may not reverse engineer or modify the Software (except to customize the Product for the Purchaser's operations, as authorized by ENTRON in writing, provided that any such modifications are and shall remain the property of ENTRON), remove it from the Product, or install the Software into products other than the Product.
- The Purchaser may not sublicense the Software, and this license terminates upon transfer of the Product to any third party.

All rights in the Software not expressly granted hereunder are reserved to ENTRON. The rights granted herein may be terminated by ENTRON upon prior written notice to the Purchaser if the Purchaser is in default of these standard terms.

### ENTRON Document 750003-0414

## 7.1 Firmware Revision Log

#### Version 1.00 5/4/2017

#### Formal release

Version 2.00 6/16/2017

•Revised code so that the firmware supports primary and secondary coil.

6/11/2018

•Max weld current was increased to 100KA

•Modified Interlock output function, so that it will work with ENTRON Interlock system

•Default setting for Power factor was changed from 0 (auto power factor) to 75%

Version 3.00 7/20/2017

•Added "2nd Stage" Input function to programmable input port PI-3 (4th function)

#### Version 4.00 1/24/2018

• Fixed bug with Stepper. the bug causes the stepper to use wrong data when more than 2 steps data have been setup to the control.

#### Version 5.00

•Added Modbus/EIP communication function

•Revised Stepper function. Stepper will be applied to Current monitoring function in each weld schedules.

•Revised Current monitoring function. The high and low settings of current monitoring will be programmed in percentage.

•Added the third option "No-coil" for "Current feedback mode" on Config page. If "Current feedback mode" is set to "No-coil" mode and a weld schedule with constant current mode is run, the control will report a "No-coil with Constant Current mode".

•Improved internal SYNC signal processing. If the control misses AC line L2 wire, and a weld schedule is run, or if the control does not see a AC line frequency in the range of 45—65 Hz, the control will report "SYNC error" message. This error will be automatically cleared if the control sees a valid SYNC input more than 5 seconds.

•Improved Interlock function. if a weld schedule does not have any Weld1 Time, Slope time or Weld2 time, the control will not check Interlock input when that weld schedule is run.

•Fixed bugs with Wait-here function.

#### Version 6.00 3/11/2019

•Added EIP implicit message communication

Revised EOS feature

•Revised I/O Map: adds PS1 to PI4's option; adds TT1 to PI5's option

4/26/2019

•Showed Timer's SN number

#### Version 7.00 4/12/2019

•Added First-stage function (Second-stage: After Squeeze / Before Squeeze)

#### Version 7.01

•Added the fifth option for PO ports.

•Added the third option "None" for Error map setting

•Removed Error 49--64 setting from Error map page.

•Revised output function of Error message. Error 49--64 will not be output to PO Ports

#### Version 7.02 5/10/2019

•Improved 87-degree delay feature for Seam-weld and spot-weld-with-repeat mode

•Improved processing time of first-stage function

Version 8.00 10/8/2019

Added Easy Weld screen.

•Added feature: when SCR short error, DC safety relay error, AC safety relay error, SYNC error and/or No-coil with Constant Current error are/is present, new welding is inhibited.

•Fixed bug with USB data backup function. The bug causes system rebooting if a very slow USB disk is used.

Version 8.01

Added feature: "Weld count acknowledgment"

#### Version 8.02 2/17/2020

•Fixed bug with "Edit schedule" display page. The bug caused rmware to not display item "I1 monitor->Pre-low" and item "I2 monitor->Pre-low".

12/31/2019

#### Version 8.03 3/25/2020

•Firmware to incorporate new LCD.

#### Version 8.04 09/31/2020

•Revised feature: "TT1/WFS programmable Input" ENTRON Controls, LLC. 700230H